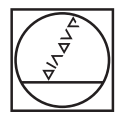

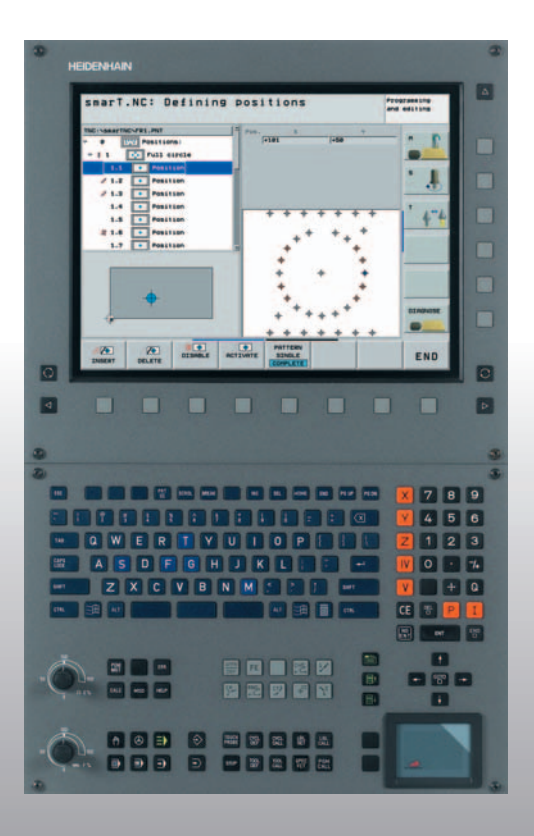

# HEIDENHAIN

Lods smarT.NC

# **iTNC 530**

NC-software 340 490-xx 340 491-xx 340 492-xx 340 493-xx 340 494-xx

Dansk (da) 12/2005

### smarT.NC-lods

... er programmerings-hjælpen for den nye driftsart **smarT.NC** i iTNC 530 i kortfattet udgave. En komplet vejledning for programmering og betjening af iTNC 530 finder De i bruger-håndbogen.

#### Symboler i lodsen

Vigtige informationer bliver fremvist i lodsen med følgende symboler:

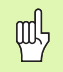

Vigtig Anvisning!

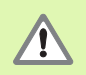

Advarsel: Ved ikke synlig fare for bruger eller maskine!

|   | ĥ |    |
|---|---|----|
| 7 |   | Γ. |

Maskine og TNC skal være forberedt af maskinfabrikanten for denne funktion.

| Styring                                      | NC-software-nummer |
|----------------------------------------------|--------------------|
| iTNC 530                                     | 340 490-02         |
| iTNC 530, Export-udgave                      | 340 491-02         |
| iTNC 530 med Windows 2000                    | 340 492-02         |
| iTNC 530 med Windows 2000,<br>eksport-udgave | 340 493-02         |
| iTNC 530 programmeringsplads                 | 340 494-02         |

# Indhold

| smarT.NC-lods                            | 3   |
|------------------------------------------|-----|
| Grundlaget                               | 5   |
| Definere bearbejdninger                  | 26  |
| Definere bearbejdningspositioner         | 111 |
| Definere konturer                        | 125 |
| Generere konturprogrammer fra DXF-data   | 133 |
| Teste og afvikle et UNIT-program grafisk | 144 |

## Grundlaget

#### Introduktion til smarT.NC

Med smarT.NC fremstiller De på en enkel måde i adskilte bearbejdningsskridt (Units) underdelte Klartext-dialog-programmer, som De også kan bearbejde med Klartext-editoren. Data ændret i Klartexteditoren ser De selvfølgelig også i Formular-fremstillingen, da smarT.NC altid anvender det "normale" Klartext-dialog-program som **eneste databasis**.

Overskuelige indlæseformularer (se billedet øverst til højre 1) letter definitionen af de nødvendige bearbejdningsparametre, som yderligere er fremstillet grafisk i et hjælpebillede (2). Den strukturerede programfremstilling i en træstruktur (Treeview 3), hjælper til at få et hurtigt overblik over bearbejdningsskridtene for det pågældende bearbejdningsprogram.

smarT.NC er en separat universal-driftsart, som De kan benytte alternativt til den kendte Klartext-dialog-programmering. Så snart De har defineret et bearbejdningsskridt, kan De i den nye driftsart teste grafisk og/eller afvikle dette.

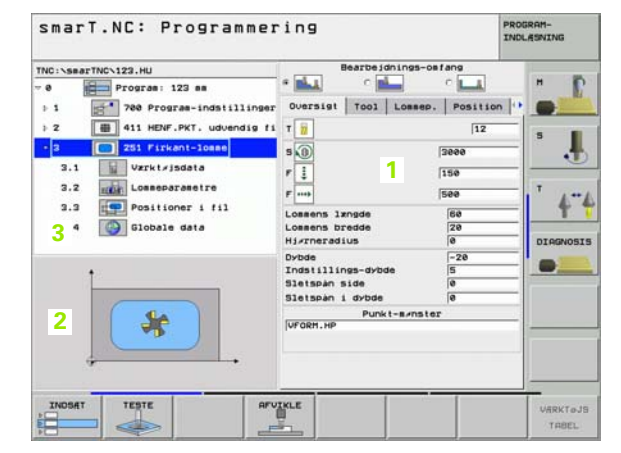

# Grundlaget

#### Funktionsomfanget af smarT.NC

Med den software-udgave der er til rådighed i øjeblikket er det endnu ikke alle i Klartext-dialogen definerbare TNC-funktioner der kan defineres med formular-understøttelsen i smarT.NC. Naturligvis bestræber vi os på at stille, hurtigst muligt, flest mulige - og naturligvis også nye - funktioner til rådighed i smarT.NC.

For at kunne benytte smarT.NC alligevel tilstrækkelig fleksibelt, står den såkaldte Klartext-dialog-unit til rådighed, i hvilke næsten enhver Klartextfunktion mellem de i smarT.NC definerede bearbejdningsenheder kan indføjes. Blokke indføjet på denne måde bliver fremstillet eksakt som, det er tilfældet i den "normale" Klartext-editor.

Funktionsomfang:

- Programmering og afvikling af borecykler (201, 202, 204, 205, 240)
- Programmering og afvikling af gevindborecykler (cyklerne 206 og 209)
- Programmering og afvikling af gevindfræsecykler (cyklus 26x)
- Programmering og afvikling af lommefræsecykler (cyklerne 25x, cyklus 208)
- Programmering og afvikling af enkle bearbejdninger (cyklus 232)
- Programmering og afvikling af konturcykler (cyklerne 20, 22, 23, 24, 25)
- Programmering og afvikling af tastsystemcykler (alle cyklerne 4xx med undtagelse af cyklerne 440 og 441)
- Programmering og afvikling af koordinat-omregninger (nulpunktforskydning, spejling, drejning, skalering, transformering af bearbejdningsplan med PLANE-funktionen; FCL 2-funktioner)
- Grafisk understøttet definition af bearbejdningsposition (mønstergenerator)
- Grafisk understøttet udblænding og spærring af bearbejdningspositioner
- Grafisk understøttede og hjælpebilled-understøttet definition af konturer til brug i konturcyklerne

- Ekstrahering af konturer fra DXF-filer (software-option)
- Konturlommer med enkel forbindelsesmulighed af lommer- og Ø-konturer (EasyMode-konturformel) såvel som definitionsmulighed af separate dybder for hver delkontur (FCL 2-funktion)
- Valg af konturprogrammer (.HC-filer) og bearbejdningspositioner (.HP-filer) ud fra formularen ved hjælp af File-Select-Dialog
- Standard-fil-styring i biblioteket smarT.NC
- Grafisk bearbejdnings-simulering (program-test)
- Grafisk understøttet blokforløb, med mulighed for genindstigning på et valgbart sted indenfor en punkt-fil (smarT.NC-program afvikling, FCL 2-funktion)
- Musebetjening (også ved een-processoer-udgave) bliver understøttet

#### **Programmer/filer**

Programmer, tabeller og tekster gemmer TNC´en i filer. Fil-betegnelsen består af to komponenter:

| PROG20                                      | .HU      |  |  |
|---------------------------------------------|----------|--|--|
| Fil-navn                                    | Fil-type |  |  |
| smarT.NC anvender overvejene tre fil-typer: |          |  |  |

- Unit-program (fil-type .HU)
- Unit-programmer er klartext-dialog-programmer, som indeholder to yderligere struktureringselementer: Start (UNIT XXX) og slut (END OF UNIT XXX) af et bearbeidningsskridt
- Konturbeskrivelser (fil-type .HC)
- Konturbeskrivelser er Klartext-dialog-programmer, som udelukkende må indeholde banefunktioner, med hvilke en kontur i
- bearbejdningsplanet skal beskrives: Dette er elementerne L, C med CC, CT, CR, RND, CHF og elementer for den frie kontur-programmering FK FPOL, FL, FLT, FC og FCT
- Punkt-tabeller (fil-type .HP)

I punkt-tabeller gemmer smarT.NC bearbejdningspositioner, som De har defineret med den kraftfulde mønstergenerator

| 70 |  |
|----|--|

smarT.NC lægger automatisk alle filer udelukkende i biblioteket **TNC:\smarTNC**.

Hvis De vil kalde et eksisterende DIN/ISO eller Klartextdialog-program, skal det være gemt i biblioteket **TNC:\smarTNC**. Om nødvendigt kopieres programmet derhen.

| Filer i TNC'en                                                                                                    | Туре                                          |
|----------------------------------------------------------------------------------------------------|-----------------------------------------------|
| <b>Programmer</b><br>i HEIDENHAIN-format<br>i DIN/ISO-format                                                                                       | .H<br>.I                                      |
| <b>smarT.NC-filer</b><br>Struktureret Unit-program<br>Konturbeskrivelser<br>Punkt-tabeller for<br>bearbejdningspositioner                          | .HU<br>.HC<br>.HP                             |
| <b>Tabeller for</b><br>Værktøjer<br>Værktøjs-veksler<br>Paletter<br>Nulpunkter<br>Presets (henf.punkter)<br>Snitdata<br>Skærmaterialer, materialer | .T<br>.TCH<br>.P<br>.D<br>.PR<br>.CDT<br>.TAB |
| Tekst som<br>ASCII-filer                                                                                                    | .A                                            |
| <b>Tegningsdata som</b><br>DXF-filer                                                                                                    | .DXF                                          |

#### Første gang den nye driftart vælges

- **=**
- ▶ Vælg driftsart smarT.NC: TNC´en befinder sig i fil-styring
- Vælg et af de disponible programeksempler med piltasterne og tasten ENT, eller
- ▶ for at åbne et nyt bearbejdnings-program, trykkes softkey NY FIL: smarT.NC viser et overblændingsvindue
- Indlæs fil-navn uden fil-type, bekræft med softkey MM (hhv. tomme) eller knappen MM (hhv. TOMME): smarT.NC åbner e .HU-program i den valgte måleenhed og indføjer automatisk programhoved-formularen
- Det er absolut nødvendigt at indlæse dataerne i programhoved- formularen, da disse gælder globalt for det komplette bearbejdningsprogram. Defaultværdierne er fastlagt internt. Om nødvendigt ændres data og gemmes med tasten END
- For at definere bearbejdningsskridt, vælges med softkey EDITERE de ønskede bearbejdningsskridt

#### Fil-styring i smarT.NC

Som allerede omtalt, skelner smarT.NC mellem de tre fil-type unitprogrammer (.HU), konturbeskrivelser (.HC) og punkt-tabeller (.HP). Disse tre fil-typer lader sig vælge og editere med fil-styringen i driftsarten smarT.NC. Editeringen af konturbeskrivelser og punkt-tabeller er så også mulig, når De netop har defineret en bearbejdningsenhed.

Yderligere kan De indenfor smarT.NC også åbne DXF-filer, for defra at ekstrahere konturbeskrivelser (.HC-filer)(software-option).

| _ | ٦ |
|---|---|
|   | È |
|   |   |

l den aktuelle software-udgave, lægger smarT.NC automatisk alle filer udelukkende i biblioteket **TNC:\smarTNC**.

#### Vælg fil-type

- Vælg fil-styring: Tryk tasten PGM MGT
- ▶ Tryk softkey VÆLG TYPE
- ▶ Vis af alle fil-typer Tryk softkey ALLE ANZ., eller
- ▶ Vis kun unit-programmer: Tryk softkey VISE .HU, eller
- ▶ Vis kun konturbeskrivelser: Tryk softkey VISE .HC, eller
- ▶ Vis kun punkt-tabeller: Tryk softkey VISE .HP
- ▶ Vis kun DXF-filer: Tryk softkey VISE .DXF

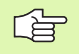

Hvis De har valgt fil-typen .HP, så viser smarT.NC i den højre billedskærmhalvdel af fil-styringen en forsmag af indholdet i punkt-filen.

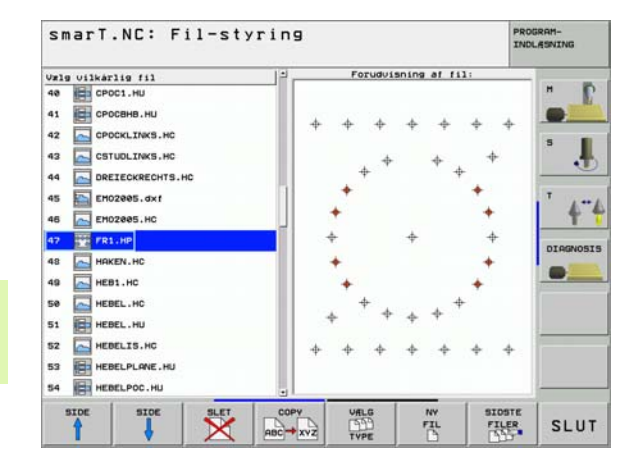

Grundlaget

For optisk bedre at kunne skelne forskellige fil-typer fra hinanden, viser smarT.NC før hvert filnavn et icon. Disse symboler finder De også i Treeview for de pågældende fil-typer og også igen i overblændingsvinduerne, i hvilke De skal vælge filer.

| Fil-type                                   | lcon               |
|--------------------------------------------|--------------------|
| Unit-program                               |                    |
| Kontur program                             |                    |
| Punkt-tabeller for bearbejdningspositioner | <u>⊕</u> ⊕⊕<br>& & |
| DXF-filer                                  |                    |

Grundlaget

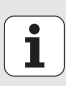

12

#### Åbne en ny fil

- ▶ Vælg fil-styring: Tryk tasten PGM MGT
- ▶ Vælg fil-type for den nye fil som tidligere beskrevet
- ▶ Tryk softkey NY FIL: smarT.NC viser et overblændingsvindue
- Indlæs fil-navn uden fil-type, bekræft med softkey MM (hhv. tomme) eller knappen MM (hhv. TOMME): smarT.NC åbner en fil med den valgte måleenhed. For at afbryde forløbet: Tryk tasten ESC eller knappen afbryd

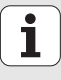

#### Kopiering af filer

- Vælg fil-styring: Tryk tasten PGM MGT
- Med piltasterne flyttes det lyse felt til filen, som De vil kopiere
- > Tryk softkey KOPIERE: smarT.NC viser et overblændingsvindue
- Indlæs fil-navnet på mål-filen uden fil-type, bekræft med tasten ENT eller knappen OK: smarT.NC kopierer indholdet af den valgte fil i en ny fil af samme fil-type for at afbryde forløbet: Tryk tasten ESC eller knappen afbryd

#### Slette fil

- ▶ Vælg fil-styring: Tryk tasten PGM MGT
- Med piltasterne flyttes det lyse felt til filen, som De vil slette
- ▶ Tryk softkey SLETTE: smarT.NC viser et overblændingsvindue
- ► For at slette den valgte fil: Tryk tasten ENT eller knappen Ja. For at afbryde slette-forløbet: Tryk tasten ESC eller knappen Nej

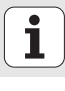

#### Navneskift på fil

- Vælg fil-styring: Tryk tasten PGM MGT
- Med piltasterne flyttes det lyse felt til filen, som De vil omdøbe
- Softkey OMDØB. (2. softkey-liste) trykkes: smarT.NC viser et overblændingsvindue
- Indlæs det nye filnavn, bekræft med tasten ENT eller knappen OK. For at afbryde forløbet: Tryk tasten ESC eller knappen afbryd

#### Udvælgelse af en af de sidste 15 valgte filer

- Vælg fil-styring: Tryk tasten PGM MGT
- Tryk softkey SIDSTE FILER : smarT.NC viser de sidste 15 filer, som De har valgt i driftsart smarT.NC
- Med piltasterne flyttes det lyse felt til filen, som De vil vælge
- Overfør den valgte fil: Tryk taste ENT

#### Billedskærm-opdeling ved editering

Billedskærmen ved editering i smarT.NC afhænger af fil-typen, som de netop har valgt for editering.

#### Editere unit-programmer

- 1 Hovedlinie: Driftsarttekst, fejlmeldinger
- 2 Aktiv baggrunds-driftsart
- 3 Træstruktur (Treeview), i hvilken de definerede bearbejdningsenheder bliver fremstillet struktureret
- 4 Formularvindue med de pågældende indlæseparametre: Afhængig af de valgte bearbejdningsskridt, kan indtil fem formularer være til stede:

#### ■ 4.1: Oversigtsformular

Indlæsningen af parameteren i oversigtsformularen er tilstrækkelig, for at udføre de pågældende bearbejdningsskridt med grundfunktionalitet. Dataerne i oversigtsformularen er et uddrag af de vigtigste data, som også kan indlæses i detailformularen

4.2: Detailformular værktøj

Indlæse yderligere værktøjs-specifikke data

- 4.3: Detailformular optionale parametre Indlæsning af yderligere, optionale bearbejdningsparametre
- 4.4: Detailformular positioner Indlæsning af yderligere bearbejdningspositioner
- 4.5: Detailformular globale data Liste over virksomme globale data
- Hjælpebilledevindue, i hvilket den i formularen altid aktive indlæseparameter er fremstillet grafisk

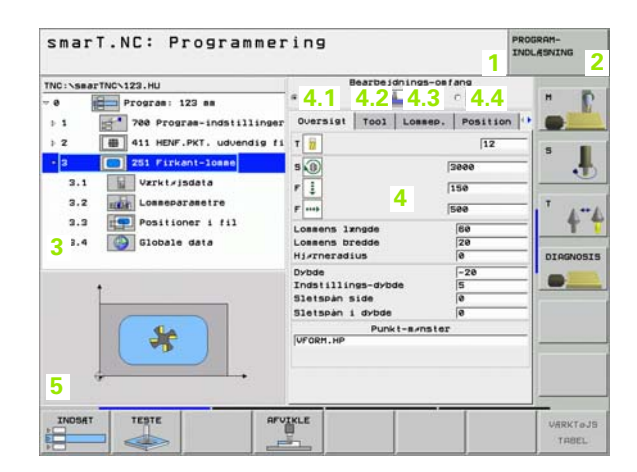

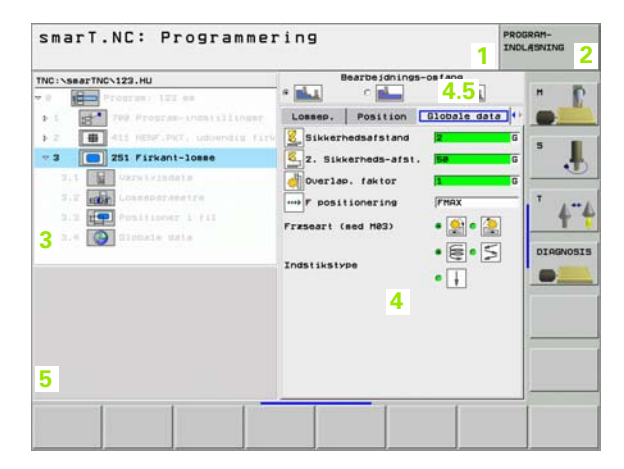

Grundlaget

5

#### Editere bearbejdningspositioner

- 1 Hovedlinie: Driftsarttekst, fejlmeldinger
- 2 Aktiv baggrunds-driftsart
- 3 Træstruktur (Treeview), i hvilken det definerede bearbejdningsmønster bliver fremstillet struktureret
- 4 Formularvindue med de pågældende indlæseparametre:
- 5 Hjælpebilledevindue, i hvilket den i formularen altid aktive indlæseparameter er fremstillet grafisk
- 6 Grafikvindue, i hvilket de programmerede bearbejdningspositioner straks efter at formularen er gemt bliver fremstillet

| INC:\searTNC\FR1.HP        | Startought 1 aless  | -10  | 16           |
|----------------------------|---------------------|------|--------------|
| a TITTI Basi Manana an     | Startnunkt 2 akse   | - 20 | н            |
| e inter positioneri an     | Distand 1, akse     | +28  | 1 Blances Re |
| Helcirkel                  | Distant 7 akse      | +148 |              |
| 2 Resilion                 | Antal linier        | 2    |              |
| POSITION                   | Potal spalter 4     | 2    | 5            |
| · 3 Rasse                  | Preining            | +0   |              |
| A Position                 | Drejepos, hovedakse | +0   |              |
|                            | Drejepos, sideakse  | +0   |              |
| 5 Position                 | <u> </u>            |      |              |
|                            | +*                  | +    | DIAGNOS.     |
|                            | +                   | +    |              |
| A A A A A                  | + +                 | ÷    |              |
| $\phi \phi \phi \phi \phi$ |                     |      |              |
| A A                        |                     |      | 1            |
|                            | • • ·               | *    | 1            |
|                            |                     |      |              |
| <b>••••</b>                | A * + + +           |      |              |
| <b>.</b>                   | * * * *             |      |              |

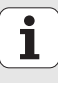

#### **Editere konturer**

- 1 Hovedlinie: Driftsarttekst, fejlmeldinger
- 2 Aktiv baggrunds-driftsart
- 3 Træstruktur (Treeview), i hvilken de pågældende bearbejdningsenheder bliver fremstillet struktureret
- 4 Formularvindue med de pågældende indlæseparametre: Ved FK-programmeringen er indtil fire formularer til rådighed:
  - 4.1: Oversigtsformular

Indeholder de oftest anvendte indlæsemuligheder

- 4.2: Detailformular 1 Indeholder indlæsemuligheder for hjælpepunkter (FL/FLT) hhv. for kredsdata (FC/FCT)
- 4.3: Detailformular 2 Indeholder indlæsemuligheder for relativ-henføring (FL/FLT) hhv. for hjælpepunkter (FC/FCT)
- 4.4: Detailformular 3 Kun til rådighed ved FC/FCT, indeholder indlæsemuligheder for relativ-henføring
- 5 Hjælpebilledevindue, i hvilket den i formularen altid aktive indlæseparameter er fremstillet grafisk
- 6 Grafikvindue, i hvilket de programmerede konturer straks efter at formularen er gemt bliver fremstillet

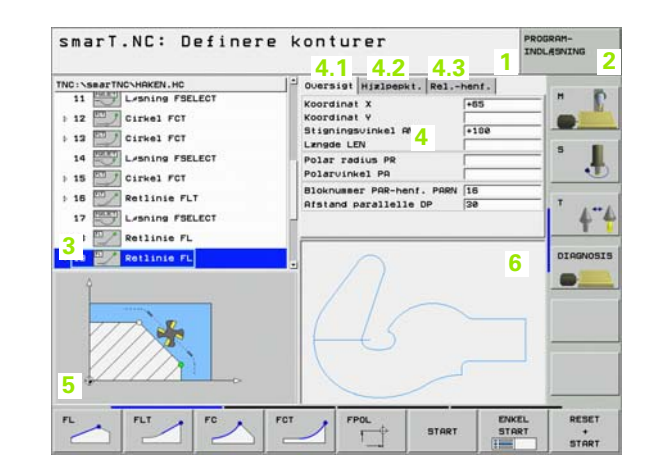

#### Vise DXF-filer

- 1 Hovedlinie: Driftsarttekst, fejlmeldinger
- 2 Aktiv baggrunds-driftsart
- 3 I DXF-filen indeholdte Layer eller allerede udvalgte konturelementer
- 4 Tegningsvindue, i hvilket smarT.NC viser indholdet af DXF-filen

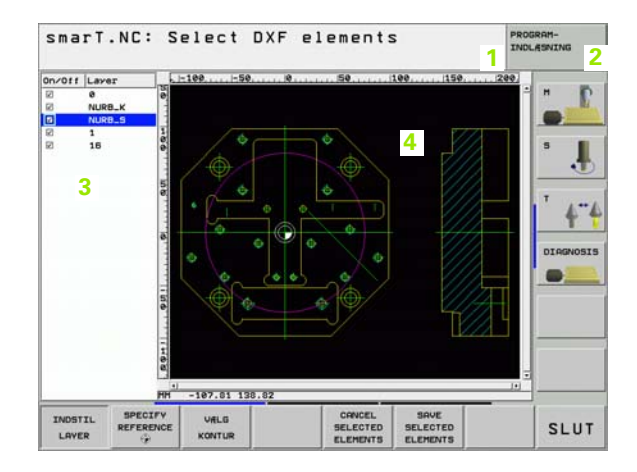

Grundlaget

#### Navigere i smarT.NC

Ved udviklingen af smarT.NC var man opmærksom på, at de fra Klartextdialogen her kendte brugertaster (ENT, DEL, END, ...) også i den nye driftsart i største udstrækning er identisk anvendelige. Tasterne har følgende funktionalitet:

| Funktion når Treeview<br>(venstre billedskærmside) er aktiv                                                                                                    | Taste |
|----------------------------------------------------------------------------------------------------|-------|
| Aktivere formular, for at kunne indlæse hhv. ændre data                                                                                                    |       |
| Afslutte editering: smarT.NC kalder automatisk fil-<br>styringen                                                                                                    |       |
| Slette valgte bearbejdningsskridt (komplet unit)                                                                                                    |       |
| Positioner det lyse felt til næste/forrige<br>bearbejdningsskridt                                                                                                    | + +   |
| Indblænde symboler for detailformularer i Treeview, hvis<br>før Treeview-symbolet bliver vist en <b>mod højre rettet pil</b><br>(1), eller skiftet til formular, når Treeview allerede er<br>udklappet | -     |
| Udblænde symboler for detailformularer i Treeview. hvis                                                                                                    |       |

før Treeview-symbolet bliver vist en nedadrettet pil (2)

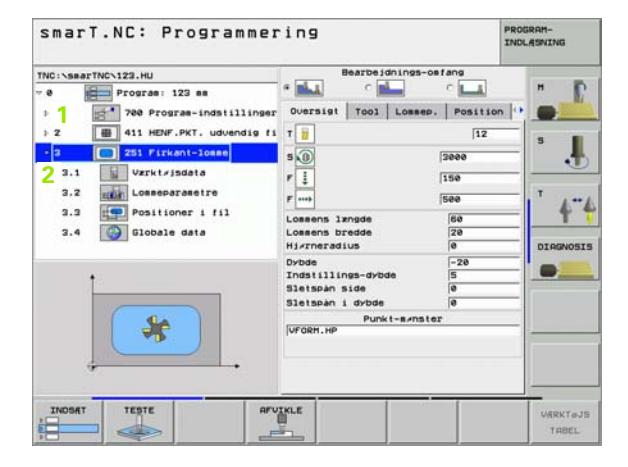

| Funktion når formular<br>(bøire billedskærmside) er aktiv Taste                                                                                                    |           | smarT.NC: Programmering PROGRAM-<br>INGLAGAVING                                |                                                                                                    |           |
|----------------------------------------------------------------------------------------------------|-----------|--------------------------------------------------------------------------------|----------------------------------------------------------------------------------------------------|-----------|
| Vælg næste indlæsefelt                                                                                                    |           | TNC:\SmarTNC\123.HU<br>• 0 Program: 123 mm<br>> 1 F1 700 Program-indstillinger | Bearbtings-osfang  * C C Oversigt Tool Lossep. Position                                                                       |           |
|                                                                                                    | ENT       | 2      411 HENF.PKT. udvendig fi     2      251 Firkant-losse                  | T 12<br>5 0 5000                                                                                                    | ۰.        |
| Afslutte editering af formularen: smarT.NC <b>gem</b> alle ændrede data                                                                                                   |           | 3.2 Comeparametre<br>3.3 Positioner i fil<br>3.4 Globale data                  | F         1150           F         1500           Lossens 1zngde         500           Lossens bredde         20              | **        |
| Afbryde editering af formularen: smarT.NC <b>gemmer ikke</b> de ændrede data                                                                                              |           |                                                                                | Hjørneradius ()<br>Dydde ()<br>Indstillings-dydde ()<br>Sletspan side ()<br>Sletspan i dydde ()<br>Punkt-sønster ()<br>UFGØRP | DIAGNOSIS |
| Positionere det lyse felt til næste/forrige indlæsefelt/<br>indlæseelement                                                                                                |           | JNDSKT TESTE AFV                                                               | IKLE                                                                                                    |           |
| Positionere cursoren i det aktive indlæsefelt, for at kunne<br>ændre enkelte delværdier, eller hvis en option-box (1, se<br>billedet) er aktiv: Vælg næste/forrige option | + +       |                                                                                |                                                                                                    | TABEL     |
| Tilbagestille en indlæst talværdi på 0                                                                                                    | CE        |                                                                                |                                                                                                    |           |
| Slette indholdet af det aktive indlæsefelt komplet                                                                                                    | NO<br>ENT |                                                                                |                                                                                                    |           |

21

i

Derudover står på tastatur-enheden TE 530 B tre nye taster til rådighed, med hvilke De indenfor formularer kan navigere endnu hurtigere:

| Funktion når formular<br>(højre billedskærmside) er aktiv | Taste    |
|-----------------------------------------------------------|----------|
| Vælg næste underformular                                  |          |
| Vælg første indlæseparameter i næste ramme                |          |
| Vælg første indlæseparameter i forrige ramme              | <b>I</b> |

22

Når De editerer konturer, så kan De også positionere curseren med den orange aksetaste, så at koordinat-indlæsningen er identisk med Klartextdialog-indlæsningen.Ligeledes kan De gennemføre absolut-/inkrementalomskiftning eller omskiftning mellem kartesisk og polarkoordinatprogrammering med den tilsvarende Klartext-dialog-taste

| Funktion når formular<br>(højre billedskærmside) er aktiv | Taste |
|-----------------------------------------------------------|-------|
| Vælg indlæsefelt for X-akse                               | X     |
| Vælg indlæsefelt for Y-akse                               | Y     |
| Vælg indlæsefelt for Z-akse                               | Ζ     |
| Omskiftning inkremental-/absolutværdi-indlæsning          | Ι     |
| Omskiftning kartesisk-/polarkoordinat-indlæsning          | Ρ     |

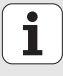

Grundlaget

Særlig enkelt er også betjeningen pr. mus. Vær opmærksom på følgende særegenhed:

- Ved siden af Windows her kendte muse-funktion, kan De også betjene smarT.NC-softkeys pr. muse-klik.
- Hvis flere softkey-lister er til rådighed (visning med bjælker direkte med softkeys), kan De pr. klik på en bjælke aktivere den ønskede liste
- For i Treeview at lade detailformularer vise: Klik på den vandret liggende trekant, for udblænding af den lodret liggende trekant
- For at kunne ændre værdier i en formular: Klik på et vilkårligt indlæsefelt eller på en option-box, smarT.NC skifter så automatisk til editeringsmodus.
- For igen at forlade formularen (for afslutning af editeringsmodus): Klik på et vilkårligt sted i Treeview, smarT.NC indblænder så et spørgsmål, om ændringen i formularen skal gemmes eller ej
- Hvis De med musen kører over et tilfældigt element, viser smarT.NC en Tip-tekst. Tip-teksten indeholder korte informationer for den pågældende funktion af elementet

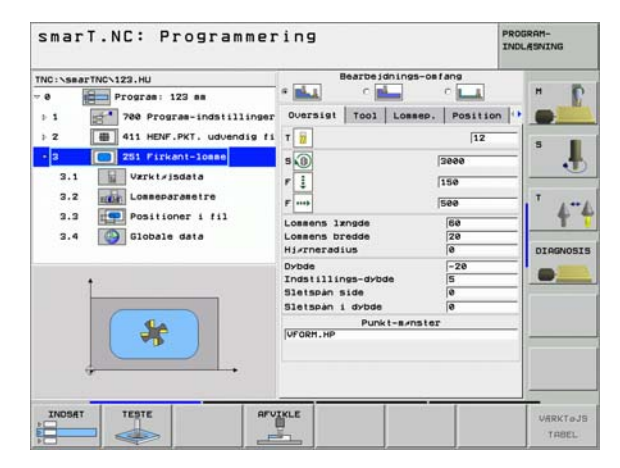

#### Kopiering af units

Enkelte bearbejdningsunits kopierer De ganske enkelt med den fra Windows kendte genvejstaster:

- STRG+C, for at kopiere unit´en
- STRG+X, for at udskære unit en
- STRG+V, for at indføje unit'en efter den momentant aktive unit

Hvis De vil kopiere flere units samtidigt, går De frem som følger:

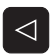

- Omskifte softkey-listen til det øverste plan
- Med piltasterne eller pr. muse-klik vælge den første unit der skal kopieres

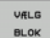

- Aktivere markerings-funktion
- Med piltasterne eller pr. softkey MARKERE NÆSTE BLOK vælges alle units der skal kopieres
- KOPIERE BLOK

INDSAT

BLOK

- Kopiere den markerede blok til mellemlageret (fungerer også med STRG+C)
- Vælg med piltasterne eller pr. softkey unit'en, efter hvilken de vil indføje den kopierede blok
- Indføje en blok fra mellemlageret (fungerer også med STRG+V)

| smarT.NC: Programmer                                                                                                    | ing                                                              | PRO                | GRAM-<br>LASNING |
|----------------------------------------------------------------------------------------------------|------------------------------------------------------------------|--------------------|------------------|
| TNC:\SmarTNC\123.HU<br>7 0 - Program: 123 mm<br>1 2 - 1 2 - 1 2 - 1 1 2 - 1 1 2 - 1 1 2 - 1 1 2 - 1 2 - 1 | Bearbeidnings-om<br>• • • • • • • • • • • • • • • • • • •        | rang<br>C          |                  |
| 2 B 411 HENF.PKT. udvendig firkan<br>2 251 Firkant-loase                                                                                                    |                                                                  | 12<br>3000<br>150  | * . <b>!</b>     |
|                                                                                                    | Lossens længde<br>Lossens bredde<br>Hjørneradius                 | 60<br>20<br>0      | DIRGNOSI         |
|                                                                                                    | Dybde<br>Indstillings-dybde<br>Sletspån side<br>Sletspån i dybde | -20<br>5<br>0<br>0 |                  |
|                                                                                                    | Punkt-senster<br>VFORH.HP                                        |                    |                  |
| VALG INDSAT INDFeJ<br>BLOK BLOK UNIT                                                                                                    |                                                                  |                    |                  |

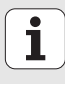

### Definere bearbejdninger

#### Grundlaget

Bearbejdninger i smarT.NC definerer De grundlæggende som bearbejdningsskridt (Units), der som regel består af flere Klartext-dialogblokke. Klartext-dialog-blokkene genererer smarT.NC automatisk i baggrunden i en .HU-fil (HU: **H**EIDENHAIN **U**nit-program), der ser ud som et **normalt** Klartext-dialog-program.

Den egentlige bearbejdning bliver i regelen udført fra en cyklus der er til rådighed i TNC`en, hvis parametre bliver fastlagt af Dem med indlæsefelterne i formularerne.

Et bearbejdningsskridt kan De allerede definere med få indlæsninger i oversigts-formular 1 (se billedet øverst til højre). smarT.NC udfører så bearbejdningen med grundfunktionalitet. For at kunne indlæse yderligere bearbejdningsdata, står detailformularer 2 til rådighed. Indlæseværdier i detailformularerne bliver automatisk synkroniseret med indlæseværdierne i oversigts-formularer, skal altså ikke indlæses dobbelt.Følgende detail står til rådighed:

#### Detailformular værktøj (3)

l detailformular værktøj kan De indlæse yderligere værktøjsspecifikke data, f.eks. delta-værdier for længde og radius eller hjælpe-funktionen M

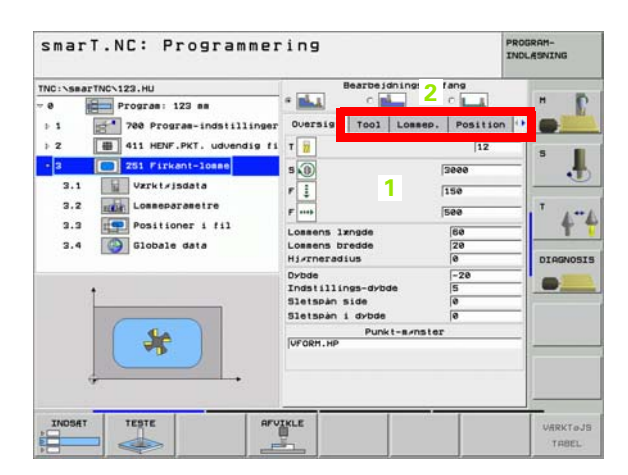

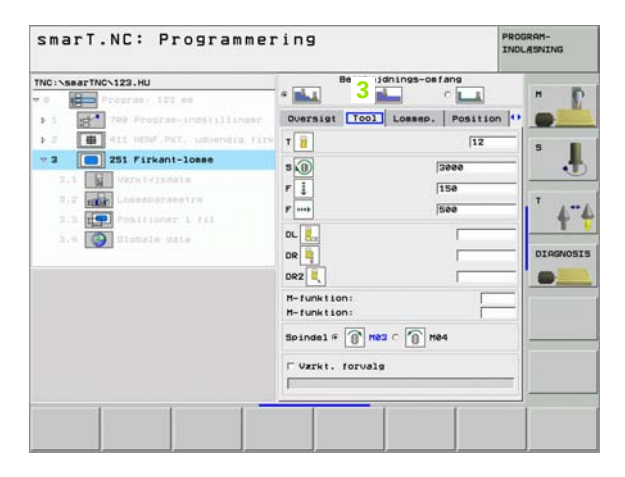

#### Detailformular optionale parametre (4)

I detailformular optionale parametre kan De definere yderligere bearbejdningsparametre, som ikke er opført i oversigtsformularen, f.eks. reduktionsbidrag ved boring eller lommeplacering ved fræsning

#### Detailformular positioner (5)

I detailformular positioner kan De definere yderligere bearbejdningspositioner, hvis de tre bearbejdningssteder i oversigtsformularen ikke er tilstrækkelige. Når De definerer bearbejdningspositioner i punkt-filer, indeholder detailformularen positioner ligeledes som oversigtsformularen kun filnavnet for den pågældende punkt-fil (se "Definere bearbejdningspositioner" på side 111).

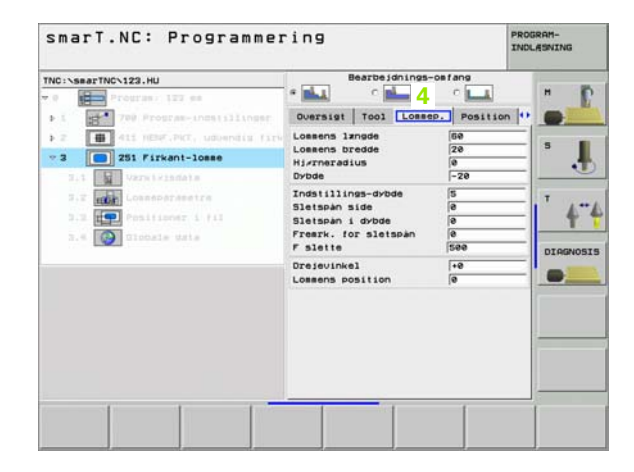

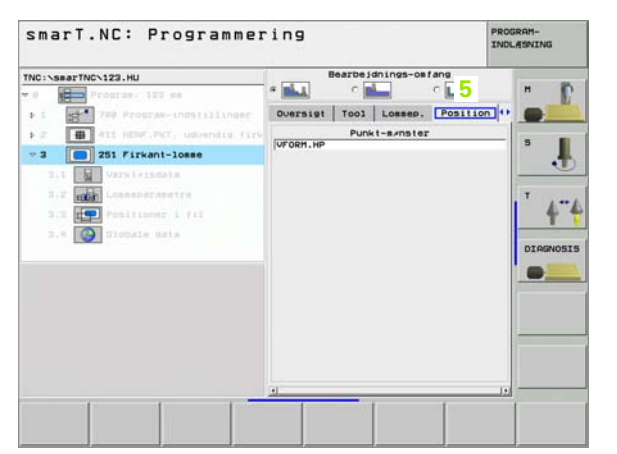

#### Detailformular globale data (6)

l detailformular globale data er de i programhoved definerede globalt virksomme bearbejdnigsparametre opført. Om fornødent kan De ændre denne parameter for den pågældende Unit lokalt

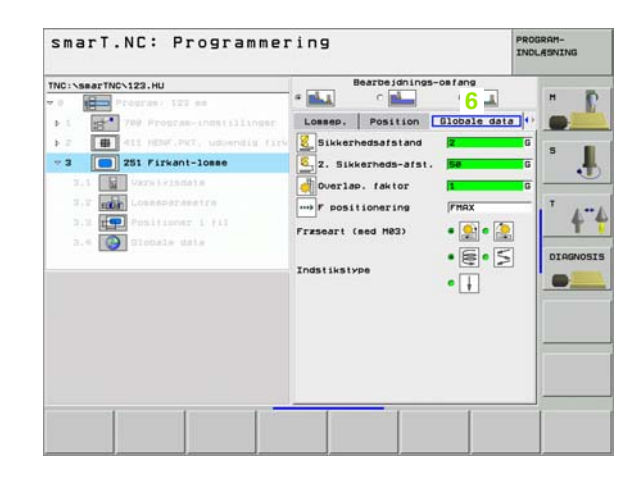

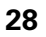

Ť

#### **Program-indstillinger**

Efter at De har åbnet et nyt Unit-program, indføjer smarT.NC automatisk **Unit 700 program-indstillinger**.

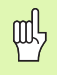

**Unit 700 Program-indstillinger** skal helt nøvendigt være tilstede i hvert program, ellers kan dette program ikke blive afviklet af smarT.NC.

I program-indstillinger skal følgende data være defineret:

- Råemne-definition for fastlæggelse af bearbejdningsplanet og for den grafiske simulering
- Optionen, for valg af emne-henføringspunkter og nulpunkt-tabellen der skal anvendes
- Globale data, som gælder for det komplette program. De globale data bliver af smarT.NC automatisk forudbelagt med defaultværdier og kan til enhver tid ændres

叱

Vær opmærksom på, at efterfølgende ændringer af programindstillinger indvirker på det totale bearbejdningsprogram og derved kan ændre betydeligt på bearbejdningsafviklingen.

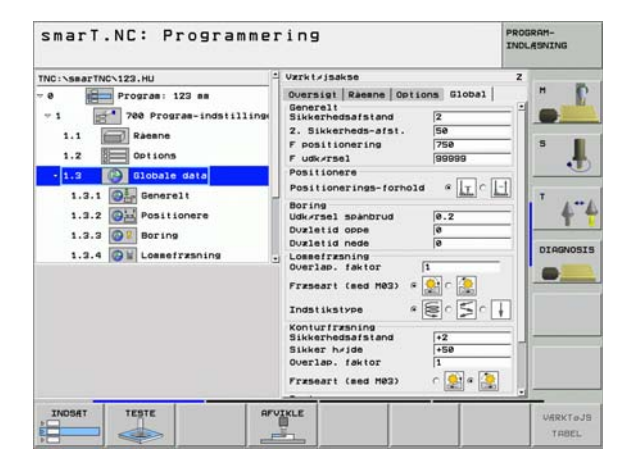

# **Definere bearbejdninger**

#### Globale data

De globale data er underdelt i seks grupper:

- Alment gyldige globale data
- Globale data, som udelukkende gælder for borebearbejdninger
- Globale data, som fastlægger positioneringsforholdene
- Globale data, der udelukkende gælder for fræsebearbejdninger med lommecykler
- Globale data, som udelukkende gælder for fræsebearbejdninger med konturcykler
- Globale data, som udelukkende gælder for tastfunktioner

Som allerede før nævnt, gælder de globale data for det komplette bearbejdnings-program. Selvfølgelig kan De om nødvendigt for alle bearbejdningsskridt ændre de globale data:

- Herfor skifter De til detailformularen Globale data 1 for bearbejdningsskridtet: I formularen viser smarT.NC den for det pågældende bearbejdningsskridt gyldige parameter med den ligeledes aktive værdi (2). På den højre side af det grønne indlæsefelt står et G som kendetegn for, at den pågældende værdi er globalt gyldig
- Vælg den globale parameter, som De vil ændre
- Indlæs den nye værdi og bekræft med tasten ENTER, smarT.NC ændrer farven for indlæsefeltet til rødt
- På den højre side at det røde indlæsefelt står nu et L som kendetegn for en lokalt virksom værdi

| smarT.NC: Programme                                                                                                    | ering                                                                                                    | PROGRAM-<br>INDLASNING |
|----------------------------------------------------------------------------------------------------|----------------------------------------------------------------------------------------------------|------------------------|
| NC:\searTNC:123.HU  P Program: 123 mm 1 P Program: 123 mm 1 P Program: 123 mm 1 P Postance 1 P Postionare 1 P Postionare P Postionare P Postionare | Vzrit/jsakse<br>Oversit/jsakse<br>Deversit/ Passes<br>Deversit/ Passes<br>Deversit/ Passes<br>Deversit/<br>Sikkerhedsafstand<br>2. Sikkerhedsafstand<br>7588<br>Positionering<br>Destionering<br>Destionering<br>Duzietid oppe<br>Duzietid oppe<br>Duzietid oppe<br>Duzietid nede<br>Duzietid nede<br>Duzietid |                        |
| INDSAT TESTE A                                                                                                    | FUIKLE                                                                                                    | VARKT                  |

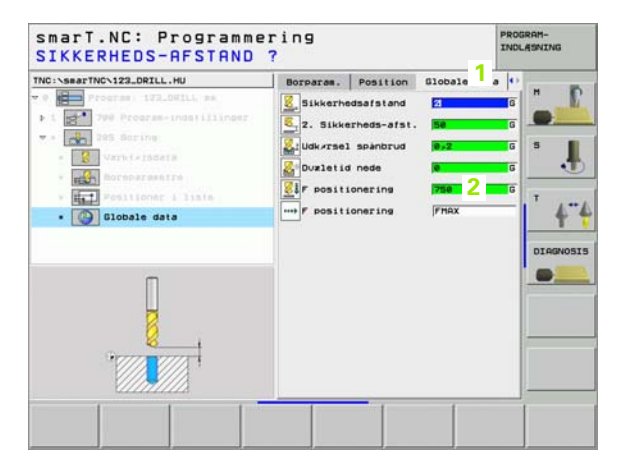

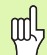

Ændringen af en global parameter med detailformularen **Globale data** bevirker udelukkende en lokal, for det pågældende bearbejdningsskridt gyldig, ændring af parameteren. Indlæsefeltet for en lokalt ændret parameter viser smarT.NC med rød baggrund. Til højre ved siden af indlæsefeltet står et L som kendetegn for en **lokal** værdi.

Med softkey FASTLÆG STANDARDVÆRDI kan De værdien fra de globale parametre fra program-hoved igen indlæse og dermed aktivere. Indlæsefeltet for en global parameter, hvis værdi virker ud fra program-hovedet, viser smarT.NC med grøn baggrund. Nederst til højre i indlæsefeltet står et **G** som kendetegn for en **global** værdi.

#### Alment gyldige globale data (1)

- Sikkerheds-afstand: Afstanden mellem værktøjs-endefladen og emne-overflade ved automatisk tilkørsel til cyklus-startposition i værktøjs-aksen
- 2. sikkerheds-afstand: Positionen, på hvilken smarT.NC positionerer værktøjet ved enden af et bearbejdningsskridt. På denne højde bliver den næste bearbejdningsposition tilkørt i bearbejdningsplanet
- ▶ F positionering: Tilspænding, med hvilken smarT.NC kører værktøjet indenfor en cyklus
- F udkørse1: Tilspænding, med hvilken smarT.NC tilbage positionerer værktøjet

#### Globale data for positioneringsforholdene (2)

Positionerings-forhold: Tilbagekørsel i værktøjs-aksen ved enden af et bearbejdningsskridt: Træk tilbage til 2. sikkerheds-afstand eller til positionen ved Unit-start

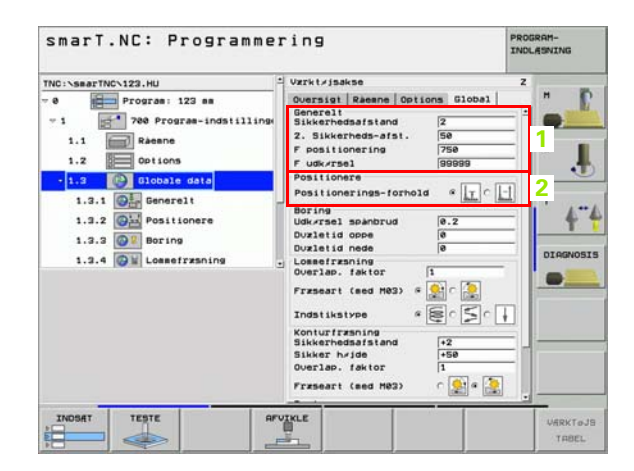

#### Globale data for borebearbejdninger (3)

- Tilbagekørsel spånbrud: Værdien, med hvilken smarT.NC udtrækker værktøjet ved spånbrud
- Dvæletid nede: Tiden i sekunder, hvor værktøjet dvæler i bunden af boringen
- Dvæletid oppe: Tiden i sekunder, hvor værktøjet dvæler i sikkerhedsafstanden

#### Globale data for fræsebearbejdninger med lommecykler (4)

- Overlapnings-faktor: Værktøjs-radius x overlapningsfaktor giver den sideværts fremrykning
- Fræseart: Medløb/modløb
- Indstikningsart: helixformet, pendlende eller vinkelret indstikning i materialet

| TNC:\searTNC\123.HU | - Værkt≠jsakse                                                                                                    | z                       |
|---------------------|----------------------------------------------------------------------------------------------------|-------------------------|
| THC:\searTHC:123.HU | Duessigt         Research         Options         Global           Standards         Standards         Standards         Standards           2. Sikkerneds-afsi.         SS         Standards         Standards           2. Sikkerneds-afsi.         SS         SS         SS           Positionering         758         SS         SS         SS           Positionering         758         SS         SS         SS           Positionering         SS         SSS         SS         SS           Positionering         SS         SSS         SS         SS         SS         SSS         SS         SS         SSS         SS         SS         SSS         SS         SSS         SS         SSS         SS         SSS         SSSS         SSS         SSS         SSS | н<br>3<br>01990053<br>4 |
|                     | Sikkerhedsatstand +2<br>Sikkerhedsatstand +50<br>Overlap. faktor 1<br>Forsent (sed M03)                                                                                                    |                         |

1

#### Globale data for fræsebearbejdninger med konturcykler (5)

- Sikkerheds-afstand: Afstanden mellem værktøjs-endefladen og emne-overflade ved automatisk tilkørsel til cyklus-startposition i værktøjs-aksen
- Sikker højde: Absolut højde, i hvilken der ingen kollision kan ske med emnet (for mellempositioneringer og udkørsel ved cyklus-ende)
- Overlapnings-faktor: Værktøjs-radius x overlapningsfaktor giver den sideværts fremrykning
- Fræseart: Medløb/modløb

#### Globale data for tastfunktioner (6)

- Sikkerheds-afstand: Afstand mellem taststift og emne-overflade ved automatisk tilkørsel til tastposition
- Sikker højde: Koordinater i tastsystem-aksen, på hvilke smarT.NC kører tastsystemet mellem målepunkter, såfremt optionen kør til sikker højde er aktiveret
- Kør til sikker højde: Vælg, om smarT.NC mellem målepunkter skal køre til sikkerheds-afstand eller til sikker højde

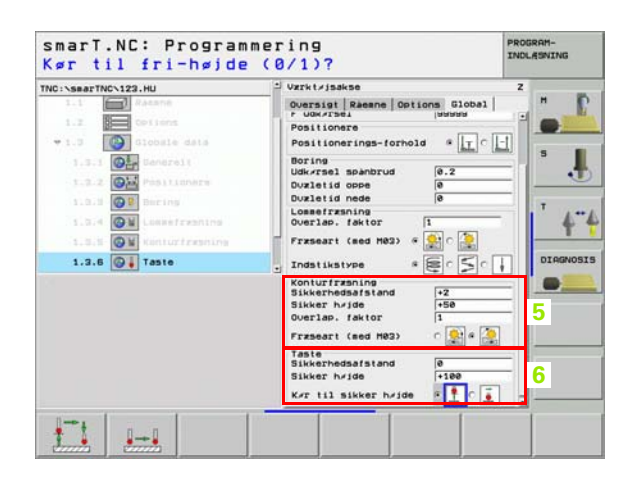

#### Værktøjs-valg

Så snart et indlæsefelt for værktøjs-valg er aktiv, kan De pr. softkey (1) vælge, om De vil indlæse værktøjs-nummeret eller værktøjs-navnet.

Herudover kan De pr. softkey (2) indblænde et vindue, med hvilket De kan vælge et i værktøjs-tabellen TOOL.T defineret værktøj. smarT.NC skriver så automatisk værktøjs-nummeret hhv. værktøjs-navnet på det valgte værktøj i det tilhørende indlæsefelt.

Om nødvendigt kan De også editere de viste værktøjsdata:

- Pr. piltaster vælges linien og herefter spalten for værdierne der skal editeres: Den lyseblå ramme kendetegner feltet der kan editeres
- Stil softkey EDITERING på INDE, indlæs den ønskede værdi og bekræft med tasten ENT
- Om nødvendigt vælg yderligere spalter og gennemfør den tidligere beskrevet fremgangsmåde

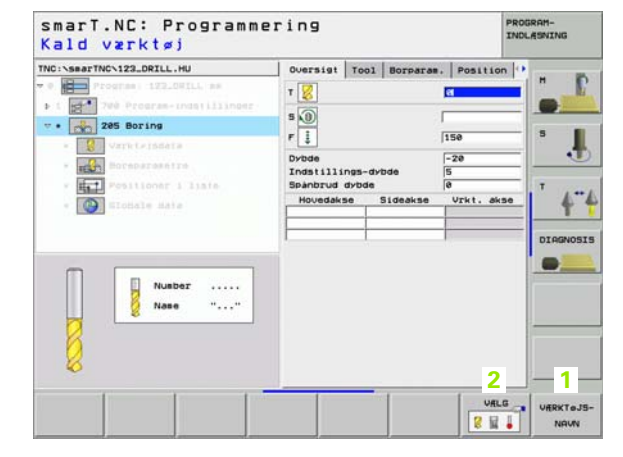

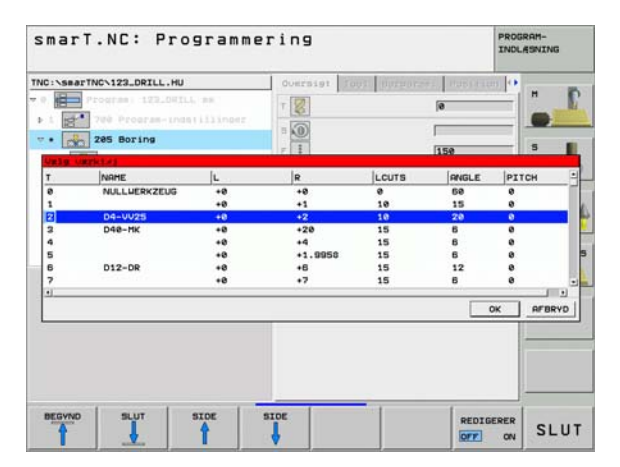

# Definere bearbejdninger

#### Omskiftning mellem omdr.tal/snithastighed

Så snart et indlæsefelt for definition af spindelomdr.tal er aktiv, kan De vælge, om De vil indlæse omdr.tallet i omdr./min. eller en snithastighed i m/min.(hhv. tommer/mm.

- Om at indlæse en snithastighed
- Tryk softkey VC: TNC`en skifter indlæsefeltet om
- Om at skifte om fra snithastighed til omdr.tal-indlæsning
- ▶ Tryk tasten NO ENT: TNC`en sletter snithastigheds-indlæsning
- > Om at indlæse omdr.tal: Med piltasten tilbage til indlæsefelt cursoren

#### **Omskiftning F/FZ/FU/FMAX**

Så snart et indlæsefelt for definition af en tilspænding er aktiv, kan De vælge, om De vil indlæse tilspændingen i mm/min. (F), i omdr./min. (FU) eller i mm/tand (FZ). Hvilke tilspændingsalternativer der er tilladt, afhænger af den pågældende bearbejdning. Ved nogle indlæsefelter er også indlæsningen FMAX (ilgang) tilladt.

Om at indlæse et tilspændingsalternativ

▶ Tryk softkey F, FZ, FU eller FMAX

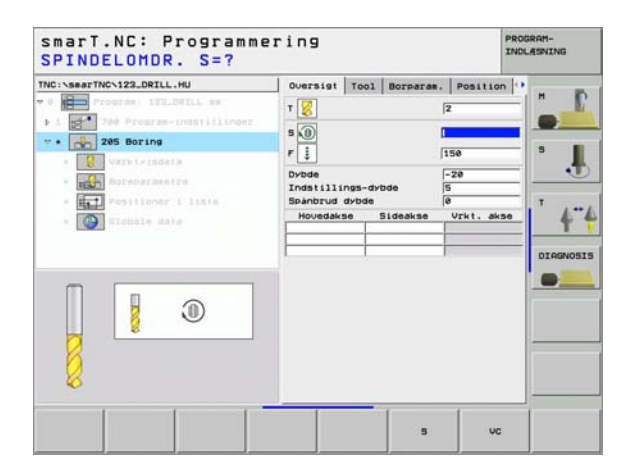

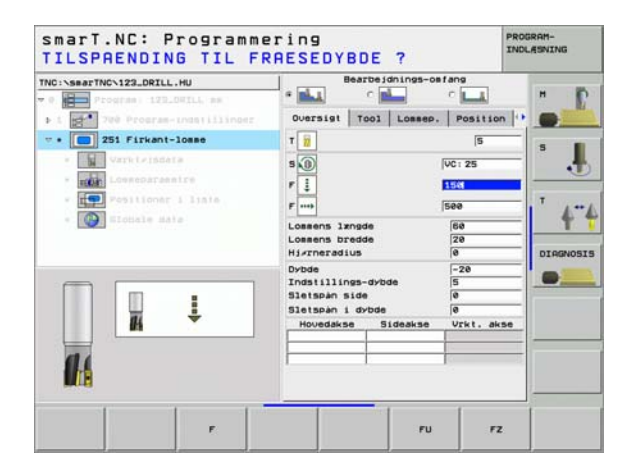
### Disponible bearbejdningsskridt (Units)

Efter valg af driftsarten smarT.NC 49

Vælg med softkey EDITERING de disponible bearbejdningsskridt. Bearbejdningsskridtene er underdelt i følgende hovedgrupper:

| Hovedgruppe                                              | Softkey             | Side     |
|----------------------------------------------------------|---------------------|----------|
| BEARBEJDE:<br>Boring, gevindbearbejdning, fræsning       | BEARBEJD.           | Side 38  |
| TASTE:<br>Tast-funktioner for 3D-tastsystem              | TASTNING            | Side 94  |
| OMREGNING:<br>Funktioner for koordinat-omregning         | OMREGNING           | Side 101 |
| SPECIALFUNKTIONER:<br>Program-kald, Klartext-dialog-unit | SPECIEL<br>FUNKTION | Side 107 |

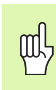

Softkeys KONTUR-PGM og POSITIONER på den tredie softkey-liste, starter kontur-programmeringen hhv. mønstergeneratoren.

| TNC:\SearTNC\122_DRILL.HU<br>▼ 0 | Vzrkt/jaske<br>Oversist Resent Options (10003)<br>Disensioner resent<br>RTN-punkt NRX-punkt<br>X 100 [100 [100 [100 [100 [100 [100 [100 |  |
|----------------------------------|----------------------------------------------------------------------------------------------------|--|
| BEARDEJD. TASTNING OHREONING     | SPECIEL                                                                                                    |  |

### Hovedgruppe bearbejdning

I hovedgruppen bearbejdning vælger De følgende bearbejdningsgrupper:

| Bearbejdningsgruppe                                                                                  | Softkey   | Side    |
|----------------------------------------------------------------------------------------------------|-----------|---------|
| BORING:<br>Centrering, boring, reifning, uddrejning,<br>bagfra-undersænkning                         | BORING    | Side 39 |
| GEVIND:<br>Gevindboring med og uden kompenserende<br>patron, gevindfræsning                          | GEVINO    | Side 50 |
| LOMMER/TAPPE:<br>Borefræsning, firkantlomme, rund lomme,<br>not, rund not                            |           | Side 65 |
| KONTUR-PGM:<br>Bearbejde kontur-programmer: Konturkæde,<br>skrubbe konturlomme, efterrømme og slette |           | Side 77 |
| FLADER:<br>Planfræsning                                                                              | OVERFLADE | Side 90 |

| EM&E-hanf.bunkt<br>Definer henf.sunkt-nusser<br>(6)<br>Globale data<br>Silkeshedsafstand<br>2. Silkeshedsafstand<br>F positionering<br>F udkursel<br>G00000<br>F udkursel<br>G00000 | EME-hanf.punkt<br>Definer henf.punkt-nusser<br>Doble data<br>Siskerhedsafstand<br>Z. Sikkerheds-afst.<br>F positionering<br>F udkursel<br>B9999<br>F | Vzrkt/jsakse<br>Oversigt Raesne Opti<br>Disensioner råesne<br>HIN-punkt<br>X +0<br>V e0<br>Z -40 | Z<br>ons [Globa1]<br>HRX-punk t<br>[+100<br>[+100]<br>+00                                                                                                    |
|----------------------------------------------------------------------------------------------------|----------------------------------------------------------------------------------------------------|--------------------------------------------------------------------------------------------------|----------------------------------------------------------------------------------------------------|
| ie<br>Globale data<br>Sikkerhedsafstand [2<br>2. Sikkerhedsafstand<br>F positionering [756<br>F udk⊮rsel [89999                                                                     | ie<br>Globale data<br>Sikkerhedsafstand  2<br>2. Sikkerhedsafstand<br>F positionering 1750<br>F udk⊮rsel 1000090                                     | EHNE-henf.punkt                                                                                  | usser                                                                                                    |
|                                                                                                    |                                                                                                    | Biobale data<br>Sikkerhedsafstand<br>2. Sikkerheds-afst.<br>F positionering<br>F udk/rsel        | 2<br>50<br>756<br>99999                                                                                                    |
|                                                                                                    |                                                                                                    |                                                                                                  | Uzrki / jakas<br>Oversisi / Reene Oot<br>Uzrsenioner / Aeans<br>UZI-punkt<br>X Pe<br>Z40<br>EfNE-heni.sunkt-n<br>Beiner heni.sunkt-n<br>Giobale data<br>Sikkerhedsafstand<br>2. Sikkerhedsafstand<br>2. Sikkerhedsafstand<br>Y positionering<br>F Udk/rsel |

i

38

### Bearbejdningsgruppe boring

I bearbejdningsgruppen boring står følgende units til rådighed for borebearbejdningen:

| Unit                          | Softkey  | Side    |
|-------------------------------|----------|---------|
| Unit 240 centrering           | UNIT 248 | Side 40 |
| Unit 205 boring               | UNIT 285 | Side 42 |
| Unit 201 reifning             | UNIT 201 | Side 44 |
| Unit 202 uddrejning           | UNIT 282 | Side 46 |
| Unit 204 bagfra-undersænkning | UNIT 284 | Side 48 |

| THO:VesserTHOCIZEJORILLHU |
|---------------------------|
|---------------------------|

# Definere bearbejdninger

i

### Unit 240 centrering

Parameter i formular oversigt:

- T: Værktøjs-nummer eller -navn (kan omskiftes pr. softkey)
- S: Spindelomdr.tal [omdr./min.] eller snithastighed [m/min.]
- F: Centrertilspænding [mm/min.] eller FU [mm/omdr.]
- Valg dybde/diameter: Vælg, om der skal centreres på den indlæste diameter eller på den indlæste dybde.
- Diameter: Centrerdiameter. Indlæsning af T\_ANGLE i TOOL T nødvendig
- **Dybde**: Centrerdybde
- Bearbejdningspositioner (se "Definere bearbejdningspositioner" på side 111).
- Yderligere parametre i detailformular Tool:
- **DL**: Delta-længde for værktøj T
- M-funktion: Vilkårlige hjælpefunktioner M
- ▶ Spindel: Spindeldrejeretning. smarT.NC sætter standardmæssigt M3
- WZ-forvalg: Om nødvendigt nummeret på det næste værktøj for acceleration af værktøjs-skift (maskinafhængig)

| NC:\smarTNC\123_DRILL.HU                                                                            | Oversigt Tool Borparam.                  | Position .         |
|----------------------------------------------------------------------------------------------------|------------------------------------------|--------------------|
| Program: 122.001LL am<br>> 1 200 Program-indefilinger                                               | T 😓 I                                    |                    |
| • 240 Centrering • Sameteristers                                                                    | r 🚺                                      | 50 5               |
| <ul> <li>Martine Boreparesette</li> <li>Martine Positioner i liste</li> <li>Martine Sata</li> </ul> | Vzlg dvbde/diameter<br>Diameter<br>Dvbde |                    |
|                                                                                                    | Hovedakse Sideakse                       | Vrkt. akse DIAGNOS |
| Nusber                                                                                              |                                          |                    |
| 2                                                                                                   |                                          |                    |

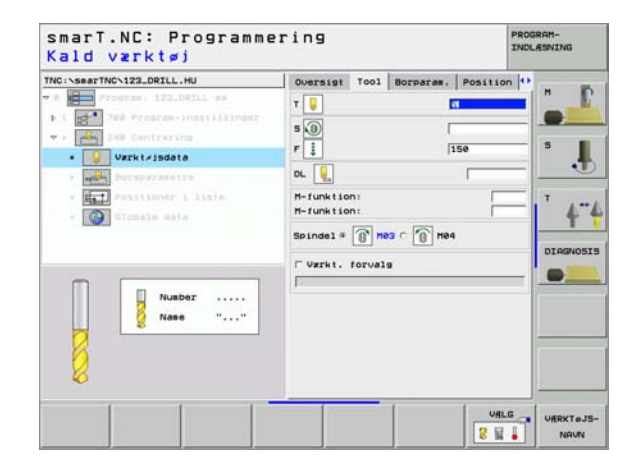

### Ingen

8

8

<mark>8</mark>0

\*\*\*

Globalt virksom parameter i detailformular **globale data**:

- Sikker
- sikkerheds-afstand
  - 2. sikkerheds-afstand
  - ▶ Dvæletid nede
  - ▶ Tilspænding ved kørsel mellem bearbejdningspositioner

| TNC:\searTNC\123_DRILL.HU                                                                                                    | Oversigt Tool Borparas.                  | Position () |            |
|----------------------------------------------------------------------------------------------------|------------------------------------------|-------------|------------|
| <ul> <li>Program 122_00ILL mm</li> <li>1 200 Program - indetillinger</li> <li>200 Centraring</li> <li>200 Centraring</li> </ul> | Vzlg dvbde/diameter<br>Diameter<br>Dvbdm | -10<br>-20  | 5          |
| Boreparametre     Forstioner 1 liste                                                                                            |                                          |             | • <u>•</u> |
|                                                                                                    |                                          |             | DIAGNOSI   |

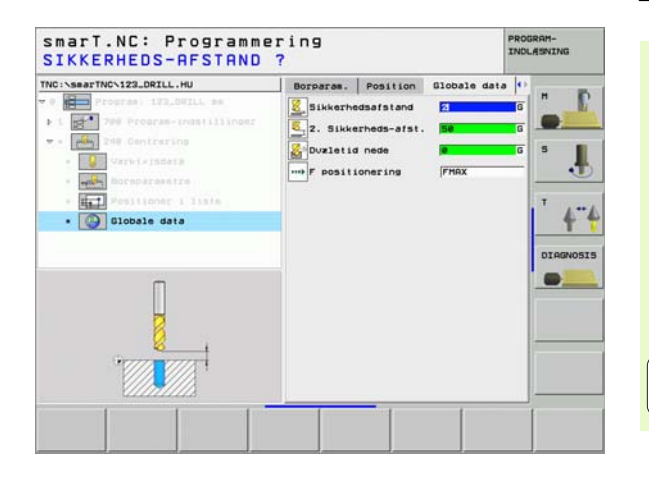

i

### Unit 205 boring

Parameter i formular oversigt:

- T: Værktøjs-nummer eller -navn (kan omskiftes pr. softkey)
- S: Spindelomdr.tal [omdr./min.] eller snithastighed [m/min.]
- F: Boretilspænding [mm/min.] eller FU [mm/omdr.]
- **Dybde**: Boredybde
- Fremryk-dybde: Målet, med hvilket værktøjet før udkørslen af boringen altid bliver fremrykket
- Dybde spånbrud: Fremrykning. efter at smarT.NC har gennemført et spånbrud.
- Bearbejdningspositioner (se "Definere bearbejdningspositioner" på side 111).
- Yderligere parametre i detailformular Tool:
- **DL**: Delta-længde for værktøj T
- M-funktion: Vilkårlige hjælpefunktioner M
- ▶ Spindel: Spindeldrejeretning. smarT.NC sætter standardmæssigt M3
- WZ-forvalg: Om nødvendigt nummeret på det næste værktøj for akseleration af værktøjs-skift (maskinafhængig)

| NC:\searTNC\123_DRILL.HU                                                                                                    | Oversigt | T001                     | Borparas.       | Position                         | • |
|----------------------------------------------------------------------------------------------------|----------|--------------------------|-----------------|----------------------------------|---|
| <ul> <li>Prostani 122.0011. sh</li> <li>Prostani 122.0011. sh</li> <li>Prostani 121.0011.</li> <li>Prostani 121.0011.</li> <li>Prostani 12</li></ul> | T V      | ngs-dvi<br>dvbde<br>se ! | bde<br>Sideakse | 5<br>-20<br>5<br>0<br>Vrkt. akst |   |
| 8                                                                                                    |          |                          |                 | 1                                |   |

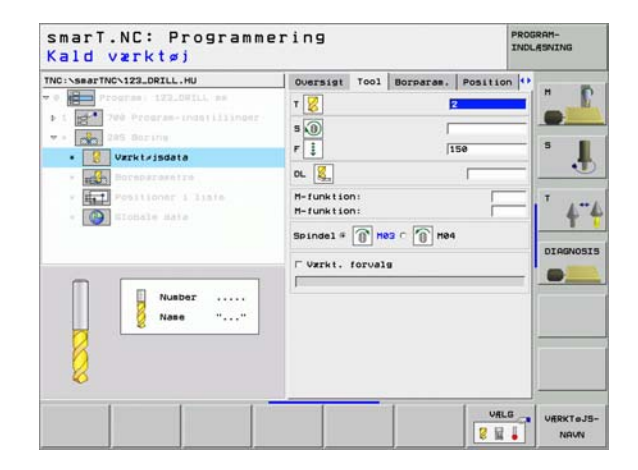

- **Dybde spånbrud**: Fremrykning. efter at smarT.NC har gennemført et spånbrud.
- Reduktionsbidrag: Værdien, med hvilken smarT.NC formindsker fremryk-dybden
- Min. fremrykning: Når reduktionsbidrag indlæses: Begrænsning for minimal fremrykning
- Forstopafstand oppe: Sikkerheds-afstand oppe ved udkørsel efter spånbrud
- Forstopafst. nede: Sikkerheds-afstand nede ved udkørsel efter spånbrud
- Startpunkt fremrykning: Fordybet startpunkt henført til koordinaterne til overfladen ved forbearbejdede boringer

Globalt virksom parameter i detailformular globale data:

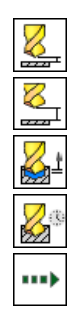

- sikkerheds-afstand
- 2. sikkerheds-afstand
- Udkørselsbidrag ved spånbrud
- Dvæletid nede
- > Tilspænding ved kørsel mellem bearbejdningspositioner

| NC:\smarTNC\123_DRILL.HU                                                                                                    | Oversigt                       | T001               | Borparas. | Position | •       |
|----------------------------------------------------------------------------------------------------|--------------------------------|--------------------|-----------|----------|---------|
| <pre>0 Program 122_001LL mm 1 Program transillinger 1 Program transillinger 2 Program transillinger 2</pre> | Dybde<br>Indstilli<br>Spånbrud | ngs-dyt<br>dybde   | ode [9    | -20<br>5 |         |
| • Varbietsdata                                                                                                    | Freeryksd<br>Min. free         | vbde<br>ryknin     | a [4      | ,        | - 1     |
| Boreparametre     Positioner i linie                                                                                                    | Forstopaf                      | st. ops<br>st. new | a ac      | ,<br>,   | T       |
|                                                                                                    | Startpunk                      | t (res)            | ryie. [4  | 3        | DIAGNOS |
|                                                                                                    |                                |                    |           |          | 2       |

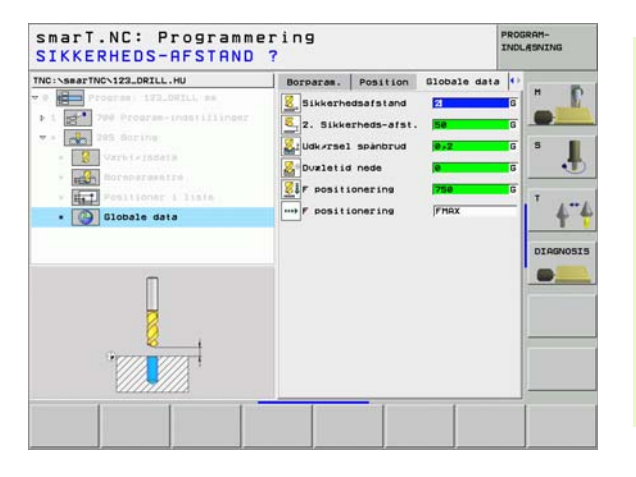

### Unit 201 reifning

Parameter i formular oversigt:

- ▶ T: Værktøjs-nummer eller -navn (kan omskiftes pr. softkey)
- S: Spindelomdr.tal [omdr./min.] eller snithastighed [m/min.]
- F: Reifetilspænding [mm/min.] eller FU [mm/omdr.]
- **Dybde**: Reifedybde
- Bearbejdningspositioner (se "Definere bearbejdningspositioner" på side 111).
- Yderligere parametre i detailformular Tool:
- **DL**: Delta-længde for værktøj T
- M-funktion: Vilkårlige hjælpefunktioner M
- **Spindel**: Spindeldrejeretning. smarT.NC sætter standardmæssigt M3
- WZ-forvalg: Om nødvendigt nummeret på det næste værktøj for acceleration af værktøjs-skift (maskinafhængig)

| TNC:\searTNC\123_DRILL.HU                                   | Oversigt | T001 | Borparas. | Positi | on 🕩 |         |
|-------------------------------------------------------------|----------|------|-----------|--------|------|---------|
| • 0 Program: 172.00111, am<br>• 1 200 Program-indetillinger | T 🚺      |      |           | 1      |      | -       |
| • • 201 Reifning                                            | F 1      |      | 1         | 50     | -    | 5       |
| · Sala Boreparatetre                                        | Dybde    |      | F         | 20     |      |         |
| <ul> <li>Nuber</li> <li>Nuber</li> <li>Nase ""</li> </ul>   |          |      |           |        |      | DIAGNOS |
|                                                             |          |      |           |        |      |         |

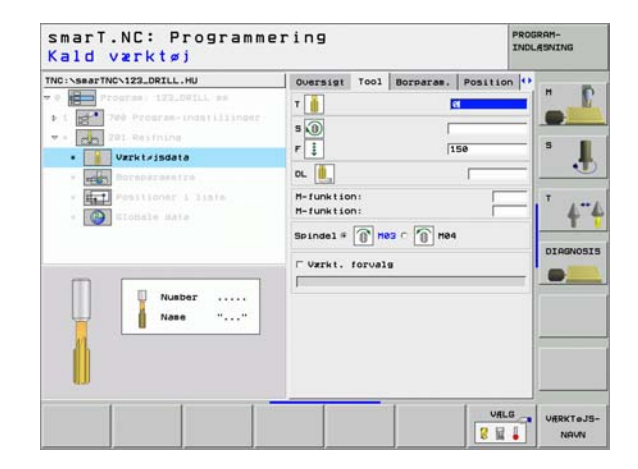

Definere bearbejdninger

Ingen.

<mark>&</mark>®

Globalt virksom parameter i detailformular **globale data**:

- sikkerheds-afstand
- ▶ 2. sikkerheds-afstand
- Tilspænding udkørsel
- Dvæletid nede
- > Tilspænding ved kørsel mellem bearbejdningspositioner

| NC:\searTNC\123_DRILL.HU                | Oversigt Tool Borparam. Position |          |
|-----------------------------------------|----------------------------------|----------|
| P Program 122_04ILL am                  | Dybde -28                        |          |
| • 1 200 Program-indetillinger           |                                  |          |
| r - 291 Restning                        |                                  | 5        |
| · Warkteiszers                          |                                  |          |
| • Boreparametre                         |                                  |          |
| · Fositioner i liste                    |                                  | T        |
| • Sionale sate                          |                                  | + 1      |
|                                         |                                  |          |
|                                         |                                  | DIAGNOSI |
|                                         |                                  |          |
|                                         |                                  |          |
| Π                                       |                                  |          |
| <b>H</b>                                |                                  |          |
| *7777 TTTT                              |                                  |          |
|                                         |                                  |          |
| 1////////////////////////////////////// |                                  |          |

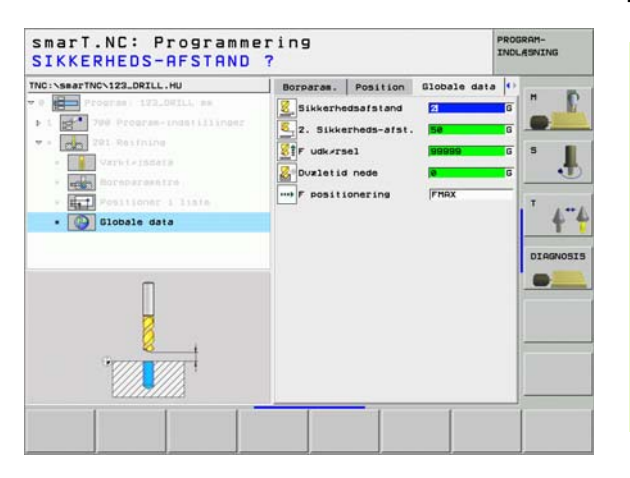

i

### Unit 202 uddrejning

Parameter i formular oversigt:

- T: Værktøjs-nummer eller -navn (kan omskiftes pr. softkey)
- S: Spindelomdr.tal [omdr./min.] eller snithastighed [m/min.]
- F: Boretilspænding [mm/min.] eller FU [mm/omdr.]
- **Dybde**: Udrejningsdybde
- Frikørsels-retning: Retningen, i hvilken smarT.NC frikører værktøjet ved bunden af boringen
- Bearbejdningspositioner (se "Definere bearbejdningspositioner" på side 111).

Yderligere parametre i detailformular Tool:

- **DL**: Delta-længde for værktøj T
- M-funktion: Vilkårlige hjælpefunktioner M
- ▶ Spindel: Spindeldrejeretning. smarT.NC sætter standardmæssigt M3
- WZ-forvalg: Om nødvendigt nummeret på det næste værktøj for acceleration af værktøjs-skift (maskinafhængig)

| TNC:\smarTNC\123_DRILL.HU                                                                                                    | Oversigt | T001   | Borparas.                                                                                   | Position           | •                  |
|----------------------------------------------------------------------------------------------------|----------|--------|---------------------------------------------------------------------------------------------|--------------------|--------------------|
| <ul> <li>Program IEB_DETLL am</li> <li>I Program IEB_DETLL am</li> <li>Program IEB</li> <li>Program IEB<!--</th--><th>T</th><th>s-retn</th><th>I<br/>I<br/>I<br/>I<br/>I<br/>I<br/>I<br/>I<br/>I<br/>I<br/>I<br/>I<br/>I<br/>I<br/>I<br/>I<br/>I<br/>I<br/>I</th><th>50<br/>-20<br/>Q 0 Q</th><th>н<br/>В.<br/>Т.<br/>4</th></li></ul> | T        | s-retn | I<br>I<br>I<br>I<br>I<br>I<br>I<br>I<br>I<br>I<br>I<br>I<br>I<br>I<br>I<br>I<br>I<br>I<br>I | 50<br>-20<br>Q 0 Q | н<br>В.<br>Т.<br>4 |
| Number<br>Name ""                                                                                                    | Hovedak  |        | Sideakse                                                                                    | ∉ 🔮<br>Vrkt. akse  |                    |
|                                                                                                    |          | _      | 1                                                                                           | VALG               | URRKTeJ            |

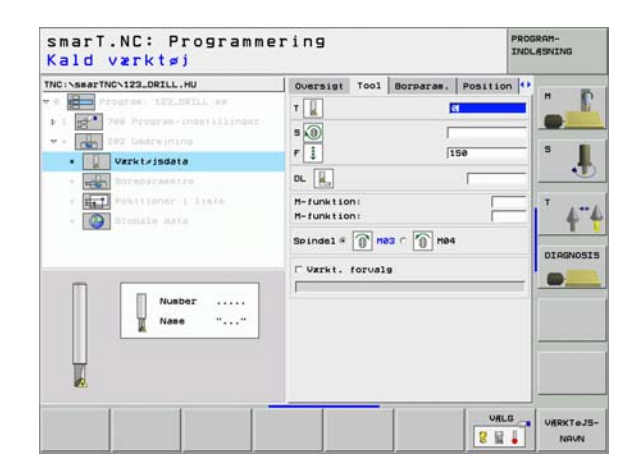

Yderligere parametre i detailformular Borparametre:

Vinkel spindel: Vinkel, til hvilken TNC`en positionerer værktøjet før frikørsel

Globalt virksom parameter i detailformular globale data:

▶ sikkerheds-afstand

<u>Z</u>1

<mark>8</mark>0

\*\*\*

- 2. sikkerheds-afstand
- Tilspænding udkørsel
- ▶ Dvæletid nede
- > Tilspænding ved kørsel mellem bearbejdningspositioner

| IC:\searTNC\123_DRILL.HU    | Oversigt Tool Borparas. Posi | ion 🕶                                 |
|-----------------------------|------------------------------|---------------------------------------|
| Program 122.001LL as        | Dybde -20                    |                                       |
| 1 700 Program-ingatillinger | c 🕑 c                        |                                       |
| · 202 Dedreining            |                              | 5                                     |
| - Vareleisdeis              |                              | 8                                     |
| · Boreparametre             |                              |                                       |
| · Positioner i liate        | Vinkel af spindel +0         | T                                     |
| · Dichale Hata              |                              | 4                                     |
|                             |                              |                                       |
|                             |                              | DIAGNOSI                              |
|                             |                              |                                       |
|                             |                              | 1 million and a second                |
| Π                           |                              |                                       |
|                             |                              | -                                     |
| and a second                |                              | 1                                     |
|                             |                              |                                       |
|                             |                              | · · · · · · · · · · · · · · · · · · · |

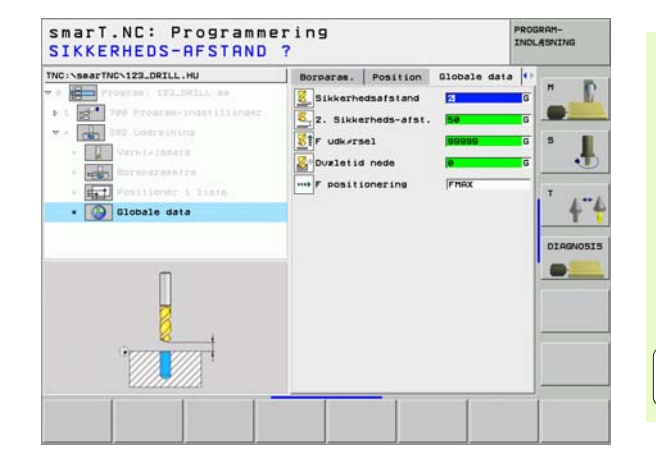

i

### Unit 204 bagfra-undersænkning

Parameter i formular oversigt:

- T: Værktøjs-nummer eller -navn (kan omskiftes pr. softkey)
- S: Spindelomdr.tal [omdr./min.] eller snithastighed [m/min.]
- F: Boretilspænding [mm/min.] eller FU [mm/omdr.]
- Undersænkningsdybde: Dybde af undersænkning
- Materialetykkelse: Tykkelsen af emnet
- Excentermål: Excentermål for borstang
- Skærhøjde: Afstand underkant borstang hovedskær
- Frikørsels-retning: Retningen, i hvilken smarT.NC skal forskyde værktøjet med excentermålet
- Bearbejdningspositioner (se "Definere bearbejdningspositioner" på side 111).

Yderligere parametre i detailformular Tool:

- DL: Delta-længde for værktøj T
- M-funktion: Vilkårlige hjælpefunktioner M
- **Spindel**: Spindeldrejeretning. smarT.NC sætter standardmæssigt M3
- WZ-forvalg: Om nødvendigt nummeret på det næste værktøj for acceleration af værktøjs-skift (maskinafhængig)

| TNC:\searTNC\123_DRILL.HU                                                                                                    | Oversigt Tool Bor                     | paras. Position                                                                                                    |                    |
|----------------------------------------------------------------------------------------------------|---------------------------------------|----------------------------------------------------------------------------------------------------|--------------------|
| Program 112.00114, am     Program 112.00114, am     Point 200 Program invasi ilinoid     Voint 200 Program invasi ilinoid     Voint Artsochame     Voint Artsochame     Point Artsochame     Poin | T                                     | 200<br>(+5)<br>(20)<br>(3)<br>(15)                                                                                                    | л<br>Б.<br>Т.<br>Ф |
| Nusber<br>Nase ""                                                                                                    | Frikørsels-retning<br>Hovedakse Sidea | r Original Control Control Con | DIAGNOS            |
|                                                                                                    |                                       | VALG                                                                                                    | UfRKTe.            |

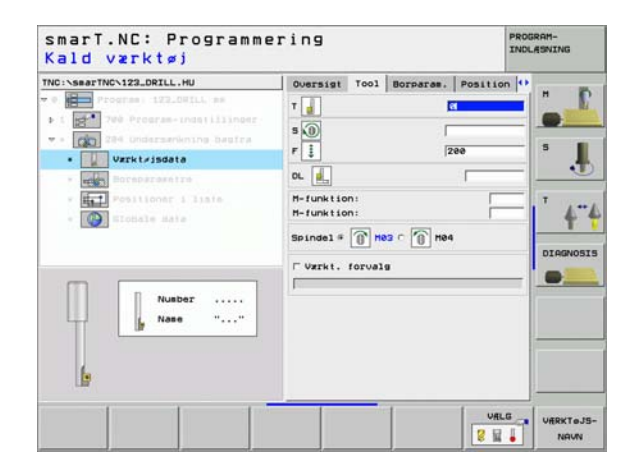

▶ Vinkel spindel: Vinklen, på hvilken smarT.NC positionerer værktøjet før indstikningen og før udkørslen af boringen.

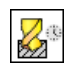

Dvæletid ved bunden af undersænkning:

Globalt virksom parameter i detailformular globale data:

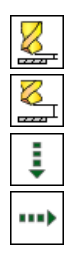

- sikkerheds-afstand
- 2. sikkerheds-afstand
- Tilspænding positionering
- > Tilspænding ved kørsel mellem bearbejdningspositioner

| TNC:\smarTNC\123_DRILL.HU                                                                                                  | Oversigt Tool Borparas                                               | Position ()            |          |
|----------------------------------------------------------------------------------------------------|----------------------------------------------------------------------|------------------------|----------|
| Program 123_0WILL mm     Program 123_0WILL mm     100 Program-indefilinger     204 Undersamkning Dagfra     Varpir/rigdata | Undersznkning dybde<br>Materialetykkelse<br>Eksentersål<br>Skærhvide | +5<br>[20<br>[3<br>[15 |          |
| Boreparametre                                                                                                    | and the second second second                                         | c 🔮 c 💽                | <u>.</u> |
| • EC Positioner i liate<br>• Elotiale data                                                                                 | Frik/rsels-retning                                                   |                        | ' 4"     |
|                                                                                                    | Vinkel af spindel<br>Dvæletid                                        | +0<br>0                | DIAGNOSI |
| ;                                                                                                    |                                                                      |                        |          |

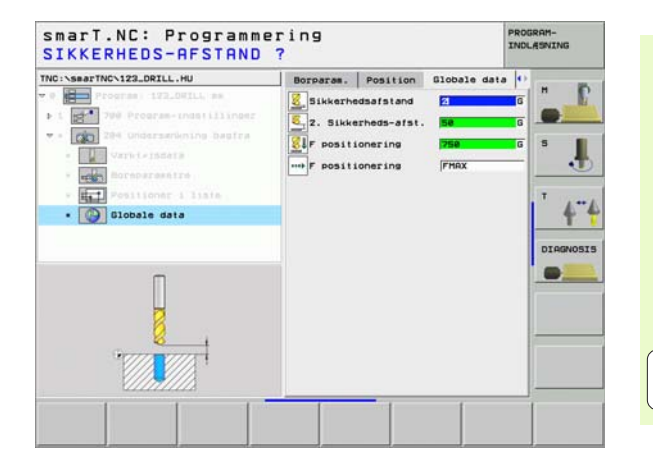

### Bearbejdningsgruppe gevind

I bearbejdningsgruppen gevind står følgende units til rådighed for gevindbearbejdningen:

| Unit                                                                   | Softkey  | Side    |
|------------------------------------------------------------------------|----------|---------|
| Unit 206 gevindboring med kompenserende patron                         | UNIT 285 | Side 51 |
| Unit 209 gevindboring uden kompenserende<br>patron (også med spånbrud) | UNIT 288 | Side 53 |
| Unit 262 gevindfræsning                                                | UNIT 252 | Side 55 |
| Unit 263 undersænkningsgevindfræsning                                  | UNIT 263 | Side 57 |
| Unit 264 boregevindfræsning                                            | UNIT 254 | Side 59 |
| Unit 265 helix-boregevindfræsning                                      | UNIT 265 | Side 61 |
| Unit 267 fræsning af udvendigt gevind                                  | UNIT 257 | Side 63 |

| NG:SABATTNG-122_DRILL.HU<br>Forcas: 122_DRILL es<br>1 | NC123_DEIL.HU V2rkt/jsakse<br>Togras 122_DEIL se<br>700 Frogras_indstillinger<br>V Progras_indstillinger<br>V Progras_indstilling |            |  |  |
|-------------------------------------------------------|----------------------------------------------------------------------------------------------------|------------|--|--|
| UNIT 200   UNIT 200   UNIT 202                        | F positionering<br>F udk/rsel                                                                                                    | 265 UNIT 2 |  |  |

50

Ĩ

### Unit 206 gevindboring med kompenserende patron

Parameter i formular oversigt:

- T: Værktøjs-nummer eller -navn (kan omskiftes pr. softkey)
- S: Spindelomdr.tal [omdr./min.] eller snithastighed [m/min.]
- **F**: Boretilspænding: Beregning ud fra S x gevindstigning p
- **Gevinddybde**: Tybde af gevindet
- Bearbejdningspositioner (se "Definere bearbejdningspositioner" på side 111).
- Yderligere parametre i detailformular Tool:
- DL: Delta-længde for værktøj T
- M-funktion: Vilkårlige hjælpefunktioner M
- Spindel: Spindeldrejeretning. smarT.NC sætter standardmæssigt M3
- WZ-forvalg: Om nødvendigt nummeret på det næste værktøj for acceleration af værktøjs-skift (maskinafhængig)

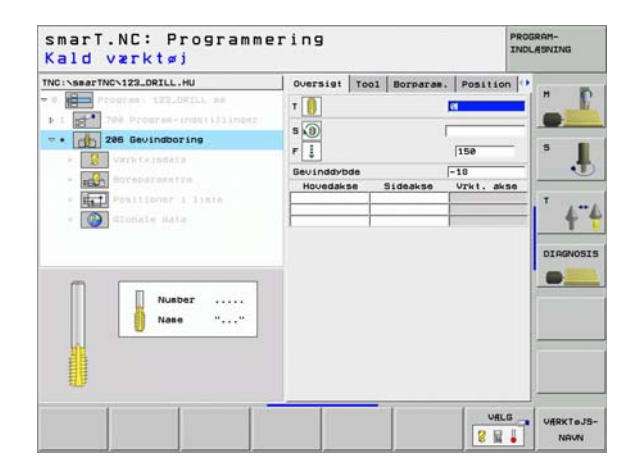

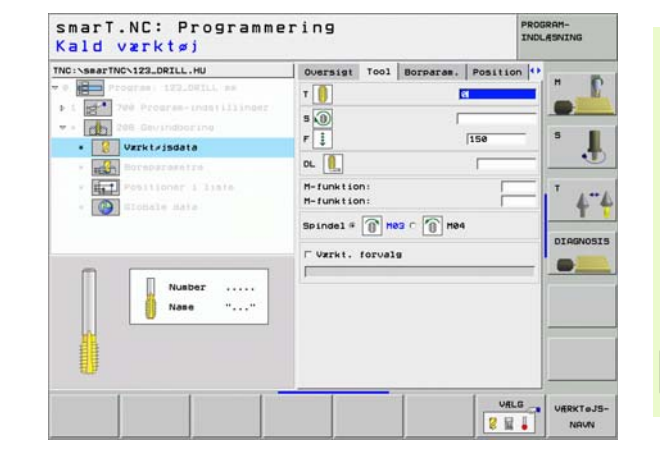

Ingen.

8

777

.....

Globalt virksom parameter i detailformular globale data:

- sikkerheds-afstand
- ▶ 2. sikkerheds-afstand
- Dvæletid nede
- > Tilspænding ved kørsel mellem bearbejdningspositioner

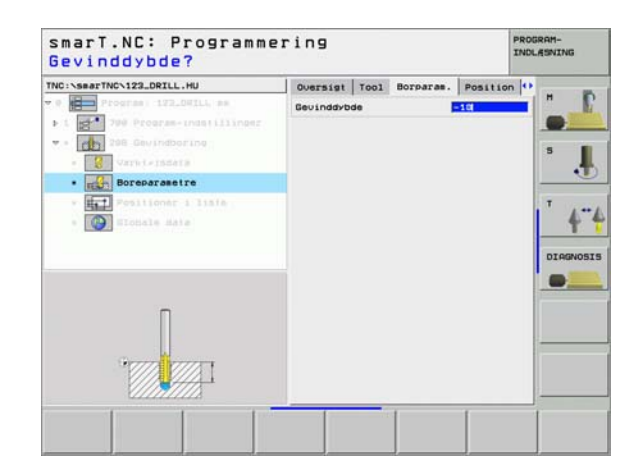

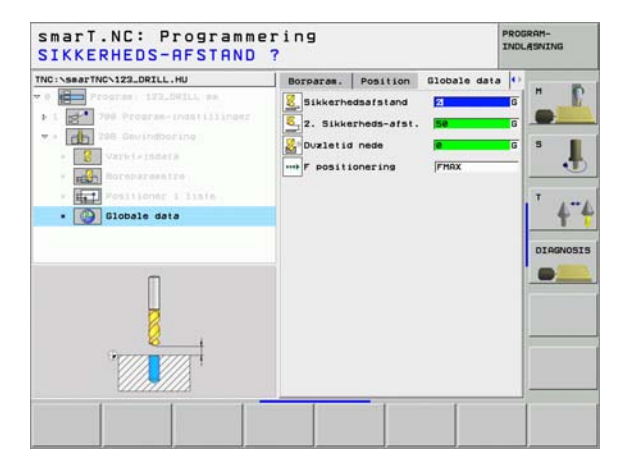

# Definere bearbejdninger

i

### Unit 209 gevindboring uden kompenserende patron

Parameter i formular oversigt:

- T: Værktøjs-nummer eller -navn (kan omskiftes pr. softkey)
- S: Spindelomdr.tal [omdr./min.] eller snithastighed [m/min.]
- **Gevinddybde**: Tybde af gevindet
- **Gevindstigning**: Stigning af gevindet.
- Bearbejdningspositioner (se "Definere bearbejdningspositioner" på side 111).
- Yderligere parametre i detailformular Tool:
- DL: Delta-længde for værktøj T
- M-funktion: Vilkårlige hjælpefunktioner M
- Spindel: Spindeldrejeretning. smarT.NC sætter standardmæssigt M3
- WZ-forvalg: Om nødvendigt nummeret på det næste værktøj for akseleration af værktøjs-skift (maskinafhængig)

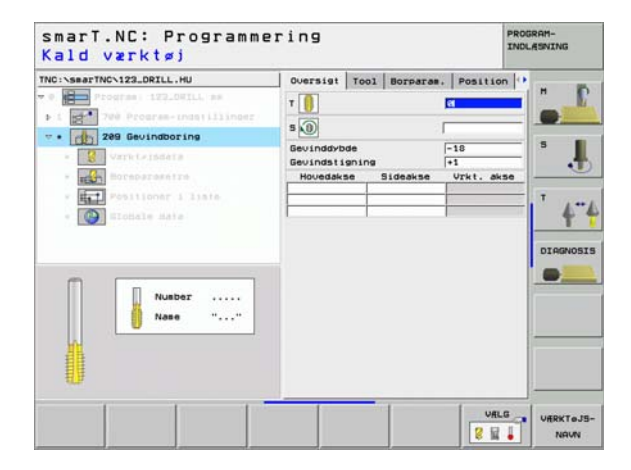

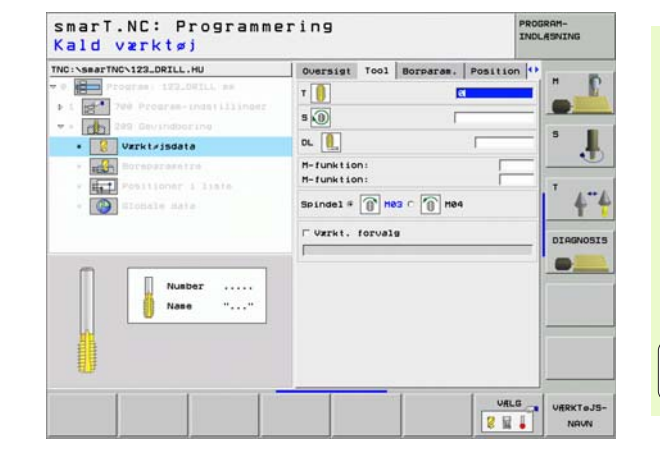

- **Dybde spånbrud**: Fremrykning, hvor efter et spånbrud skal ske
- ▶ Vinkel spindel: Vinkel, til hvilken smarT.NC skal positionerer værktøjet før gevindskærings-forløbet: Herved kan gevindet om nødvendigt efterskæres

Globalt virksom parameter i detailformular globale data:

- ▶ sikkerheds-afstand
- 2. sikkerheds-afstand
- **Definere bearbejdninger** 8 222 81

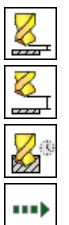

- Udkørselsbidrag ved spånbrud
- ▶ Tilspænding ved kørsel mellem bearbejdningspositioner

| TNC:\smarTNC\123_DRILL.HU                                      | Oversigt               | T001           | Borparas.  | Position | • |   |
|----------------------------------------------------------------|------------------------|----------------|------------|----------|---|---|
| • 0 Program i 172.00111, am                                    | Gevinddyb<br>Gevindsti | de<br>gning    |            | +1       |   |   |
| • 299 Gevindboring                                             | Spånbrud<br>Vinkel af  | dybde<br>spind | <b>9</b> 1 | 0<br>+0  | = | 5 |
| • (c) Boreparasetre • (c) Positioner i lisia • (c) Totale data |                        |                |            |          |   |   |
|                                                                |                        |                |            |          |   |   |

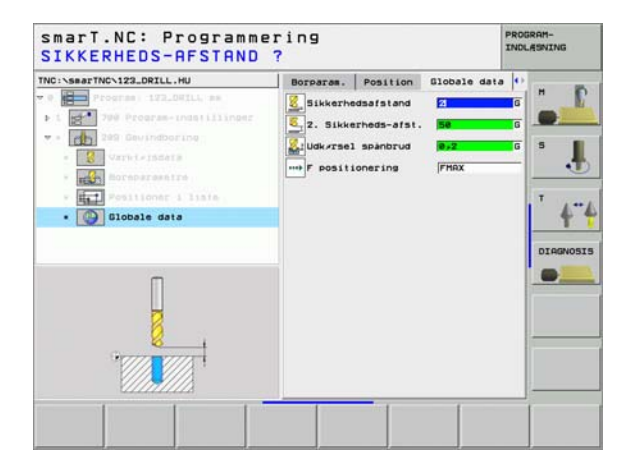

### Unit 262 gevindfræsning

Parameter i formular oversigt:

- T: Værktøjs-nummer eller -navn (kan omskiftes pr. softkey)
- S: Spindelomdr.tal [omdr./min.] eller snithastighed [m/min.]
- ▶ F: Fræsetilspænding
- Diameter: Nominel diameter af gevindet
- **Gevindstigning**: Stigning af gevindet.
- **Dybde**: Gevinddybde
- Bearbejdningspositioner (se "Definere bearbejdningspositioner" på side 111).

Yderligere parametre i detailformular Tool:

- DL: Delta-længde for værktøj T
- **DR**: Delta-radius for værktøj T
- M-funktion: Vilkårlige hjælpefunktioner M
- **Spindel**: Spindeldrejeretning. smarT.NC sætter standardmæssigt M3
- WZ-forvalg: Om nødvendigt nummeret på det næste værktøj for acceleration af værktøjs-skift (maskinafhængig)

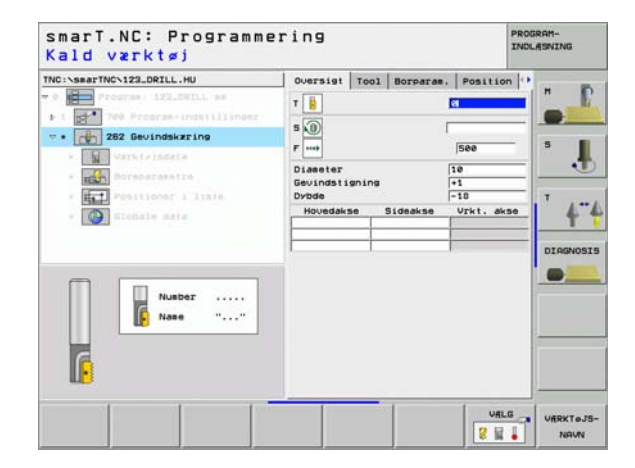

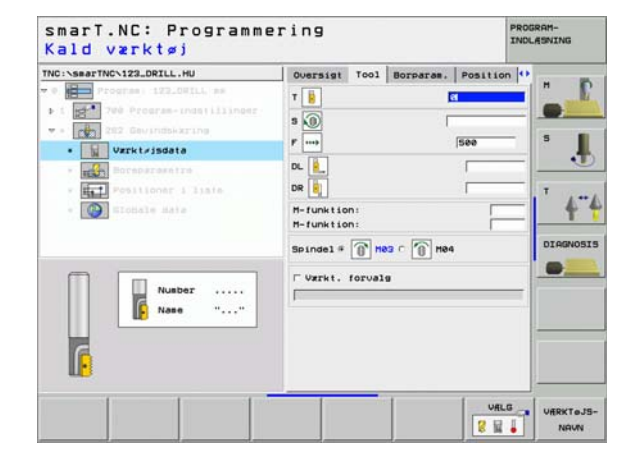

- Eftersætte gevind: Antal gevindgænger, med hvilke værktøjet bliver forsat:
- Globalt virksom parameter i detailformular globale data:
  - ▶ sikkerheds-afstand
  - 2. sikkerheds-afstand
  - Positioneringstilspænding
  - ▶ Tilspænding ved kørsel mellem bearbejdningspositioner
  - Fræse i medløb, eller
  - ▶ fræse i modløb

| NC:\searTNC\123_DRILL.HU                                     | Oversigt Tool Borparas              | . Position      |         |
|--------------------------------------------------------------|-------------------------------------|-----------------|---------|
| 0 Program - 122.041LL mm<br>1 200 Program-ingstillinger      | Diameter<br>Gevindstigning<br>Dybde | 10<br>+1<br>-10 | -       |
| <ul> <li>202 Gevindskaring</li> <li>Varkleisders</li> </ul>  | Sevind pr. trin                     | 0               | 5 J     |
| • Boreparametre                                              |                                     |                 |         |
| <ul> <li>Fositioner i liate</li> <li>Elosale sate</li> </ul> |                                     |                 | 4       |
|                                                              |                                     |                 | DIAGNOS |
|                                                              |                                     |                 |         |
|                                                              |                                     |                 |         |
| · · · · · · · · · · · · · · · · · · ·                        |                                     |                 |         |
|                                                              |                                     |                 |         |

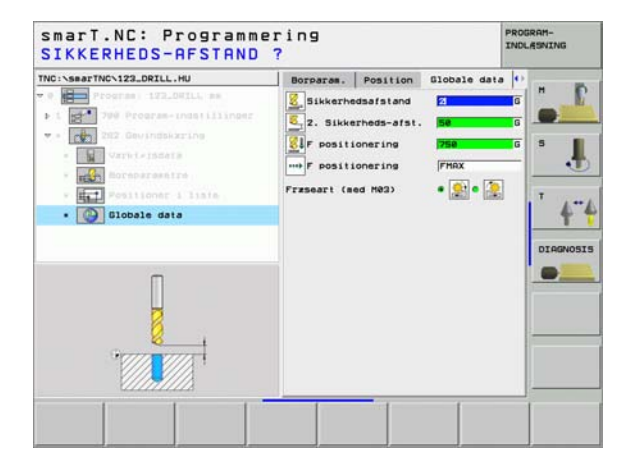

# Definere bearbejdninger

8

8

....

### Unit 263 undersænkningsgevindfræsning

Parameter i formular oversigt:

- T: Værktøjs-nummer eller -navn (kan omskiftes pr. softkey)
- S: Spindelomdr.tal [omdr./min.] eller snithastighed [m/min.]
- ▶ F: Fræsetilspænding
- F: Undersænkningstilspænding [mm/min.] eller FU [mm/omdr.]
- Diameter: Nominel diameter af gevindet
- **Gevindstigning**: Stigning af gevindet.
- **Dybde**: Gevinddybde
- Undersænkningsdybde: Afstand mellem emne-overflade og værktøjsspids ved undersænkning
- Afstand side: Afstand mellem værktøjsskæret og boringens væg
- Bearbejdningspositioner (se "Definere bearbejdningspositioner" på side 111).

Yderligere parametre i detailformular Tool:

- DL: Delta-længde for værktøj T
- **DR**: Delta-radius for værktøj T
- M-funktion: Vilkårlige hjælpefunktioner M
- Spindel: Spindeldrejeretning. smarT.NC sætter standardmæssigt M3
- WZ-forvalg: Om nødvendigt nummeret på det næste værktøj for acceleration af værktøjs-skift (maskinafhængig)

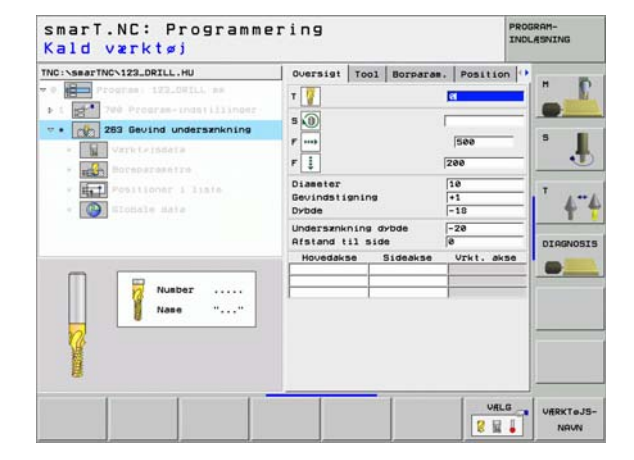

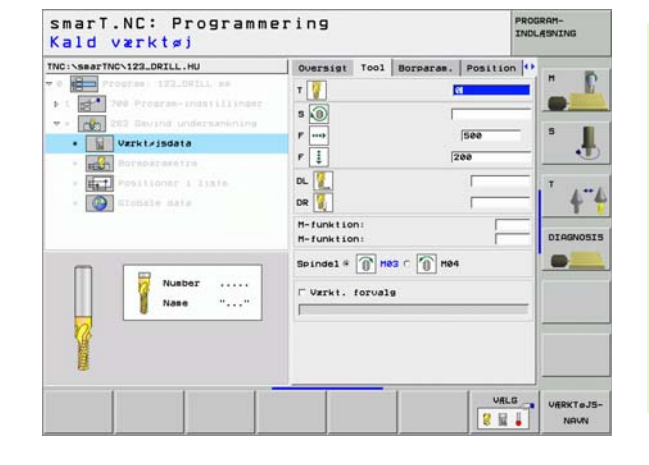

- Undersænkningsdybde på endeflade: Undersænkningsdybde ved endeflade undersænkning
- Forskydning på endeflade: Afstanden, med hvilken TNC'en forskyder værktøjsmidten ved endeflade undersænkning fra boringen

Globalt virksom parameter i detailformular globale data:

- sikkerheds-afstand
- 2. sikkerheds-afstand
- Positioneringstilspænding
- Tilspænding ved kørsel mellem bearbejdningspositioner
- Fræse i medløb, eller
- ▶ fræse i modløb

| NC:\smarTNC\123_DRILL.HU                                           | Oversigt Tool Borparas.                 | Position ()      |         |
|--------------------------------------------------------------------|-----------------------------------------|------------------|---------|
| Program: 122_04ILL am<br>1 200 Program-indatilinger                | Diameter<br>Gevindstigning<br>Dybde     | 101<br>+1<br>-18 | -       |
| <ul> <li>202 Devind undersamening</li> <li>Vareleisders</li> </ul> | Undersankning dybde<br>Afstand til side | -20<br>0         | ۰.      |
| · Boreparametre                                                    | U.sznk.dybd. på ende                    | +0               |         |
| • Conste date                                                      |                                         |                  | DIAGNOS |
|                                                                    |                                         |                  |         |

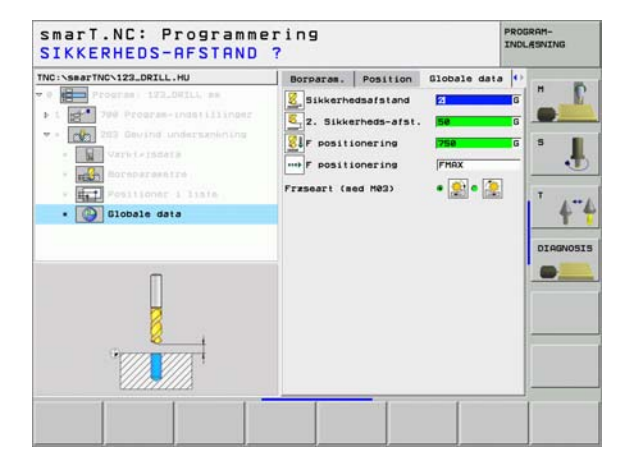

8

8

8

....

### Unit 264 boregevindfræsning

Parameter i formular oversigt:

- T: Værktøjs-nummer eller -navn (kan omskiftes pr. softkey)
- S: Spindelomdr.tal [omdr./min.] eller snithastighed [m/min.]
- ▶ F: Fræsetilspænding
- **F**: Boretilspænding [mm/min.] eller FU [mm/omdr.]
- Diameter: Nominel diameter af gevindet
- **Gevindstigning**: Stigning af gevindet.
- Dybde: Gevinddybde
- Boredybde: Boredybde
- Fremryk-dybde boring
- Bearbejdningspositioner (se "Definere bearbejdningspositioner" på side 111).

### Yderligere parametre i detailformular Tool:

- **DL**: Delta-længde for værktøj T
- **DR**: Delta-radius for værktøj T
- M-funktion: Vilkårlige hjælpefunktioner M
- ▶ Spindel: Spindeldrejeretning. smarT.NC sætter standardmæssigt M3
- WZ-forvalg: Om nødvendigt nummeret på det næste værktøj for acceleration af værktøjs-skift (maskinafhængig)

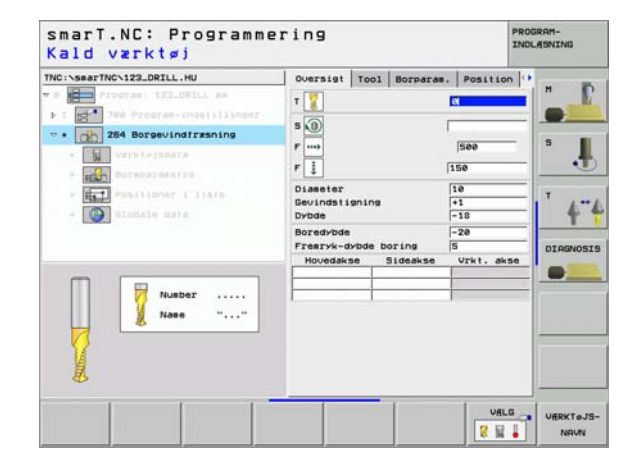

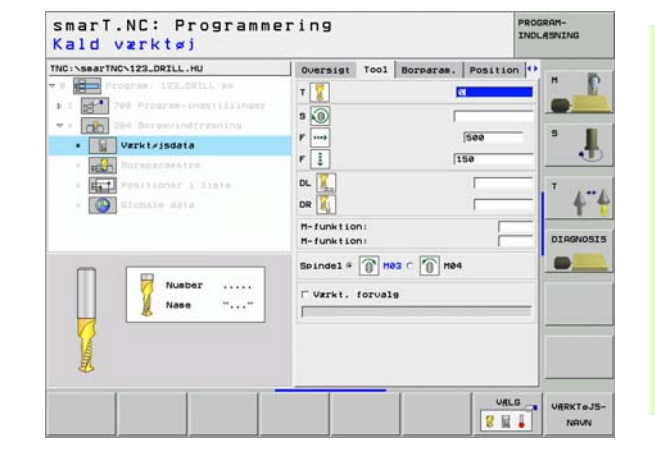

- Dybde spånbrud: Fremrykning, efter hvilken TNC'en ved boring skal gennemføre et spånbrud
- ► Forstopafstand oppe: Sikkerheds-afstand, når TNC`en kører værktøjet efter et spånbrud igen til den aktuelle fremryk-dybde
- Undersænkningsdybde på endeflade: Undersænkningsdybde ved endeflade undersænkning
- Forskydning på endeflade: Afstanden, med hvilken TNC'en forskyder værktøjsmidten fra boringens væg

Globalt virksom parameter i detailformular globale data:

- sikkerheds-afstand
- 2. sikkerheds-afstand
- Positioneringstilspænding
- Udkørselsbidrag ved spånbrud
- > Tilspænding ved kørsel mellem bearbejdningspositioner
- Fræse i medløb, eller
- ▶ fræse i modløb

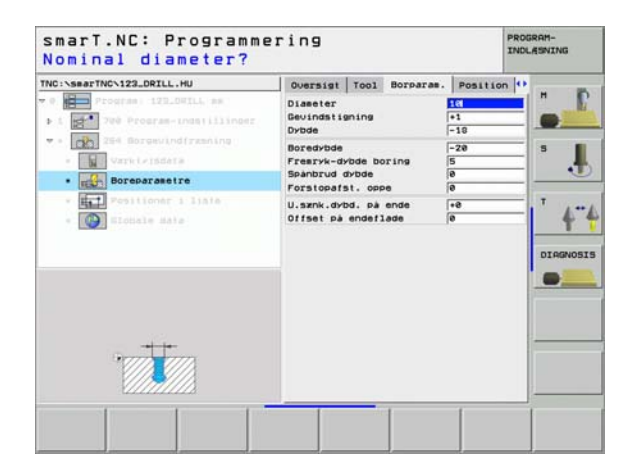

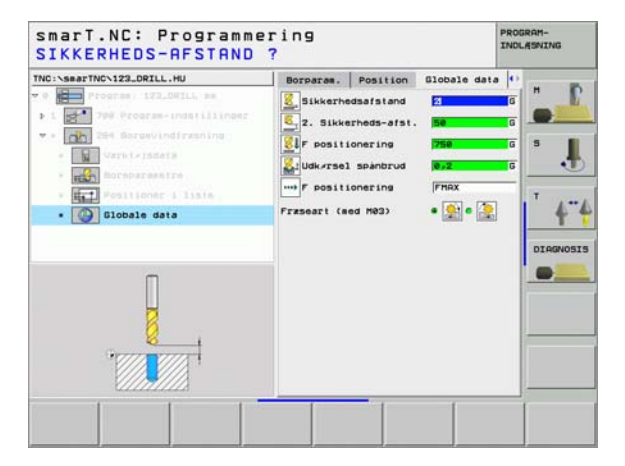

8

8

 $\nabla$ 

**6** 

....)

2

60

### Unit 265 helix-boregevindfræsning

Parameter i formular oversigt:

- T: Værktøjs-nummer eller -navn (kan omskiftes pr. softkey)
- S: Spindelomdr.tal [omdr./min.] eller snithastighed [m/min.]
- ▶ F: Fræsetilspænding
- F: Undersænkningstilspænding [mm/min.] eller FU [mm/omdr.]
- Diameter: Nominel diameter af gevindet
- **Gevindstigning**: Stigning af gevindet.
- **Dybde**: Gevinddybde
- Undersænkningsforkøb: Valg, der skal undersænkes før eller efter gevindfræsningen
- Undersænkningsdybde på endeflade: Undersænkningsdybde ved endeflade undersænkning
- Forskydning på endeflade: Afstanden, med hvilken TNC'en forskyder værktøjsmidten fra boringens væg
- Bearbejdningspositioner (se "Definere bearbejdningspositioner" på side 111).

Yderligere parametre i detailformular Tool:

- **DL**: Delta-længde for værktøj T
- **DR**: Delta-radius for værktøj T
- M-funktion: Vilkårlige hjælpefunktioner M
- ▶ Spindel: Spindeldrejeretning. smarT.NC sætter standardmæssigt M3
- WZ-forvalg: Om nødvendigt nummeret på det næste værktøj for acceleration af værktøjs-skift (maskinafhængig)

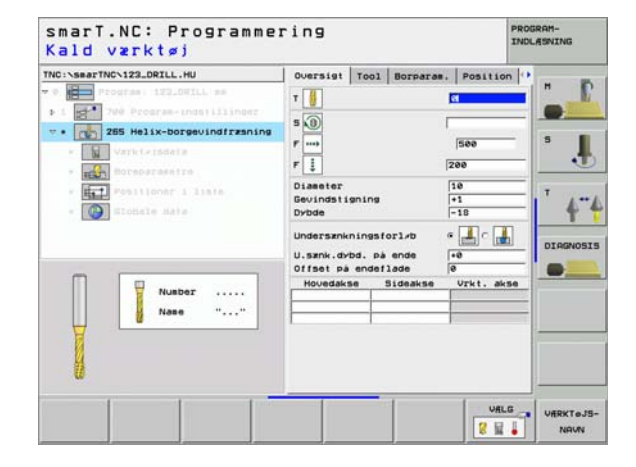

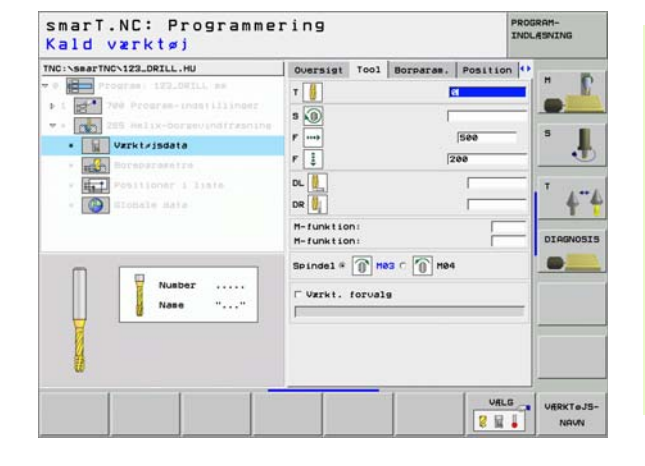

Ingen.

8

.....

Globalt virksom parameter i detailformular **globale data**:

- sikkerheds-afstand
- ▶ 2. sikkerheds-afstand
- Positioneringstilspænding
- ▶ Tilspænding ved kørsel mellem bearbejdningspositioner

| Nominal diameter?<br>THO:SearTHC-122_DELL.HU<br>" Deprese 122_DELL.HU<br>" Deprese 122_DELL.HU<br>" | Oversigt Tool Borpares.<br>Diaeter<br>Devindstigning F<br>Dydde F<br>Undersankningsforløb a<br>Undersankningsforløb a<br>Offset på endeflade f | Position ()<br>-1<br>-10<br>-10<br>-10<br>-10<br>-10<br>-10<br>-10 | H<br>S<br>T<br>DIRGNOS |
|----------------------------------------------------------------------------------------------------|----------------------------------------------------------------------------------------------------|--------------------------------------------------------------------|------------------------|
|                                                                                                    |                                                                                                    | [                                                                  |                        |

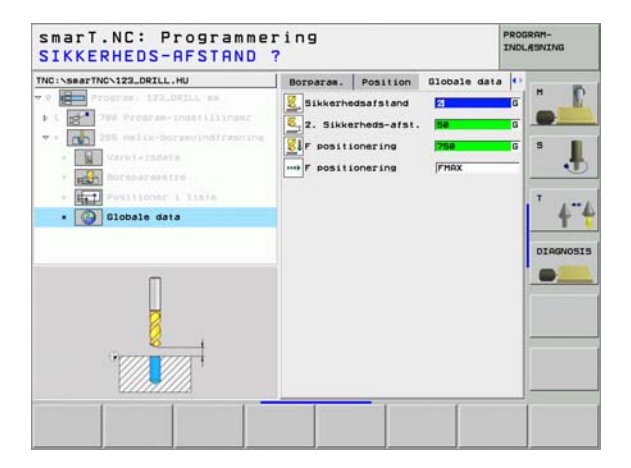

# Definere bearbejdninger

i

### Unit 267 gevindfræsning

Parameter i formular oversigt:

- T: Værktøjs-nummer eller -navn (kan omskiftes pr. softkey)
- S: Spindelomdr.tal [omdr./min.] eller snithastighed [m/min.]
- ▶ F: Fræsetilspænding
- F: Undersænkningstilspænding [mm/min.] eller FU [mm/omdr.]
- Diameter: Nominel diameter af gevindet
- **Gevindstigning**: Stigning af gevindet.
- **Dybde**: Gevinddybde
- Bearbejdningspositioner (se "Definere bearbejdningspositioner" på side 111).

Yderligere parametre i detailformular Tool:

- DL: Delta-længde for værktøj T
- **DR**: Delta-radius for værktøj T
- M-funktion: Vilkårlige hjælpefunktioner M
- Spindel: Spindeldrejeretning. smarT.NC sætter standardmæssigt M3
- WZ-forvalg: Om nødvendigt nummeret på det næste værktøj for acceleration af værktøjs-skift (maskinafhængig)

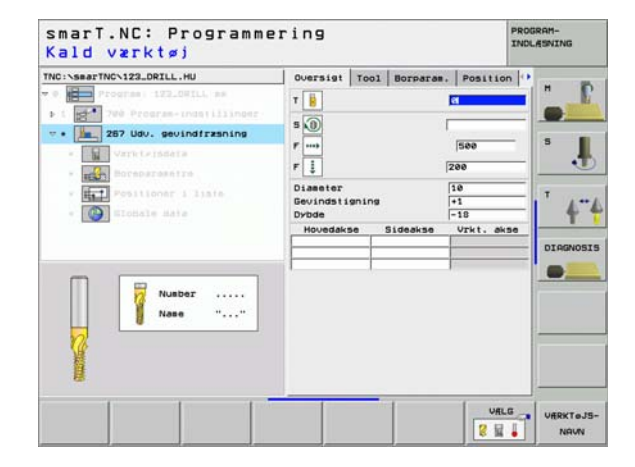

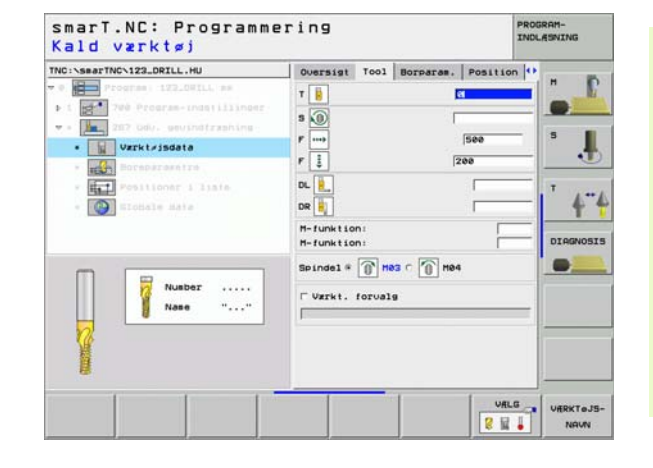

- Yderligere parametre i detailformular Borparametre:
- Eftersætte gevind: Antal gevindgænger, med hvilke værktøjet bliver forsat:
- Undersænkningsdybde på endeflade: Undersænkningsdybde ved endeflade undersænkning
- Forskydning på endeflade: Afstanden, med hvilken TNC'en forskyder værktøjsmidten fra tappens midte

Globalt virksom parameter i detailformular globale data:

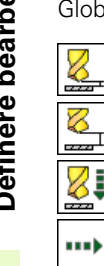

- ▶ sikkerheds-afstand
- ▶ 2. sikkerheds-afstand
- Positioneringstilspænding
- > Tilspænding ved kørsel mellem bearbejdningspositioner
- Fræse i medløb, eller
- ▶ fræse i modløb

| NC:\searTNC\123_DRILL.HU                                                                 | Oversigt                             | T001                    | Borparas.   | Position         | 0 |     |
|------------------------------------------------------------------------------------------|--------------------------------------|-------------------------|-------------|------------------|---|-----|
| 0 Program   122.041L, am                                                                 | Diameter<br>Gevindstin<br>Dybde      | ning                    |             | 101<br>+1<br>-18 |   |     |
| <ul> <li>ZE7 Odv. gevendingen veg</li> <li>Varkivisdara</li> </ul>                       | Gevind pr<br>U.sznk.dyl<br>Offset på | trin<br>d. på<br>endef1 | ende<br>ade | 0<br>+0<br>0     | Ξ | · . |
| <ul> <li>Internet i liate</li> <li>Internet i liate</li> <li>Internet i liate</li> </ul> |                                      |                         |             |                  |   |     |
|                                                                                          |                                      |                         |             |                  |   |     |

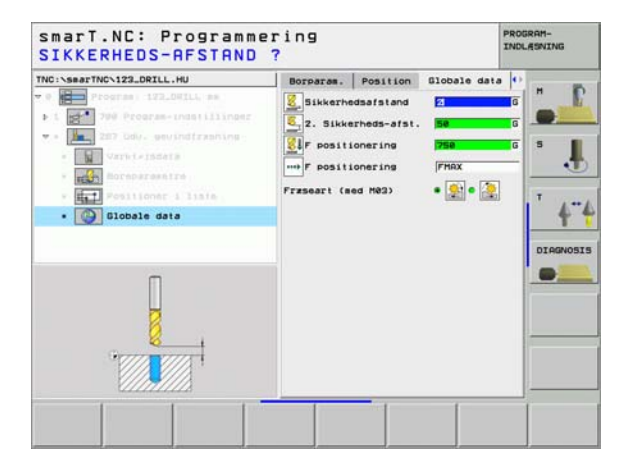

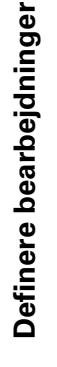

### Bearbejdningsgruppe lommer/tappe

I bearbejdningsgruppen lommer/tappe står følgende units til rådighed for fræsebearbejdningen af enkle lommer og noter:

| Unit                  | Softkey  | Side    |
|-----------------------|----------|---------|
| Unit 251 firkantlomme | UNIT 251 | Side 66 |
| Unit 252 rund lomme   | UNIT 252 | Side 68 |
| Unit 253 not          | UNIT 253 | Side 70 |
| Unit 254 rund not     | UNIT 254 | Side 72 |
| Unit 208 borefræsning | UNIT 288 | Side 75 |

| • Program: 123_DRILL mm | Oversist Reene Options Global<br>Disensioner reene<br>HIX-punkt HRX-punkt<br>X =0 [ri00<br>7 - 100 [ri00]<br>Z = |  |
|-------------------------|----------------------------------------------------------------------------------------------------|--|
|-------------------------|----------------------------------------------------------------------------------------------------|--|

# Definere bearbejdninger

i

### Unit 251 firkantlomme

Parameter i formular oversigt:

- Bearbejdnings-omfang: Skrubbe og slette, kun skrubbe eller kun slette vælges pr. softkey
- ▶ T: Værktøjs-nummer eller -navn (kan omskiftes pr. softkey)
- S: Spindelomdr.tal [omdr./min.] eller snithastighed [m/min.]
- F: Tilspænding dybdefremrykning [mm/min.], FU [mm/omdr.] eller FZ [mm/tand]
- ▶ F: Fræsetilspænding [mm/min.], FU [mm/omdr.] eller FZ [mm/tand]
- Lommens længde: Længden af lommen i hovedaksen
- **Lommens bredde**: Bredden af lommen i sideaksen
- Rundingsradius: Hvis ikke indlæst, sætter smarT.NC hjørneradius lig værktøjs-radius
- **Dybde**: Slutdybde af lommen
- Fremryk-dybde: Målet, med hvilket værktøjet hver gang bliver rykket frem.
- Sletspån side: Sletspån side
- Sletspån dybde: Sletspån dybde
- Bearbejdningspositioner (se "Definere bearbejdningspositioner" på side 111).

Yderligere parametre i detailformular Tool:

- DL: Delta-længde for værktøj T
- **DR**: Delta-radius for værktøj T
- **DR2**: Delta-radius 2 (hjørneradius) for værktøj T
- M-funktion: Vilkårlige hjælpefunktioner M
- **Spindel**: Spindeldrejeretning. smarT.NC sætter standardmæssigt M3
- WZ-forvalg: Om nødvendigt nummeret på det næste værktøj for acceleration af værktøjs-skift (maskinafhængig)

|                                 | I Bearbaideless only  |            | _   |
|---------------------------------|-----------------------|------------|-----|
| NC:\searTNC\123_DRILL.HU        | e mil 1 c mil         |            | 8   |
| 1 200 Program - indetilijoper - | Oversigt Tool Lossep. | Position 1 |     |
| • 1 251 Firkant-loame           | T                     |            |     |
| · Vareteissata                  | 500                   |            |     |
| · mor Losseparaentre            | F 1 1                 | 50         | ~   |
| · Positionar i liate            | F                     | 7 06       | 1   |
| • 🚱 Elohale Hata                | Lossens langde        | 60         | 2   |
|                                 | Lossens bredde        | 20         | NOS |
|                                 | Dybde                 | -28        |     |
|                                 | Indstillings-dybde    | 5          | -   |
| Number                          | Sletspan i dybde      | 0          |     |
| H Nase ""                       | Hovedakse Sideakse    | Vrkt. akse |     |
|                                 |                       |            |     |
|                                 |                       |            |     |
|                                 |                       | 1          |     |

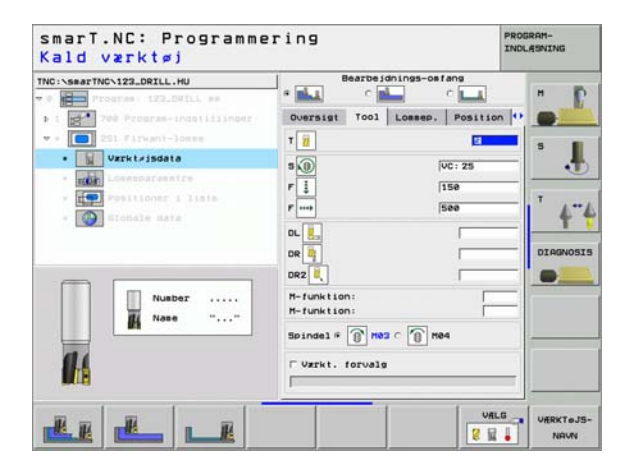

Ĭ

- Fremrykning slette: Fremrykning for sletning af side. Hvis ikke indlæst, så slettes med 1 fremrykning
- F slette: Tilspænding sletning [mm/min.], FU [mm/omdr.] eller FZ [mm/tand]
- Drejested: Vinklen, med hvilken den totale lomme bliver drejet.
- Lommeposition: Positionen af lommen henført til den programmerede position

Globalt virksom parameter i detailformular globale data:

....> 🐳 천 WU VA

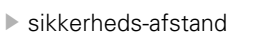

- 2. sikkerheds-afstand
- Overlapningsfaktor
- > Tilspænding ved kørsel mellem bearbejdningspositioner
- Fræse i medløb, eller
- ▶ fræse i modløb
- Helixformet indstikning, eller
- Pendlende indstikning, eller
- Vinkelret indstikning

| Image: State of the state     Oversist Tool Lesson.     Position (*)       Image: State of the state     State of the state     State of the state       Image: State of the state     State of the state     State of the state       Image: State of the state     State of the state     State of the state       Image: State of the state     State of the state     State of the state       Image: State of the state     State of the state     State of the state       Image: State of the state     State of the state     State of the state       Image: State of the state     State of the state     State of the state       Image: State of the state     State of the state     State of the state       Image: State of the state     State of the state     State of the state                                                                                                    | C:NSBATTNCN123_DRILL.HU     | Bearbeidnings-o                                                                             | c 💶                         |    |
|----------------------------------------------------------------------------------------------------|-----------------------------|---------------------------------------------------------------------------------------------|-----------------------------|----|
| Silfication     Silfication       Silfication     Comments langue       Silfication     Comments langue       Silfication     Silfication       Silfication     Silfication       Silfic                                                                                                    | 1 700 Program-ingstillinger | Oversigt Tool Lossep                                                                        | Position                    |    |
| Consistence and a set of the set of the |                             | Lonnens langde<br>Lonnens bredde<br>Hivrneradius                                            | 20<br>0                     | ۰. |
| Drejevinkej<br>Lossens position (*                                                                                                    | COMMING CONTRACTOR          | Indstillings-dybde<br>Sletspån side<br>Sletspån i dybde<br>Fremrk. for sletspån<br>F slette | 5<br> 0<br> 0<br> 0<br> 500 |    |
|                                                                                                    |                             | Drejevinkel<br>Lowsens position                                                             | [+0<br>[0                   |    |

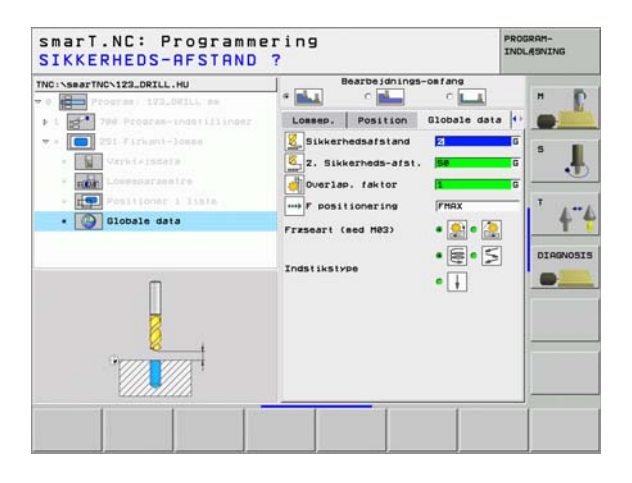

### Unit 252 rund lomme

Parameter i formular oversigt:

- Bearbejdnings-omfang: Skrubbe og slette, kun skrubbe eller kun slette vælges pr. softkey
- T: Værktøjs-nummer eller -navn (kan omskiftes pr. softkey)
- S: Spindelomdr.tal [omdr./min.] eller snithastighed [m/min.]
- F: Tilspænding dybdefremrykning [mm/min.], FU [mm/omdr.] eller FZ [mm/tand]
- ▶ F: Fræsetilspænding [mm/min.], FU [mm/omdr.] eller FZ [mm/tand]
- Diameter: Færdigdel-diameter for den runde lomme
- **Dybde**: Slutdybde af lommen
- Fremryk-dybde: Målet, med hvilket værktøjet hver gang bliver rykket frem.
- Sletspån side: Sletspån side
- Sletspån dybde: Sletspån dybde
- Bearbejdningspositioner (se "Definere bearbejdningspositioner" på side 111).

Yderligere parametre i detailformular Tool:

- **DL**: Delta-længde for værktøj T
- DR: Delta-radius for værktøj T
- DR2: Delta-radius 2 (hjørneradius) for værktøj T
- M-funktion: Vilkårlige hjælpefunktioner M
- Spindel: Spindeldrejeretning. smarT.NC sætter standardmæssigt M3
- WZ-forvalg: Om nødvendigt nummeret på det næste værktøj for acceleration af værktøjs-skift (maskinafhængig)

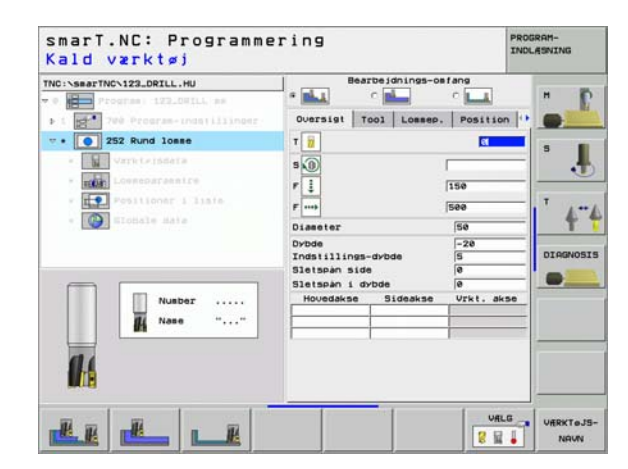

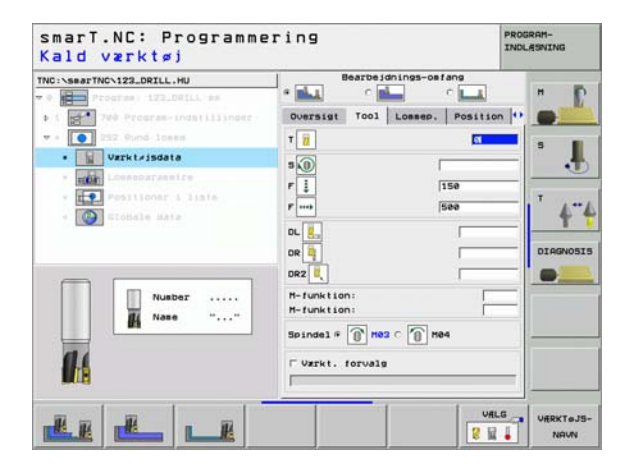

- Fremrykning slette: Fremrykning for sletning af side. Hvis ikke indlæst, så slettes med 1 fremrykning
- F slette: Tilspænding sletning [mm/min.], FU [mm/omdr.] eller FZ [mm/tand]

Globalt virksom parameter i detailformular globale data:

- sikkerheds-afstand
- ▶ 2. sikkerheds-afstand
- Overlapningsfaktor
- > Tilspænding ved kørsel mellem bearbejdningspositioner
- Fræse i medløb, eller
- ▶ fræse i modløb
- Helixformet indstikning, eller
- Vinkelret indstikning

| C:\searTNC\123_DRILL.HU     | Bearbeidnings-or                 | C LL        |         |
|-----------------------------|----------------------------------|-------------|---------|
| 1 700 Program-Indetillinger | Oversigt Tool Lossep.            | Position ++ |         |
| • 252 Rund loses            | Disseter                         | -78         | 5       |
| · Varkivisdara              | Todat (11) (pea-dybda            | 15          |         |
| · Losseparasetre            | Sletspån side                    | 0           |         |
| · Fositioner 1 linte        | Sletspån i dybde                 | 8           | T       |
| · () Elonale mate           | Freerk. for sletspån<br>F slette | 500         | 4"      |
|                             |                                  |             | DIAGNOS |
|                             |                                  |             |         |
|                             |                                  |             |         |
|                             |                                  |             |         |
|                             |                                  |             |         |
|                             |                                  |             |         |
|                             |                                  |             | 1       |

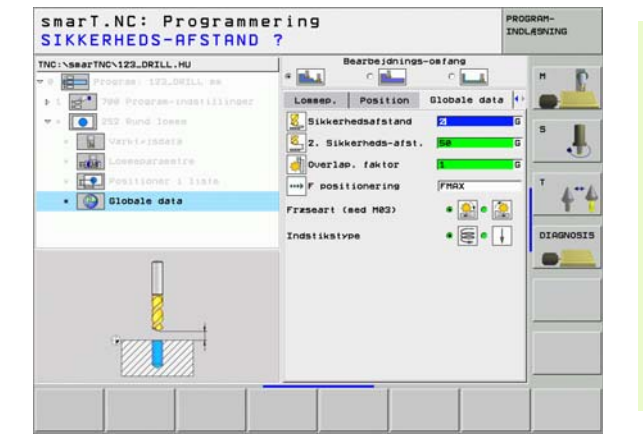

### Unit 253 not

Parameter i formular oversigt:

- Bearbejdnings-omfang: Skrubbe og slette, kun skrubbe eller kun slette vælges pr. softkey
- ▶ T: Værktøjs-nummer eller -navn (kan omskiftes pr. softkey)
- S: Spindelomdr.tal [omdr./min.] eller snithastighed [m/min.]
- F: Tilspænding dybdefremrykning [mm/min.], FU [mm/omdr.] eller FZ [mm/tand]
- ▶ F: Fræsetilspænding [mm/min.], FU [mm/omdr.] eller FZ [mm/tand]
- Notlængde: Længden af noten i hovedaksen
- Notbredde: Bredden af noten i sideaksen
- **Dybde**: Slutdybde af noten
- Fremryk-dybde: Målet, med hvilket værktøjet hver gang bliver rykket frem.
- Sletspån side: Sletspån side
- Sletspån dybde: Sletspån dybde
- Bearbejdningspositioner (se "Definere bearbejdningspositioner" på side 111).

Yderligere parametre i detailformular Tool:

- DL: Delta-længde for værktøj T
- DR: Delta-radius for værktøj T
- DR2: Delta-radius 2 (hjørneradius) for værktøj T
- M-funktion: Vilkårlige hjælpefunktioner M
- **Spindel**: Spindeldrejeretning. smarT.NC sætter standardmæssigt M3
- WZ-forvalg: Om nødvendigt nummeret på det næste værktøj for acceleration af værktøjs-skift (maskinafhængig)

| NC:\searTNC\123_DRILL.HU      | Bearbeidning       | s-osfang     | н       |
|-------------------------------|--------------------|--------------|---------|
| ▶ 1 200 Program-ingstillinger | Oversigt Tool Loss | ep. Position |         |
| - • 253 Notfræsning           | τ                  | a            |         |
| - Varkteissera                | 50                 |              |         |
| - Losseparaentre              | 1                  | 150          |         |
| · Positioner i liate          | Freeb              | 500          | T       |
| - Dictale Mate                | NotTroade          | 60           | 4       |
|                               | Not brede          | 10           | -       |
|                               | Dybde              | -20          | DIAGNOS |
|                               | Indstillings-dybde | 5            |         |
|                               | Sletspån i dybde   | 0            |         |
| I Nase ""                     | Hovedakse Sideak   | se Vrkt.akse |         |
| 14                            | i i                |              |         |
|                               |                    |              |         |

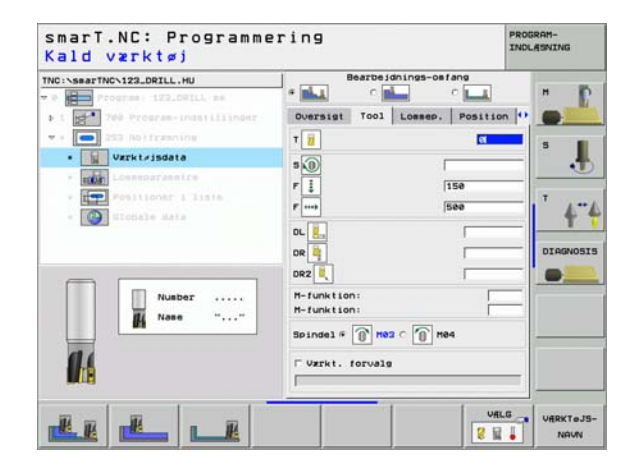

- Fremrykning slette: Fremrykning for sletning af side. Hvis ikke indlæst, så slettes med 1 fremrykning
- F slette: Tilspænding sletning [mm/min.], FU [mm/omdr.] eller FZ [mm/tand]
- Drejested: Vinklen, med hvilken den totale lomme bliver drejet.
- Notplacering: Placeringen af noten henført til den programmerede position

Globalt virksom parameter i detailformular globale data:

- sikkerheds-afstand
- ▶ 2. sikkerheds-afstand
- > Tilspænding ved kørsel mellem bearbejdningspositioner
- Fræse i medløb, eller
- ▶ fræse i modløb
- Helixformet indstikning, eller
- Pendlende indstikning, eller
- Vinkelret indstikning

| NC:\searTNC\123_DRILL.HU                                                      | Bearbeidnings-o                                                                            | C LL                    | -        |
|-------------------------------------------------------------------------------|--------------------------------------------------------------------------------------------|-------------------------|----------|
| 1 200 Program-indatillinger                                                   | Oversigt Tool Lossep                                                                       | Position                |          |
| • 253 Rotfreening     • Varkivisdata                                          | Notlængde<br>Not brede<br>Dybde                                                            | 60<br>10<br>-20         | • 1      |
| Losseparasetre     Losseparasetre     Egy Positioner i liste     Elodale sate | Indstillings-dybde<br>Sletspån side<br>Sletspån i dybde<br>Freek, for sletspån<br>F slette | 5<br>0<br>0<br>0<br>500 | 4"       |
|                                                                               | Drejevinkel<br>Not position                                                                | +8<br> 8                | DIAGNOSI |
|                                                                               |                                                                                            |                         | <u> </u> |

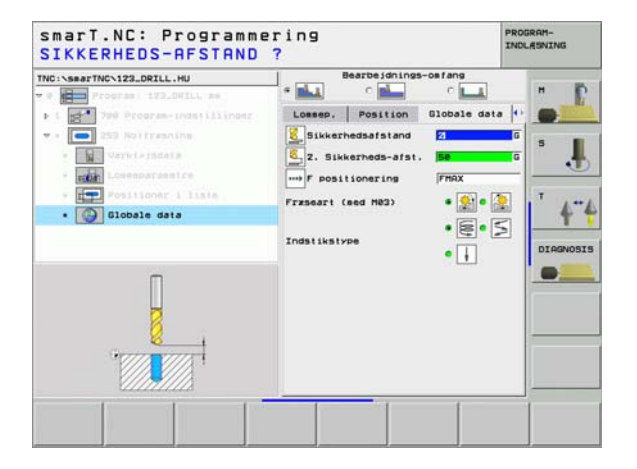

### Unit 254 rund not

Parameter i formular oversigt:

- Bearbejdnings-omfang: Skrubbe og slette, kun skrubbe eller kun slette vælges pr. softkey
- T: Værktøjs-nummer eller -navn (kan omskiftes pr. softkey)
- S: Spindelomdr.tal [omdr./min.] eller snithastighed [m/min.]
- F: Tilspænding dybdefremrykning [mm/min.], FU [mm/omdr.] eller FZ [mm/tand]
- ▶ F: Fræsetilspænding [mm/min.], FU [mm/omdr.] eller FZ [mm/tand]
- Midte 1. akse: Delkreds-midte hovedakse
- Midte 2. akse: Delkreds-midte sideakse
- Delkreds-diameter
- Startvinkel: Polarvinkel til startpunktet
- Åbningsvinkel
- ▶ Notbredde
- **Dybde**: Slutdybde af noten
- Fremryk-dybde: Målet, med hvilket værktøjet hver gang bliver rykket frem.
- Sletspån side: Sletspån side
- Sletspån dybde: Sletspån dybde
- Bearbejdningspositioner (se "Definere bearbejdningspositioner" på side 111).

| Kalu Værktøj                  | 1211                 |            |         |
|-------------------------------|----------------------|------------|---------|
| TNC:NsearTNCN123_DRILL.HU     | Bearbeidnings-o      | e fang     |         |
| + 1 700 Program-ingstillinger | Oversist Tool Lonsep | . Position |         |
| * • 254 Rund not              | т 🗑                  | et         |         |
| - Vareteissera                | 5.0                  | -          |         |
| ·                             | . 1                  | 1.64       |         |
| Positioner i linte            | 1 <u>4</u>           | 1100       | T       |
|                               | F                    | Izee       | 1 1     |
|                               | Hidte 1. akse        | +58        | 10      |
|                               | Delcirkel-diameter   | 1+50       | DTOGNOS |
|                               | Startuinkel          | +0         | -       |
|                               | Abningsvinkel        | 0          |         |
| Number                        | Not brede            | 10         | -       |
| di Nana ""                    | Dybde                | -20        | -       |
| M Note III                    | Sletspån side        | 0          | -       |
|                               | Sletspån i dybde     | 0          | -       |
|                               | Hovedakse Sideakse   | Vrkt. akse |         |
|                               | 1                    |            |         |
|                               |                      |            | -       |
Yderligere parametre i detailformular Tool:

- **DL**: Delta-længde for værktøj T
- **DR**: Delta-radius for værktøj T
- DR2: Delta-radius 2 (hjørneradius) for værktøj T
- M-funktion: Vilkårlige hjælpefunktioner M
- **Spindel**: Spindeldrejeretning. smarT.NC sætter standardmæssigt M3
- WZ-forvalg: Om nødvendigt nummeret på det næste værktøj for acceleration af værktøjs-skift (maskinafhængig)

| INC:\smarTNC\123_DRILL.HU                                                                                                    | Bearbeidnings-osfang                    |           |
|----------------------------------------------------------------------------------------------------|-----------------------------------------|-----------|
| · Program: 122.0WILL as                                                                                                    |                                         | " C       |
| ▶ 1 🛃 700 Program-indatillinger-                                                                                                    | Oversigt Tool Lossep. Positio           | in 🕂 🐻    |
| ▼ • 254 Rund no t                                                                                                    | T 👸                                     |           |
| • Varktøjsdata                                                                                                    | • · · · · · · · · · · · · · · · · · · · |           |
| * Losseparaentre                                                                                                    | F 1 150                                 |           |
| Positioner i liate                                                                                                    | F                                       | T 1 ** 1  |
| • (G) WIchiale Hata                                                                                                    |                                         | f 1       |
|                                                                                                    |                                         | DTOSNOSTS |
|                                                                                                    |                                         |           |
|                                                                                                    |                                         |           |
| Number                                                                                                    | H-funktion:                             | -         |
| A Nase ""                                                                                                    |                                         |           |
|                                                                                                    |                                         |           |
|                                                                                                    | □ Varkt. forvalg                        |           |
| and the second second s |                                         | 3         |

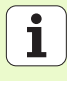

Yderligere parametre i detailformular lommeparametre:

- Fremrykning slette: Fremrykning for sletning af side. Hvis ikke indlæst, så slettes med 1 fremrykning
- F slette: Tilspænding sletning [mm/min.], FU [mm/omdr.] eller FZ [mm/tand]
- **Vinkelskridt**: Vinklen, med hvilken den totale not bliver drejet videre
- > Antal bearbejdninger: Antal bearbejdninger på delkredsen
- Notplacering: Placeringen af noten henført til den programmerede position

Globalt virksom parameter i detailformular globale data:

- sikkerheds-afstand
- ▶ 2. sikkerheds-afstand
- Tilspænding ved kørsel mellem bearbejdningspositioner
- Fræse i medløb, eller
- ▶ fræse i modløb
- Helixformet indstikning, eller
- Pendlende indstikning, eller
- Vinkelret indstikning

|                                  |                                     | - Internet  |        |
|----------------------------------|-------------------------------------|-------------|--------|
| t 700 Program-indatillinger      | Oversigt Tool Lossep.               | Position •• |        |
| <ul> <li>254 Rund noi</li> </ul> | Hidte 1. akse                       | +50         |        |
| - Varkisistara                   | Midte 2. akse<br>Delcirkel-diameter | +50<br>60   | э.     |
| · Losseparasetre                 | Startvinkel                         | +0          | - •    |
| · Positionar 1 liala             | Abningsvinkel<br>Not brede          | 0           | T      |
| - Distale sate                   | Dybde                               | -20         | 4      |
|                                  | Indstillings-dybde                  | 5           |        |
|                                  | Sletspan side<br>Sletspan i dybde   | 0           | DIAGNO |
|                                  | Freerk. for sletspan                | 0           |        |
| 1                                | F slette                            | (599        |        |
|                                  | Vinkelskridt                        | +0          |        |
|                                  | Not position                        | 0           |        |
|                                  |                                     |             | -      |
| 1                                |                                     |             |        |
|                                  |                                     |             |        |

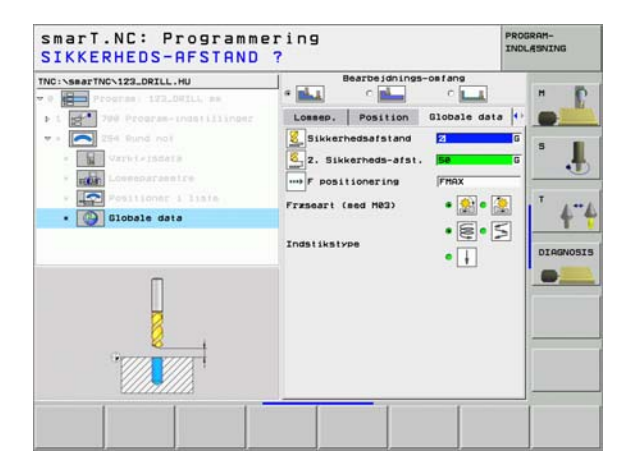

8

8

.....

i

### Unit 208 borefræsning

Parameter i formular oversigt:

- T: Værktøjs-nummer eller -navn (kan omskiftes pr. softkey)
- S: Spindelomdr.tal [omdr./min.] eller snithastighed [m/min.]
- ▶ F: Fræsetilspænding [mm/min.], FU [mm/omdr.] eller FZ [mm/tand]
- **Diameter**: Soll-diameter af boringen
- **Dybde**: Fræsedybde
- Fremryk-dybde: Målet, med hvilket værktøjet på en skruelinie (360°) hver gang rykkes frem.
- Bearbejdningspositioner (se "Definere bearbejdningspositioner" på side 111).

Yderligere parametre i detailformular Tool:

- DL: Delta-længde for værktøj T
- **DR**: Delta-radius for værktøj T
- DR2: Delta-radius 2 (hjørneradius) for værktøj T
- M-funktion: Vilkårlige hjælpefunktioner M
- Spindel: Spindeldrejeretning. smarT.NC sætter standardmæssigt M3
- WZ-forvalg: Om nødvendigt nummeret på det næste værktøj for acceleration af værktøjs-skift (maskinafhængig)

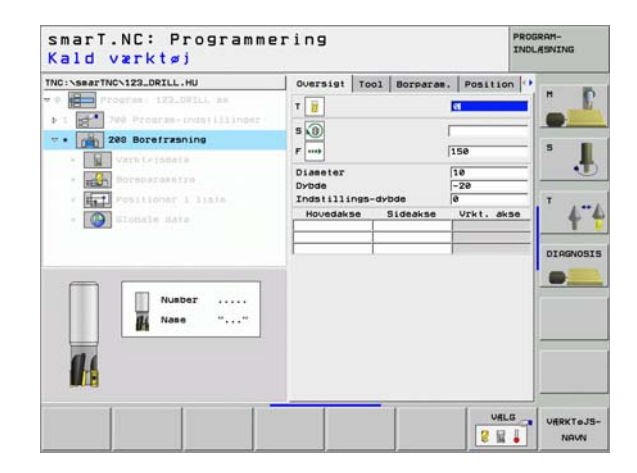

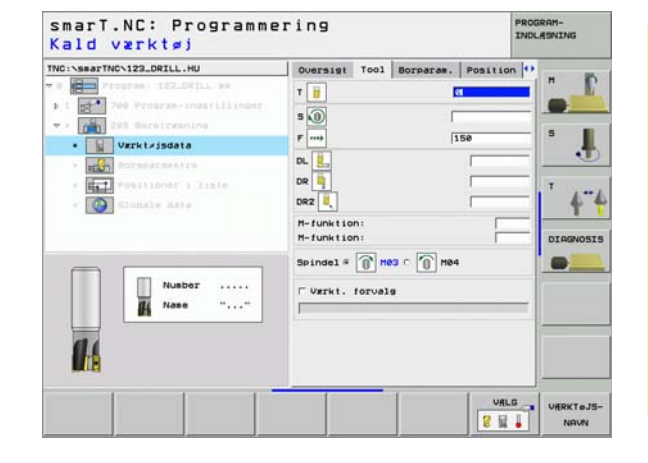

Ť

Yderligere parametre i detailformular Borparametre:

Forboret diameter: Indlæs, når tidligere lavede boringer skal efterbearbejdes. Herved kan De udfræse boringer, som er mere end dobbelt så stor som værktøjs-diameteren

Globalt virksom parameter i detailformular globale data:

- sikkerheds-afstand
- 2. sikkerheds-afstand
- > Tilspænding ved kørsel mellem bearbejdningspositioner

| NC:\searTNC\123_DRILL.HU                                                     | Oversigt Tool Borpar                    | as. Position | -   |
|------------------------------------------------------------------------------|-----------------------------------------|--------------|-----|
| Program 122.041LL am     Program 122.041LL am     Tré Program - Indatilinger | Diameter<br>Dybde<br>Indstillings-dybde | -20<br>0     |     |
| Varkivisdeta                                                                 | Forboret diameter                       | 6            | ۶ . |
| <ul> <li>Festioner &amp; liate</li> <li>Elouale Hate</li> </ul>              |                                         |              |     |
|                                                                              |                                         |              |     |
|                                                                              |                                         |              |     |

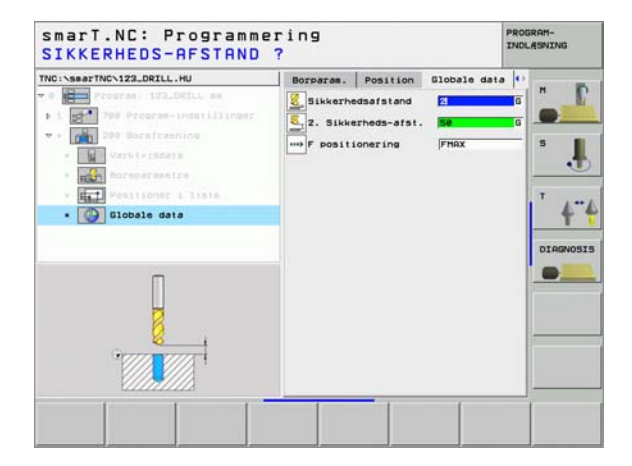

8

8

.....

# Bearbejdningsgruppe kontur program

I bearbejdningsgruppen kontur-program står følgende units til rådighed for bearbejdning af vilkårligt formede lommer og konturkæder:

| Unit                               | Softkey  | Side    |
|------------------------------------|----------|---------|
| Unit 122 Udrømme konturlomme       | UNIT 122 | Side 78 |
| Unit 22 Efterrømme konturlomme     | UNIT 22  | Side 82 |
| Unit 123 Konturlomme, slette dybde | UNIT 123 | Side 84 |
| Unit 124 Konturlomme, slette side  | UNIT 124 | Side 85 |
| Unit 125 konturkæde                | UNIT 125 | Side 87 |

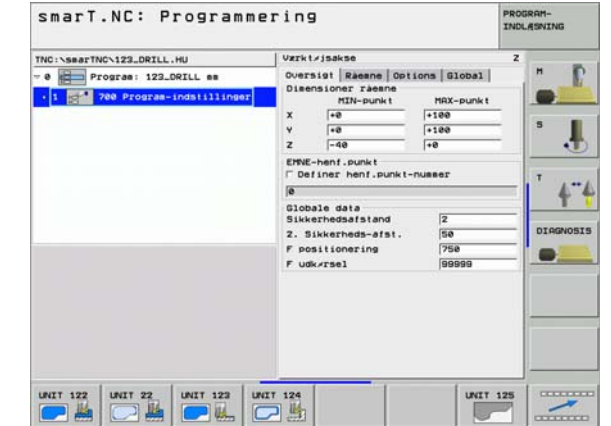

# Definere bearbejdninger

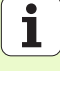

# Unit 122 konturlomme

Med konturlommen kan De udrømme vilkårligt formede lommer, som også må indeholde Ø´er.

Hvis nødvendigt, kan De i detailformular **kontur** tildele hver delkontur sin egen separate dybde (FCL 2-funktion). I disse tilfælde skal De altid begynde med den dybeste lomme.

Parameter i formular oversigt:

- T: Værktøjs-nummer eller -navn (kan omskiftes pr. softkey)
- S: Spindelomdr.tal [omdr./min.] eller snithastighed [m/min.]
- ► F: Tilspænding indpendling [mm/min.], FU [mm/omdr.] eller FZ [mm/ tand] Indlæs 0, når det skal være en vinkelret indstikning
- F: Tilspænding dybdefremrykning [mm/min.], FU [mm/omdr.] eller FZ [mm/tand]
- ▶ F: Fræsetilspænding [mm/min.], FU [mm/omdr.] eller FZ [mm/tand]
- Koordinater til overfladen: Koordinater til emne-overfladen, til hvilken den indlæste dybde henfører sig
- **Dybde**: Fræsedybde
- Fremryk-dybde: Målet, med hvilket værktøjet hver gang bliver rykket frem.
- Sletspån side: Sletspån side
- Sletspån dybde: Sletspån dybde
- Konturnavn: Liste over delkonturerne (.HC-filer) som skal forbindes. Hvis option DXF-konverter er til rådighed, så kan De direkte ud fra formularen fremstille en kontur med DXF-konverteren

| Program     122.001LL ##       Program     122.001LL ##       Program     Program       Program     Program       Program     Pro | the second second s | Queraint Tool                                                                                                    | Fran care                  | Kontur () |                        |
|----------------------------------------------------------------------------------------------------|----------------------------------------------------------------------------------------------------|----------------------------------------------------------------------------------------------------|----------------------------|-----------|------------------------|
|                                                                                                    | Program IZLOSTLL as     Program IZLOSTLL as     Program Indiliner     Program IZZ Kontur Jose     Vort Crista     ext resourcentre     Exception IZZ Kontur Jose     contur     contur     contur     contur     Contale date     Number     Name ""                                                                                                    | T iii<br>S i F iii<br>F iii<br>F iii<br>F iiii<br>F iiii<br>S cordinat over 13<br>Cordinat over 13<br>Cordinat Side<br>Stetsan i dobd<br>Kontur naun | <br> 9<br> 590<br> 590<br> |           | H<br>S<br>J<br>DIAGNOS |

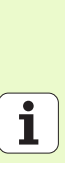

**Definere bearbejdninger** 

78

岎

Pr. softkey bestemmes, om den pågældende delkontur skal være en lomme eller en Ø!

- Listen over delkonturer begynder grundlæggende altid med en lomme (evt. den dybeste lomme)!
- Maximalt kan De i detailformular kontur definere indtil 9 delkonturer (se billedet nederst til højre)!

Yderligere parametre i detailformular Tool:

- DL: Delta-længde for værktøj T
- DR: Delta-radius for værktøj T
- DR2: Delta-radius 2 (hjørneradius) for værktøj T
- M-funktion: Vilkårlige hjælpefunktioner M
- **Spindel**: Spindeldrejeretning. smarT.NC sætter standardmæssigt M3
- WZ-forvalg: Om nødvendigt nummeret på det næste værktøj for acceleration af værktøjs-skift (maskinafhængig)

Yderligere parametre i detailformular fræseparametre:

Rundings-radius: Afrundings-radius for værktøjs-midtpunktsbanen på det indvendige-hjørne

| TNC:\smarTNC\123_DRILL.HU                                                                                                    | Oversigt Tool  | Fras.para.        | Kontur () |         |
|----------------------------------------------------------------------------------------------------|----------------|-------------------|-----------|---------|
| Program 122.001L pe     Program indefinitioner     Program indefinitioner     Program indefinitioner     Varit isdate     Program indefinitioner     Program indefinitioner     Program indefinitioner     Program indefinitioner     Program indefinitioner     Program indefinitioner     Program indefinitioner     Program indefinitioner     Program indefinitioner     Program indefinitioner     Program indefinitioner | T              | 0<br> 150<br> 500 |           |         |
| Nusbor<br>Nase ""                                                                                                    | Spindel # D He | з с 🕥 неч         | VALG      | URRKTeJ |

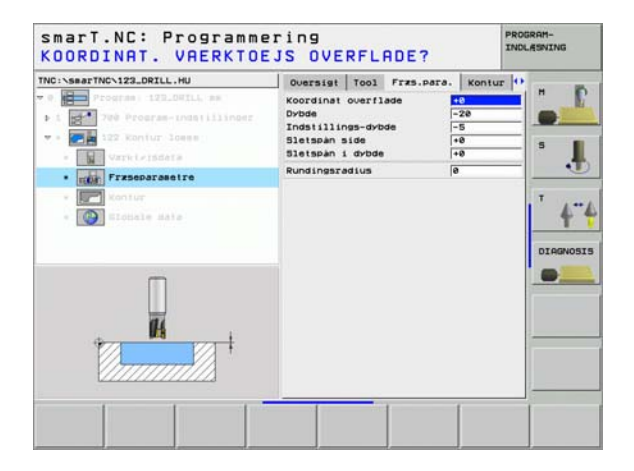

PROGRAM

Yderligere parametre i detailformular kontur:

**Dybde**: Separat defienerbar dybde for hver delkontur (FCL 2-funktion)

ᇝ

8

<u></u>

- Listen over delkonturer begynder grundlæggende altid med den dybeste lomme!
- Hvis konturen er defineret som en Ø, så svarer den indlæste dybde til Ø'ens højde (henført til emneoverfladen)!
- Hvis dybden er indlæst med 0, så virker den i oversigtsformularen definerede dybde

Globalt virksom parameter i detailformular globale data:

- sikkerheds-afstand
- ▶ 2. sikkerheds-afstand
- Overlapningsfaktor
- ▶ Tilspænding udkørsel
- Fræse i medløb, eller
- ▶ fræse i modløb

| TNC:\SearTNC\123_DRILL.HU                                              | Oversigt<br>Kontur nav | Tool Fræs.para. | Kontur 🕴 | <b>r</b> |
|------------------------------------------------------------------------|------------------------|-----------------|----------|----------|
| <ul> <li>I Program-Insertilinger</li> <li>I IZZ Kontur loss</li> </ul> | Dybde                  |                 | •        | •        |
| · nor Frascaraeetre                                                    | Dybde                  |                 | • 📄 c 🛄  |          |
| Kontur     Elotiale data                                               | Dybde                  |                 | • 💼 • 📠  | 4"       |
|                                                                        | Dybde                  |                 | • 📻 c 📠  | DIAGNOSI |
|                                                                        | Dybde                  |                 | •        | •        |
|                                                                        | Dybde                  |                 | • 🔤 • 🗔  |          |
|                                                                        | Dybde                  |                 | • 🗖 🕻 🗖  |          |
|                                                                        | Dybde                  |                 | • 🔤 🖓 📖  |          |
|                                                                        |                        | IS NY           | VALG     | EDITERIN |

smart NC: Programmering

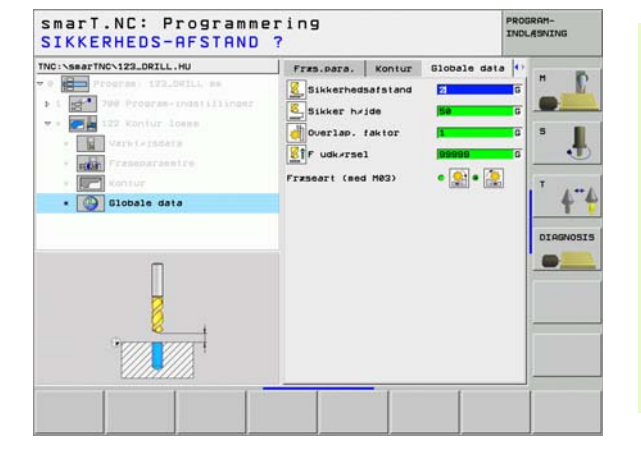

### Unit 22 efterrømme

Med unit efterrømme kan De en forud med unit 122 udrømmet konturlomme efterbearbejde med et mindre værktøj. smarT.NC bearbejder så kun de steder, på hvilke restmateriale er tilstede.

### Parameter i formular oversigt:

- T: Værktøjs-nummer eller -navn (kan omskiftes pr. softkey)
- S: Spindelomdr.tal [omdr./min.] eller snithastighed [m/min.]
- F: Tilspænding dybdefremrykning [mm/min.], FU [mm/omdr.] eller FZ [mm/tand]
- ▶ F: Fræsetilspænding [mm/min.], FU [mm/omdr.] eller FZ [mm/tand]
- Forrømme-værktøj: Nummeret på værktøjet, med hvilket De har forrømmet konturlomment.
- Fremryk-dybde: Målet, med hvilket værktøjet hver gang bliver rykket frem.

|  | ND: Sear TWC-122_DETLL_HU | Oversigt<br>T<br>S<br>O<br>F<br>F<br>F<br>F<br>F<br>F<br>F<br>F<br>F<br>T<br>C<br>C<br>C<br>C<br>C<br>C<br>C<br>C<br>C<br>C<br>C<br>C<br>C | Tool<br>vzrkt/j<br>dvbde | Frzs.para. | T 4" |
|--|---------------------------|----------------------------------------------------------------------------------------------------|--------------------------|------------|------|
|--|---------------------------|----------------------------------------------------------------------------------------------------|--------------------------|------------|------|

NAUN

Yderligere parametre i detailformular Tool:

- DL: Delta-længde for værktøj T
- DR: Delta-radius for værktøj T
- DR2: Delta-radius 2 (hjørneradius) for værktøj T
- M-funktion: Vilkårlige hjælpefunktioner M
- Spindel: Spindeldrejeretning. smarT.NC sætter standardmæssigt M3
- **WZ-forvalg**: Om nødvendigt nummeret på det næste værktøj for acceleration af værktøjs-skift (maskinafhængig)

Yderligere parametre i detailformular fræseparametre:

Ingen.

Globalt virksom parameter i detailformular globale data:

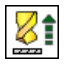

► Tilspænding udkørsel

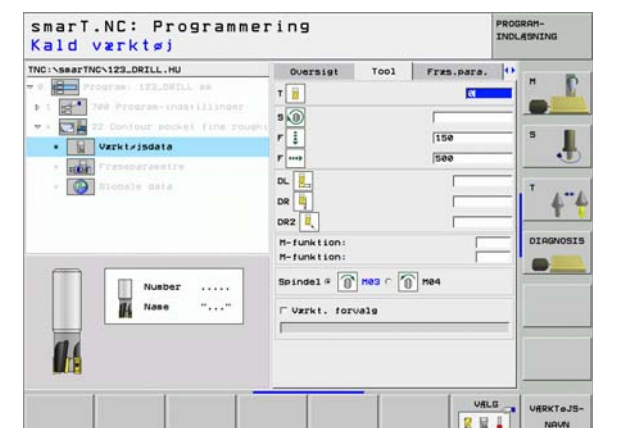

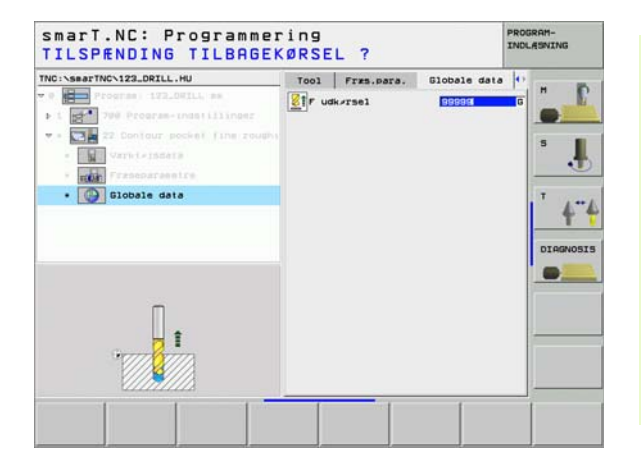

Ť

#### Unit 123 Konturlomme, slette dybde

Med unit slette dybde kan De dybdeslette en forud med unit 122 udrømmet konturlomme.

Slette dybde udføres grundlæggende altid før sletning af side!

### Parameter i formular oversigt:

- T: Værktøjs-nummer eller -navn (kan omskiftes pr. softkey)
- S: Spindelomdr.tal [omdr./min.] eller snithastighed [m/min.]
- F: Tilspænding dybdefremrykning [mm/min.], FU [mm/omdr.] eller FZ [mm/tand]
- ▶ F: Fræsetilspænding [mm/min.], FU [mm/omdr.] eller FZ [mm/tand]

#### Yderligere parametre i detailformular Tool:

- **DL**: Delta-længde for værktøj T
- DR: Delta-radius for værktøj T
- DR2: Delta-radius 2 (hjørneradius) for værktøj T
- M-funktion: Vilkårlige hjælpefunktioner M
- Spindel: Spindeldrejeretning. smarT.NC sætter standardmæssigt M3
- WZ-forvalg: Om nødvendigt nummeret på det næste værktøj for acceleration af værktøjs-skift (maskinafhængig)

Globalt virksom parameter i detailformular globale data:

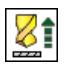

▶ Tilspænding udkørsel

| TNC:>searTNC>122 DRTLL_HU                                                                                                    | Ourselet Trees | Distantin data             | [i |
|----------------------------------------------------------------------------------------------------|----------------|----------------------------|----|
| <ul> <li>Program 122.081LL as</li> <li>I 20 Program-instillinger</li> <li>I 20 Contour pocket floor fini</li> <li>I 21 Contour pocket floor fini</li> <li>Virticissers</li> <li>Stoosle sers</li> </ul> |                | [1]<br>[1]<br>[500<br>[500 |    |
| Nusber<br>Nase ""                                                                                                    |                |                            |    |

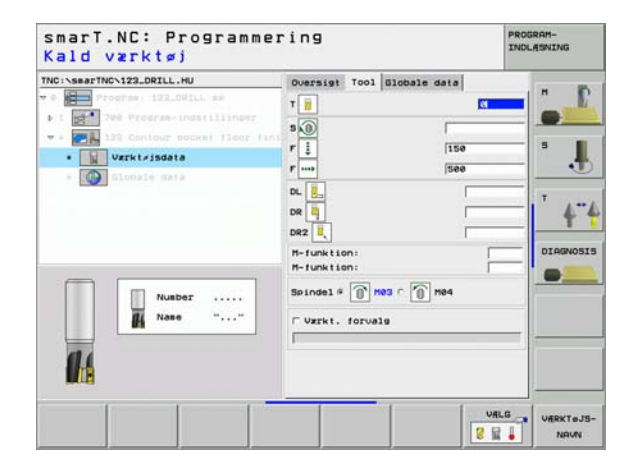

#### Unit 124 Konturlomme, slette side

Med unit slette side kan De dybdeslette en forud med unit 122 udrømmet konturlomme.

| 呣 |
|---|
|---|

Slette side udføres grundlæggende altid efter sletning af dybde!

#### Parameter i formular oversigt:

- T: Værktøjs-nummer eller -navn (kan omskiftes pr. softkey)
- S: Spindelomdr.tal [omdr./min.] eller snithastighed [m/min.]
- F: Tilspænding dybdefremrykning [mm/min.], FU [mm/omdr.] eller FZ [mm/tand]
- F: Fræsetilspænding [mm/min.], FU [mm/omdr.] eller FZ [mm/tand]
- Fremryk-dybde: Målet, med hvilket værktøjet hver gang bliver rykket frem.

Yderligere parametre i detailformular Tool:

- DL: Delta-længde for værktøj T
- **DR**: Delta-radius for værktøj T
- DR2: Delta-radius 2 (hjørneradius) for værktøj T
- M-funktion: Vilkårlige hjælpefunktioner M
- Spindel: Spindeldrejeretning. smarT.NC sætter standardmæssigt M3
- WZ-forvalg: Om nødvendigt nummeret på det næste værktøj for acceleration af værktøjs-skift (maskinafhængig)

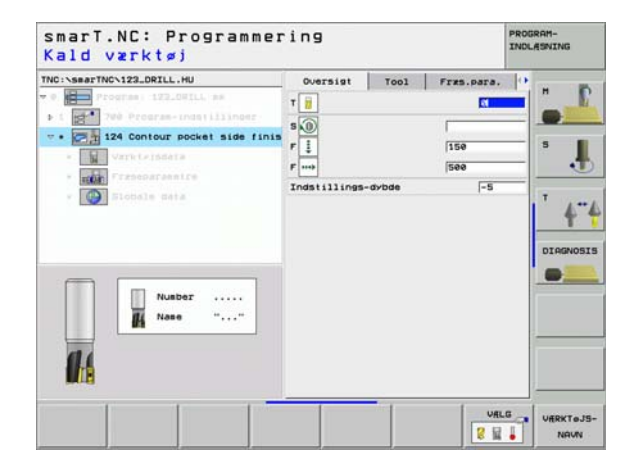

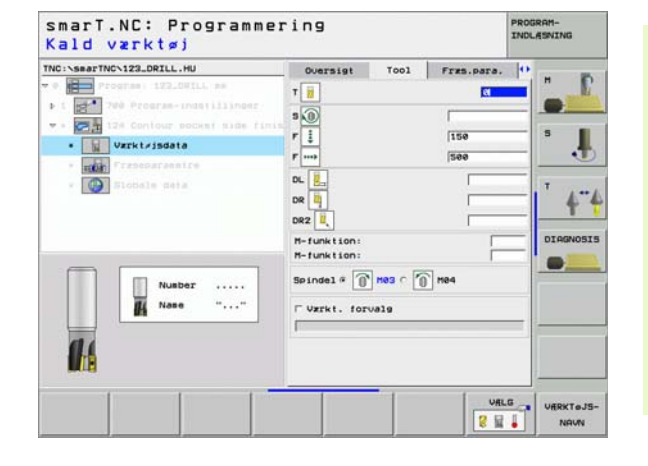

Yderligere parametre i detailformular **fræseparameter**:

Sletspån side: Sletspån, hvis der skal slettes i flere skridt Globalt virksom parameter i detailformular globale data:

- ▶ Fræse i medløb, eller
- ▶ fræse i modløb

| (ald værktøj                       |              |            |            |     |   |
|------------------------------------|--------------|------------|------------|-----|---|
| NC:\searTNC\123_DRILL.HU           | Oversigt     | T001       | Fres.para. | •   |   |
| Program: 123.0WILL as              | т            |            | (C)        |     |   |
| 1 700 Program-Indatillinger        | 5 (0)        |            | -          | _   | - |
| * . 21 124 Contour pocket side fin | r 1          |            | 150        | 5   |   |
| • Varkt/isdata                     | F            |            | 500        | _   | • |
| · rouge Francoarannice             | ~            |            |            |     | - |
| - Slobale data                     | 00 01        |            | -          | _ T | 1 |
|                                    |              |            |            |     | ۲ |
|                                    | DRZ          |            | -          | DIO |   |
|                                    | M-funktion:  |            | -          |     |   |
|                                    | -            |            | 51         |     | _ |
| Nusber                             | abruget .    | luas c [[] | [] ne4     |     |   |
| H Nase ""                          | F Varkt. for | els        |            |     |   |
|                                    | F            |            |            |     | - |
| 14                                 |              |            |            |     |   |
|                                    |              |            |            | -   |   |
|                                    |              |            |            | -   |   |

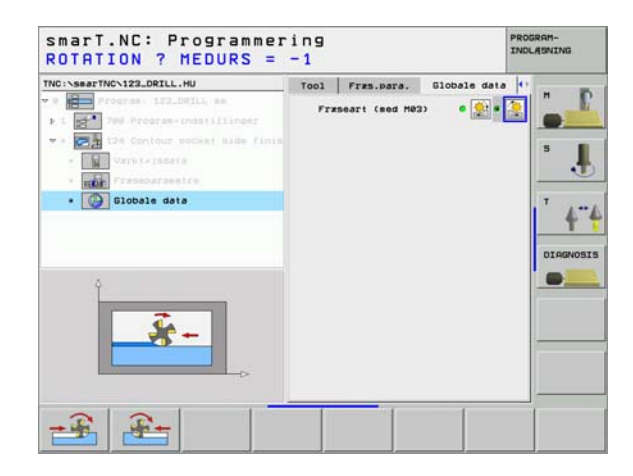

i

# Unit 125 konturkæde

Med konturkæden lader åbne og lukkede konturer sig bearbejde, som De har defineret i et .HC-program, eller har genereret med DXF-konverteren.

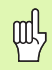

Vælg start- og slutpunkt således, at der er nok plads tilstede til til- og frakørsel

#### Parameter i formular oversigt:

- T: Værktøjs-nummer eller -navn (kan omskiftes pr. softkey)
- S: Spindelomdr.tal [omdr./min.] eller snithastighed [m/min.]
- F: Tilspænding dybdefremrykning [mm/min.], FU [mm/omdr.] eller FZ [mm/tand]
- F: Fræsetilspænding [mm/min.], FU [mm/omdr.] eller FZ [mm/tand]
- Koordinater til overfladen: Koordinater til emne-overfladen, til hvilken den indlæste dybde henfører sig
- **Dybde**: Fræsedybde
- Fremryk-dybde: Målet, med hvilket værktøjet hver gang bliver rykket frem.
- Sletspån side: Sletspån
- Fræseart: Medløbsfræsning, modløbsfræsning eller pendlende bearbejdning
- Radius-korrektur: Bearbejde konturen venstre korrigeret, højre korrigeret eller ukorrigeret
- Tilkørselsart: Tangential tilkørsel til en cirkelbue eller tangential tilkørsel til en retlinie eller vinkelret tilkørsel på konturen
- Tilkørsels-radius (kun virksom, når tangential tilkørsel til en cirkelbue er valgt): Radius til tilkørselscirklen

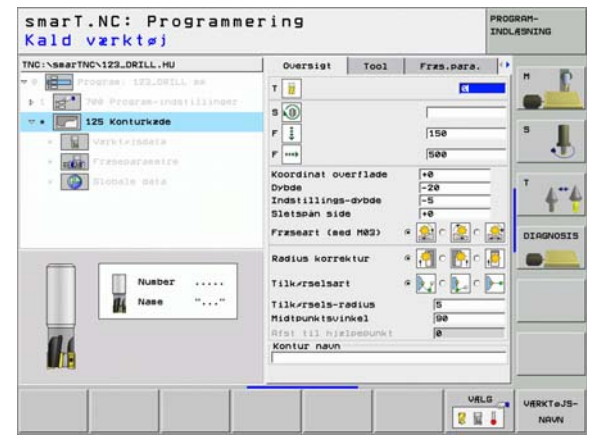

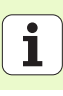

- Midtpunktsvinkel (kun virksom, når der er valgt tangential tilkørsel til en cirkelbue): Vinkel til tilkørselscirklen
- Afstand hjælpepunkt (kun virksom, når der er valgt tangential tilkørsel til en retlinie eller vinkelret tilkørsel): Afstand til hjælpepunktet, ud fra hvilket konturen bliver tilkørt
- Konturnavn: Navnet på kontur-filen (.HC), som skal bearbejdes. Hvis option DXF-konverter er til rådighed, så kan De direkte ud fra formularen fremstille en kontur med DXF-konverteren

Yderligere parametre i detailformular Tool:

- DL: Delta-længde for værktøj T
- DR: Delta-radius for værktøj T
- DR2: Delta-radius 2 (hjørneradius) for værktøj T
- M-funktion: Vilkårlige hjælpefunktioner M
- Spindel: Spindeldrejeretning. smarT.NC sætter standardmæssigt M3
- WZ-forvalg: Om nødvendigt nummeret på det næste værktøj for acceleration af værktøjs-skift (maskinafhængig)

Yderligere parametre i detailformular fræseparametre:

Ingen.

Globalt virksom parameter i detailformular globale data:

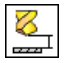

2. sikkerheds-afstand

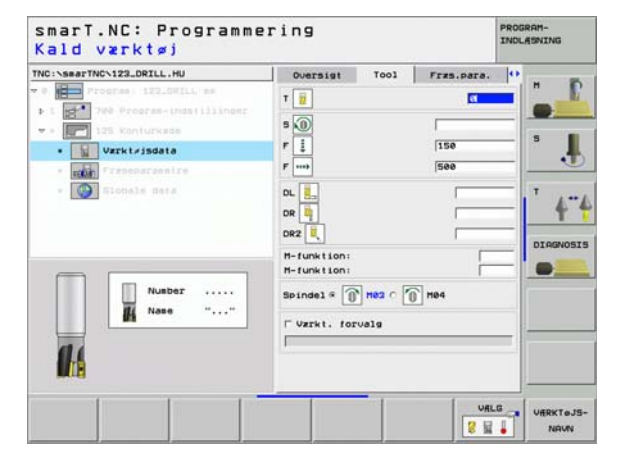

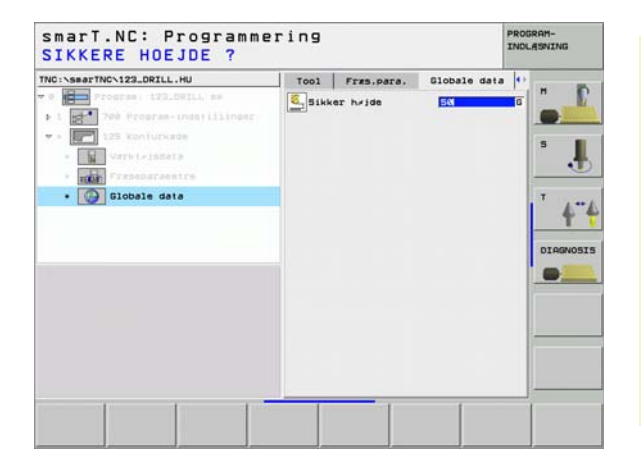

i

# Bearbejdningsgruppe flader

I bearbejdningsgruppen flader står følgende unit for bearbejdning af flader til rådighed:

| Unit                  | Softkey  | Side    |
|-----------------------|----------|---------|
| Unit 232 planfræsning | UNIT 232 | Side 91 |

| TNC:\searTNC\123_DRILL.HU<br>= 0 # Program: 123_DRILL = #<br>• 1 20 * 700 Program-indstillinger | Varkt / jsakse         2           Overstel Bakan Gottons Globbl         Disensioner Jakese           Nimer Jakese         NRX-punkt           X         re           748         re           2         -486           PNE-hent.ounkt         re           Stiner Johner         re           Stiner Johner Andr.ounkt         re           Stilkerhedsstitten Jahren Jahre | T 4" |
|-------------------------------------------------------------------------------------------------|----------------------------------------------------------------------------------------------------|------|
| UKIT 232                                                                                        |                                                                                                    |      |

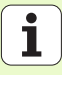

### Unit 232 planfræsning

Parameter i formular oversigt:

- T: Værktøjs-nummer eller -navn (kan omskiftes pr. softkey)
- **S**: Spindelomdr.tal [omdr./min.] eller snithastighed [m/min.]
- ▶ F: Fræsetilspænding [mm/min.], FU [mm/omdr.] eller FZ [mm/tand]
- Fræsestrategi: Valg af fræsestrategi
- Startpunkt 1. akse: Startpunkt i hovedaksen
- Startpunkt 2. akse: Startpunkt i sideaksen
- Startpunkt 3. akse: Startpunkt i værktøjsaksen
- Slutpunkt 3. akse: Slutpunkt i værktøjsaksen
- Sletspån dybde: Sletspån dybde
- 1. side-længde: Længden af fladen der skal planfræses i hovedaksen henført til startpunktet
- ▶ 2. side-længde: Længden af fladen der skal planfræses i sideaksen henført til startpunktet
- Maximale fremrykning: Målet, med hvilket værktøjet altid maximalt bliver fremrykket.
- Afstand side: Sideværts afstand, med hvilken værktøjet kører henover fladen

| Program 122.04ILL as                                                                    |                                                                                                    |                      |       |
|-----------------------------------------------------------------------------------------|----------------------------------------------------------------------------------------------------|----------------------|-------|
| 1 22 Program.indetilinger<br>2 22 Planframing<br>2 22 Virkleissele<br>2 22 Francesselre | T B<br>S O<br>F                                                                                          | 500<br>c = * [       |       |
| • Elobale data                                                                          | Startpunkt 1. akse<br>Startpunkt 2. akse<br>Startpunkt 3. akse<br>Slutpunkt 3. akse<br>Slutpunkt 3. akse | +0<br>+0<br>+0<br>0  | T 4"4 |
| Nusber<br>Nase ""                                                                       | 1. side-længde<br>2. side-længde<br>Max, freervkning<br>Afstand til side                                 | +60<br>+28<br>5<br>2 |       |

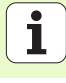

Yderligere parametre i detailformular Tool:

- DL: Delta-længde for værktøj T
- DR: Delta-radius for værktøj T
- DR2: Delta-radius 2 (hjørneradius) for værktøj T
- M-funktion: Vilkårlige hjælpefunktioner M
- Spindel: Spindeldrejeretning. smarT.NC sætter standardmæssigt M3
- WZ-forvalg: Om nødvendigt nummeret på det næste værktøj for acceleration af værktøjs-skift (maskinafhængig)

Yderligere parametre i detailformular fræseparametre:

**F** slette: Tilspænding for det sidste sletsnit

| C:\SearTNC\122_DRILL_HU                                                            | Queraint Tool Fres para                                                                                  | Signale data                    | 0 |
|------------------------------------------------------------------------------------|----------------------------------------------------------------------------------------------------|---------------------------------|---|
| Program 122.041L, an                                                               | Fresestrategi C                                                                                          |                                 | - |
| <ul> <li>232 Planitzaning</li> <li>Warktyissela</li> <li>Frzseparametre</li> </ul> | Startpunkt 1. akse<br>Startpunkt 2. akse<br>Startpunkt 3. akse<br>Slutpunkt 3. akse<br>Slutpunkt 3. akse | +0<br>+0<br>+0<br>+0<br>+0<br>0 | 5 |
| • 🚱 Slobele data                                                                   | 1. side-langde<br>2. side-langde<br>Hax. freervening<br>Afstand til side                                 | +60<br>+20<br>5<br>2            |   |
|                                                                                    | F slotte                                                                                                 | 500                             |   |

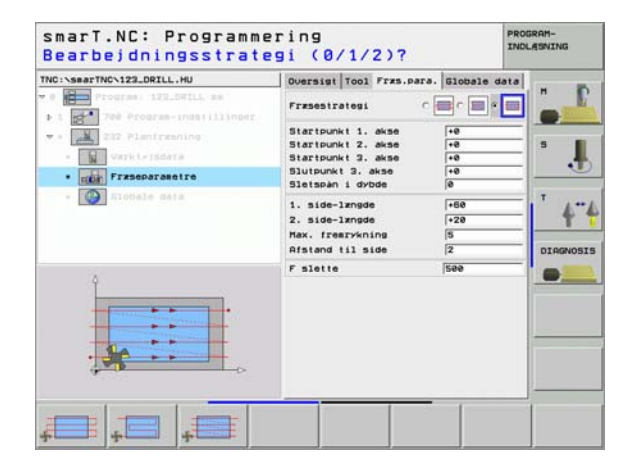

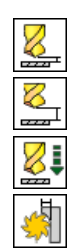

Globalt virksom parameter i detailformular **globale data**:

- sikkerheds-afstand
- ▶ 2. sikkerheds-afstand
- Positioneringstilspænding
- Overlapningsfaktor

| Glf Positionering 756 G |                   |
|-------------------------|-------------------|
|                         | Overlap. faktor 1 |

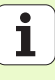

# Hovedgruppe tastning

I hovedgruppen tastning vælger De følgende funktionsgrupper:

### Funktionsgruppe

# ROTATION:

Tastfunktioner for automatisk fremskaffelse af en grunddreining

#### PRESET:

Tastfunktioner for automatisk fremskaffelse af et henføringspunkt

# MÅLE:

Tastfunktioner for automatisk emne-opmåling

# VÆRKTØJ:

Tastfunktioner for automatisk værktøjs-opmåling

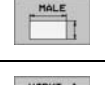

Softkey

ROTATION

PRESET

```
VARKTeJ
```

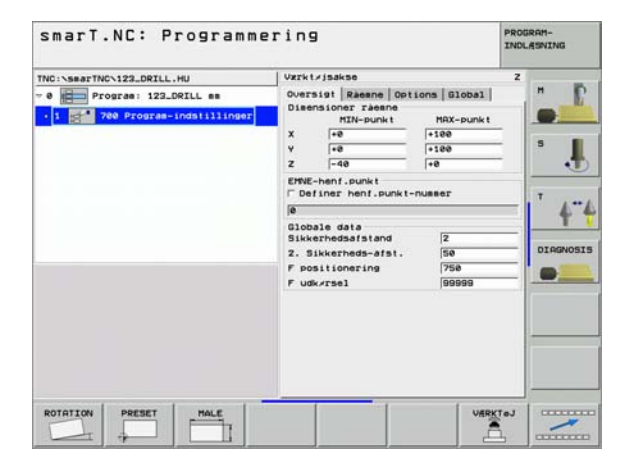

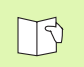

En detaljeret beskrivelse af funktionsmåden af tastcykler finder De i bruger-håndbogen Tastsystem-cykler.

# **Funktionsgruppe rotation**

I funktionsgruppen rotation står følgende units for automatisk fremskaffelse af en grunddrejning til rådighed:

|                                 |           | · 1 200 700 Program-indstillinger | MIN-punk t                                           | MAX-punk t           |           |
|---------------------------------|-----------|-----------------------------------|------------------------------------------------------|----------------------|-----------|
| Unit                            | Softkey   |                                   | X +0<br>Y +0                                         | +100                 | ۰.        |
| Unit 400 rotation over retlinie | UNIT 488  |                                   | EHNE-henf.punkt                                      | nusser               |           |
|                                 |           |                                   | 8<br>Globale data<br>Sikkerbedsafstand               | 2                    | <b>4"</b> |
| Unit 401 rotation 2 boringer    | LIVIT 481 |                                   | 2. Sikkerheds-afst.<br>F positionering<br>F udk/rsel | 50<br> 758<br> 99999 | DIAGNOSIS |
| Unit 402 rotation 2 tappe       | UNIT 482  |                                   |                                                      |                      |           |
| Unit 403 rotation drejeakse     |           | UNIT 488 UNIT 481 UNIT 482 UNIT   | 403 UNIT 405                                         |                      |           |
| Unit 405 rotation C-akse        | UNIT 485  |                                   |                                                      |                      |           |

smarT.NC: Programmering

TNC:\smarTNC\123\_DRILL.HU

- 0 Program: 123\_DRILL mm

Vzrkt/jsakse

Disensioner raesne

Oversigt Raeane Options Global

# **Definere bearbejdninger**

PROGRAM-INDLASNING

×.

Z

95

i

# Funktionsgruppe preset (henføringspunkt)

naarunnan nraant atêr felennda unita far sutsersetist. . . . .

| I tunktionsgruppen preset står følgende units for automatis | k                                     | TNC:\smarTNC\123_DRILL.HU       | Værkt≠jsakse                                                                | z       |
|-------------------------------------------------------------|---------------------------------------|---------------------------------|-----------------------------------------------------------------------------|---------|
| fremskaffelse af henføringspunkt til rådighed:              |                                       | v 0 Program: 123_DRILL mm       | Oversigt Raesne Options Global<br>Disensioner räesne<br>MIN-punkt MRX-punkt |         |
| Unit                                                        | Softkey                               |                                 | X +0 +100<br>Y +0 +100<br>Z -40 +0                                          | ۰.      |
| Unit 410 henføringspunkt indvendig firkant                  | UNIT 418                              |                                 | EMNE-henf.punkt<br>F Definer henf.punkt-nusser                              | T       |
|                                                             | +                                     |                                 | e<br>Globale data<br>Sikkerhedsafstand 2                                    | 4       |
| Unit 411 henføringspunkt udvendig                           | UNIT 411                              |                                 | 2. Sikkerheds-afst. 50<br>F positionering 750                               | DIAGNOS |
|                                                             |                                       |                                 | F udk/rsel  99999                                                           |         |
| Unit 412 henføringspunkt indvadig kreds                     | INTT 412                              |                                 |                                                                             |         |
|                                                             |                                       |                                 |                                                                             | -       |
| Unit 412 honføringspunkt krods udvondig                     |                                       | UNIT 410 UNIT 411 UNIT 412 UNIT | 412 UNIT 414 UNIT 415                                                       |         |
| Unit 415 hemeningspunkt kleus uuvenuig                      | (WIT 413                              |                                 |                                                                             | 00000   |
| Upit 414 honfaringonunkt higrno udvondig                    |                                       |                                 |                                                                             |         |
| onit 414 hemoningspunkt njørne udvendig                     | UNIT 414                              |                                 |                                                                             |         |
|                                                             |                                       |                                 |                                                                             |         |
| Unit 415 nentøringspunkt njørne inavenaig                   | UNIT 415                              |                                 |                                                                             |         |
|                                                             |                                       |                                 |                                                                             |         |
| Unit 416 henføringspunkt hulkredsmidte                      | UNIT 416                              |                                 |                                                                             |         |
|                                                             |                                       |                                 |                                                                             |         |
| Unit 417 henføringspunkt tastsystem-akse                    | UNIT 417                              |                                 |                                                                             |         |
|                                                             | · · · · · · · · · · · · · · · · · · · |                                 |                                                                             |         |

smarT.NC: Programmering

PROGRAM-INDLASNING

96

i

| Unit                                 | Softkey  |
|--------------------------------------|----------|
| Unit 418 henføringspunkt 4 boringer  | UNIT 418 |
| Unit 419 henføringspunkt enkelt akse |          |

# Funktionsgruppe måling

I funktionsgruppen måling står følgende units for automatisk emneopmåling til rådighed:

| TNC:\SearTNC\123_DRILL.HU  •  •  Program: 122_DRILL em  •  1  *  *  *  *  *  *  *  *  *  *  *  *  * | Varktrijsäkse<br>Oversist Reeme Dotions Blobal<br>Dieenslover Zaene<br>HEN-punkt HBX-punkt<br>X ==================================== | Z<br>H<br>S<br>J |
|----------------------------------------------------------------------------------------------------|----------------------------------------------------------------------------------------------------|------------------|
|                                                                                                    | Olobale data<br>Sikkerhedsatstand 2<br>2. Sikkerheds-atst. 50<br>F positionerins 750<br>F udk/rsel 99999                             |                  |
| UNIT 420 UNIT 421 UNIT 422                                                                          | UNIT 423                                                                                                    |                  |

Definere bearbejdninger

Unit

| Unit 420 målin | ng af vinkel            | UNIT 428 |                      |
|----------------|-------------------------|----------|----------------------|
| Unit 421 målin | ng af boring            | UNIT 421 |                      |
| Unit 422 målin | ng af rund tap          | UNIT 422 |                      |
| Unit 423 målin | ng af firkant           | UNIT 423 | UNIT 420<br>UNIT 421 |
| Unit 424 målin | ng af firkant udvendig  | UNIT 424 |                      |
| Unit 425 målin | ng af firkant indvendig | UNIT 425 |                      |
| Unit 426 målin | ng af bredde udvendig   | UNIT 428 |                      |
| Unit 427 målin | ng af koordinater       | UNIT 427 |                      |

Softkey

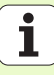

| Unit                        | Softkey  |
|-----------------------------|----------|
| Unit 430 måling af hulkreds | UNIT 438 |
| Unit 431 måling af plan     | UNIT 431 |

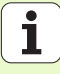

# Funktionsgruppe værktøj

I funktionsgruppen værktøj står følgende units for automatisk værktøjs-0

| pmåling til rådighed:                  | ,.               | - 0 Program: 123_DRILL mm<br>1 1 1 700 Program-indstillinger | Overs:<br>Disent                                   | sioner räesne<br>MIN-punkt                                | ions   Global  <br>MAX-punkt | 1         |
|----------------------------------------|------------------|--------------------------------------------------------------|----------------------------------------------------|-----------------------------------------------------------|------------------------------|-----------|
| Unit                                   | Softkey          |                                                              | x<br>Y<br>z                                        | +0<br>+0<br>-40                                           | +100 +100 +0                 | •         |
| Unit 480 TT: Kalibrering af TT 120     | UNIT 488<br>CAL. |                                                              | EMNE-H<br>F Defi<br>Global<br>Sikke                | henf.punkt<br>Lner henf.punkt-<br>le data<br>rhedsafstand | nusser                       | 4"4       |
| Unit 481 TT: Måling af værktøjs-længde | UNIT 481         |                                                              | 2. Sik<br>F posi<br>F udk/                         | kkerheds-afst.<br>itionering<br>vrsel                     | 50<br> 758<br> 99999         | DIAGNOSIS |
| Unit 482 TT: Måling af værktøjs-radius | UNIT 482         |                                                              |                                                    |                                                           |                              |           |
| Unit 483 TT: Måle værktøj komplet      | UNIT 483         | UNIT 400<br>UNIT 401<br>CRL                                  | 17 403<br>10 10 10 10 10 10 10 10 10 10 10 10 10 1 |                                                           |                              |           |

smarT.NC: Programmering

Værkt≠jsakse

TNC:\searTNC\123\_DRILL.HU

PROGRAM-INDLASNING

z

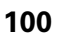

i

# Hovedgruppe omregning

I hovedgruppen omregning står funktioner for koordinat-omregninger til rådighed:

| Funktion                                                                             | Softkey  | Side     |
|--------------------------------------------------------------------------------------|----------|----------|
| UNIT 7 (FCL 2-funktion):<br>Nulpunkt-forskydning med nulpunkt-tabel                  |          | Side 102 |
| UNIT 8 (FCL 2-funktion):<br>Spejling                                                 |          | Side 103 |
| UNIT 10 (FCL 2-funktion):<br>Drejning                                                | UNIT 18  | Side 103 |
| UNIT 11 (FCL 2-funktion):<br>Skalering                                               | UNIT 11  | Side 104 |
| UNIT 140 (FCL 2-funktion):<br>Transformere bearbejdningsplan med<br>PLANE-funktionen | UNIT 148 | Side 104 |
| UNIT 247:<br>Preset-nummer                                                           | UNIT 247 | Side 106 |
| UNIT 404 (2. softkey-liste):<br>Fastlæg grunddrejning                                | UNIT 484 | Side 106 |

| Program 122_DEFLL as     Program - indultilinger | Oversist Raese Options Blobal<br>Disensioner raese<br>MIX-punkt MIX-punkt<br>X Fe 1520<br>File<br>Z F40 File<br>CRE-hant, punkt<br>Definer henf, punkt-nusser<br>Definer henf, punkt-nusser<br>Blobale data<br>Sikkerheds-afstand<br>Z. Sikkerheds-afstand<br>P positionering 758<br>F udk-rsel G0099 | T<br>T<br>DIARN |
|--------------------------------------------------|----------------------------------------------------------------------------------------------------|-----------------|
|                                                  |                                                                                                    | -               |

# Definere bearbejdninger

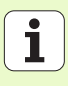

### Unit 7 nulpunkt-forskydning (FCL 2-funktion)

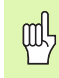

Før De anvender Unit 7, skal De vælge nulpunkt-tabellen i program-hovedet, fra hvilken smarT.NC skal anvende nulpunkt-nummeret (se "Program-indstillinger" på side 29).

Tilbagestilling af nulpunkt-forskydning: Unit 7 defineres med nummeret 0. Pas på, at i linie 0 er alle koordinater defineret med 0.

Når De vil definere en nulpunkt-forskydning med koordinatindlæsning: Anvend Klartext-dialog-unit (se "Unit 40 Klartextdialog-unit" på side 110).

Med Unit 7 nulpunkt-forskydning definerer De et nulpunkt-nummer fra nulpunkt-tabellen, som De har fastlagt i program-hovedet.

| IC:\SearTNC\123_DRILL.HU                   | Nulpunkt nummer |        |
|--------------------------------------------|-----------------|--------|
| <pre>Program   122_DWILL as 1</pre>        |                 |        |
| <ul> <li>7 Nulpunkt-forskydning</li> </ul> |                 | 5      |
|                                            |                 | 4      |
|                                            |                 | DIAGNO |
| Ì                                          |                 |        |
|                                            |                 | _      |
|                                            |                 |        |

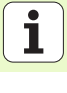

# Unit 8 spejling (FCL 2-funktion)

Med unit 8 definerer De pr. checkbox den ønskede spejlingsakse.

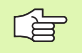

Hvis De kun definerer een spejlingsakse, ændrer TNC`en bearbejdnings-retningen.

Tilbagestille spejling: Definere unit 8 uden spejlingsakse

# Unit 10 drejning (FCL 2-funktion)

Med unit 10 drejning definerer De en drejevinkel, med hvilken smarT.NC de efterfølgende definerede bearbejdninger i det aktive bearbejdningsplan skal udføre drejet.

| Q | ц |
|---|---|
| 1 |   |

Før cyklus 10 skal i det mindste et værktøjs-kald med definition af værktøjs-aksen være programmeret, så at smarT.NC kan bestemme planet, i hvilket der skal være drejet.

Tilbagestilling af drejning: Definere unit 10 med drejning.

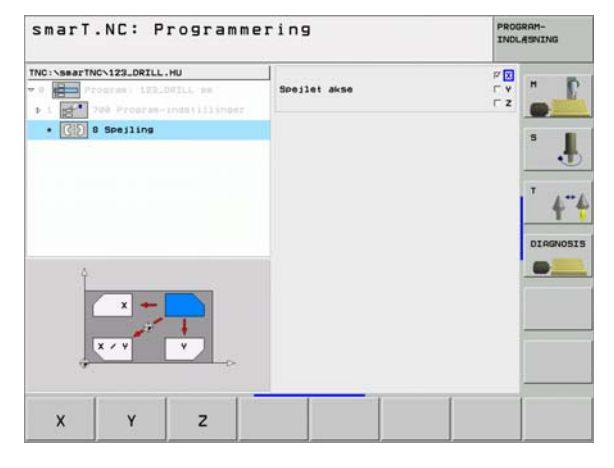

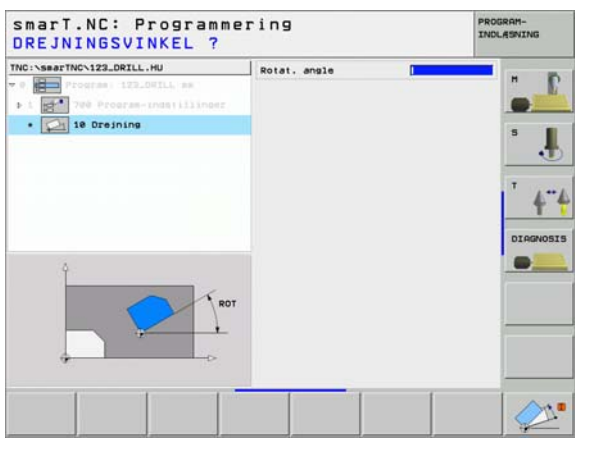

#### Unit 11 skalering (FCL 2-funktion)

Med unit 11 definerer De en Dim.faktor, med hvilken De efterfølgende definerede bearbejdninger kan udføres forstørret hhv- formindsket.

Med maskin-parameter MP7411 indstiller De, om dim.faktoren kun skal virke i det aktive bearbejdningsplan eller yderligere også i værktøjsaksen.

Tilbagestille dim.faktor: Definere unit 11 med dim.faktor 1.

# Unit 140 transformere plan (FCL 2-funktion)

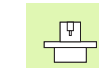

**Definere bearbejdninger** 

Funktionerne for transformering af bearbejdningsplanet skal være frigivet af maskinfabrikanten!

PLANE-funktionen kan De grundlæggende kun anvende på maskiner, der råder over mindst to svingakser (bord og/eller hoved).

Med unit 140 kan De på forskellige måder definere transformerede bearbejdningsplaner. Plandefinition og positionerings-forhold kan De indstille uafhængig af hinanden.

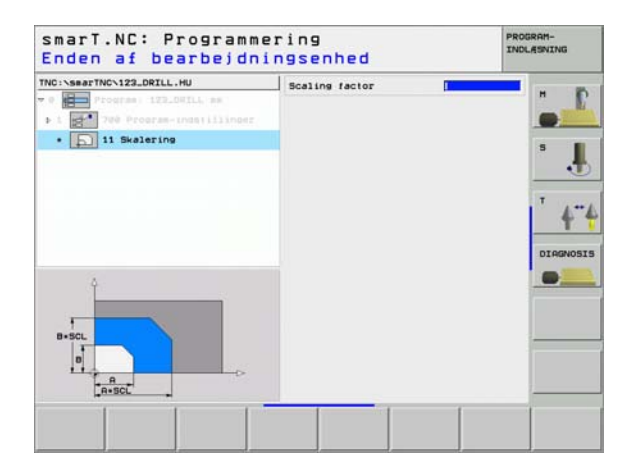

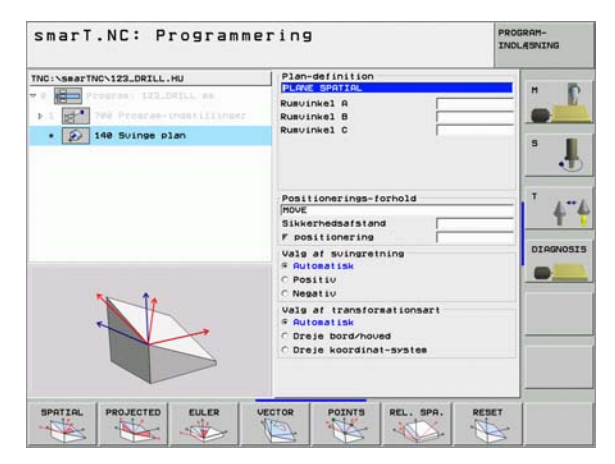

# Følgende plan-definitioner står til rådighed:

| Arten af plan-definition                   | Softkey   |
|--------------------------------------------|-----------|
| Definere bearbejdningsplan med rumvinkel:  | SPATIAL   |
| Definere plan med projektionsvinkel:       | PROJECTED |
| Definere plan med eulervinkel:             | EULER     |
| Definere plan med vektorer:                | VECTOR    |
| Definere plan over tre punkter             | POINTS    |
| Definere inkremental rumvinkel             | REL. SPA. |
| Tilbagestille funktionen bearbejdningsplan | RESET     |

Positionerings-forholdene, valget af svingretning og transformationsarten kan De omskifte pr. softkey.

| [ | Ų | ] |  |
|---|---|---|--|
| T |   | 7 |  |

Transformationsarten virker kun ved transformationer med en C-akse (rundbord).

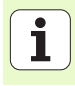

#### Vælg unit 247 henføringspunkt

Med unit 247 definerer De et henføringspunkt fra den aktive preset-tabel.

# Fastlæg unit 404 grunddrejning

Med unit 404 fastlægger De en vilkårlig grunddrejning. Anvendes fortrinsvis, for at tilbagestille grunddrejninger, som De har fremskaffet med tast-funktionen.

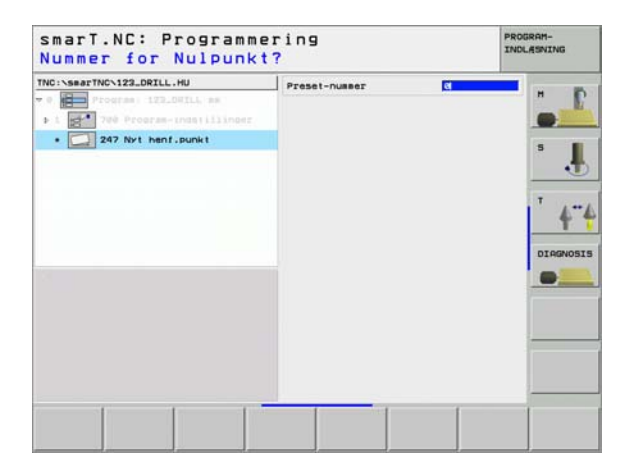

| smarT.NC: Programmering<br>Preset værdi for basis rotation? |                         |      | PROGRAM-<br>INDLASNING |
|-------------------------------------------------------------|-------------------------|------|------------------------|
| THC:\SecThC\12_DRILL.HU                                     | Forindst. grunddrejning | et l |                        |
|                                                             |                         |      |                        |

# Hovedgruppe special-funktioner

l hovedgruppen special-funktioner står de mest forskelligartede funktioner til rådighed:

| Funktion                                              | Softkey                 | Side     |
|-------------------------------------------------------|-------------------------|----------|
| UNIT 151:<br>Program-kald                             | UNIT 151<br>PGM<br>CALL | Side 108 |
| UNIT 50:<br>Separate værktøjs-kald                    | UNIT SP                 | Side 109 |
| UNIT 40:<br>Klartext-dialog-unit                      | UNIT 48                 | Side 110 |
| UNIT 700 (2. softkey-liste):<br>Program-indstillinger | LINIT 788               | Side 29  |

| TNC:\SearTNC\122_DRILL.HU<br>→ 0 | Varitrjsakse<br>Oversist Raene Options Bloba<br>Dieensioner raene<br>HEX-punkt HEX-punk<br>x =e<br>i = 1500<br>z = -69 = -60<br>EPNE-heni, sunkt<br>□ Deliner heni, punkt-nusser<br>je |         |
|----------------------------------|----------------------------------------------------------------------------------------------------|---------|
|                                  | 010016 data<br>Sikkerhedsafstand<br>Z. Sikkerhedsafsta<br>F. positionering<br>F. udk/rsel<br>99999                                                                                     | DIRGNOS |
| UNIT 151 UNIT 152                |                                                                                                    | IT 40   |

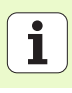

# Unit 151 program-kald

Med denne unit kan De fra smarT.NC fra et vilkårligt program kalde med følgende fil-typer:

- smarT.NC unit-program (fil-type .HU)
- Klartext-dialog-program (fil-type .H)
- DIN/ISO-program (fil-type .l)

Parametre i oversigtsformular:

> Program-navn: Indlæs stinavnet på programmet der skal kaldes

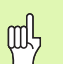

- Hvis De vil vælge det ønskede program pr. softkey (overblændingsvindue, se billedet nederst til højre), skal det være gemt i biblioteket TNC:\smarTNC!
- Er det ønskede program ikke gemt i biblioteket TNC:\smarTNC, så indlæs direkte det komplette stinavn!

| TNC:\smarTNC\123_DRILL.HU                                                                                                    | Program navn | 1 |
|----------------------------------------------------------------------------------------------------|--------------|---|
| <ul> <li>r:ogras: 122.0014. ps</li> <li>1 20.0014. ps</li> <li>1 20.0014. ps</li> <li>1 20.0014. ps</li> <li>1 20.0014. ps</li> <li>1 20.0014. ps</li> <li>1 20.0014. ps</li> </ul> |              |   |
|                                                                                                    |              |   |

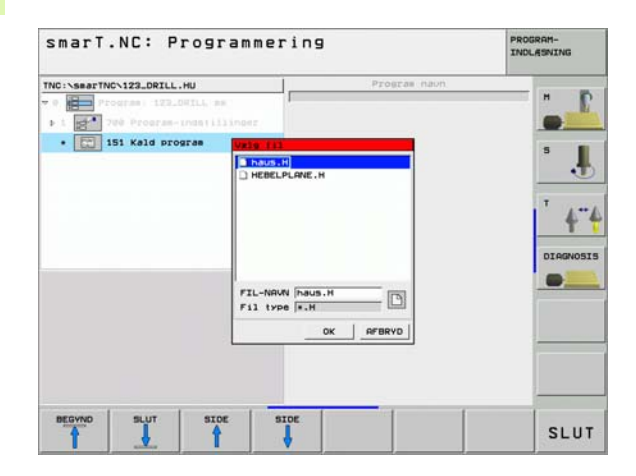
### Unit 50 separat værktøjs-kald

Med denne unit kan De definere et separat værktøjs-kald.

Parametre i oversigtsformular:

- T: Værktøjs-nummer eller -navn (kan omskiftes pr. softkey)
- **S**: Spindelomdr.tal [omdr./min.] eller snithastighed [m/min.]
- **DL**: Delta-længde for værktøj T
- **DR**: Delta-radius for værktøj T
- DR2: Delta-radius 2 (hjørneradius) for værktøj T
- Definere en M-funktion: Om nødvendigt indlæsning af vilkårlige hjælpefunktioner M
- Definere forpositionering: Om nødvendigt indlæsning af en position, som efter værktøjsskiftet skal tilkøres. Positioneringsfølge: Først bearbejdningsplan (X/Y), så værktøjsaksen (Z)
- WZ-forvalg: Om nødvendigt nummeret på det næste værktøj for acceleration af værktøjs-skift (maskinafhængig)

| NC:>searTNC>122 DETLL HU                                                                                                    |                                                                                        |  |
|----------------------------------------------------------------------------------------------------|----------------------------------------------------------------------------------------|--|
| <ul> <li>Sea He (122.0412.HD)</li> <li>Frogram 122.0411.ex</li> <li>Top Program Indef 111in</li> <li>Se Vakkt/js-kald</li> </ul> |                                                                                        |  |
|                                                                                                    | DR2 4                                                                                  |  |
| Nusber                                                                                                    | F Definer forpositionering<br>Koordinat X<br>Tilseanding<br>Koordinat Z<br>Tilseanding |  |
| Nabe "                                                                                                    | ⊂ Varkt. forvalg                                                                       |  |
|                                                                                                    |                                                                                        |  |

### Unit 40 Klartext-dialog-unit

Med denne unit kan De indføje Klartext-dialog-sekvenser mellem bearbejdningsblokke. De er så altid anvendelige, når

- De behøver TNC-funktioner, for de der endnu ikke står formularindlæsning til rådighed
- De vil definere fabrikant-cykler
- De mellem units vil indføje vilkårlige positioneringer
- De vil definere maskinspecifikke M-funktioner

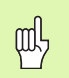

Antallet af Klartext-dialog-blokke pr. Klartext-dialog-sekvens der kan indføjes er ikke begrænset!

Følgende Klartext-funktioner for hvilke ingen formularindlæsning er mulig, kan indføjes:

- Banefunktionerne L, CHF, CC, C, CR, CT, RND med de grå banefunktionstaster
- STOP-blok med STOP-taste
- Separat M-funktions-blok med ASCII-tasten M
- Værktøjs-kald med tasten TOOL CALL
- Cyklus-definitioner
- Tast-cyklus-definitioner
- Programdel-gentagelse/underprogram-teknik
- Q-parameter-programmering

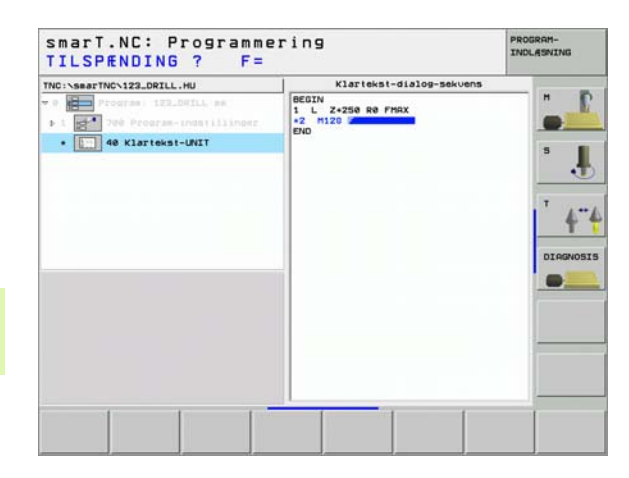

### Definere bearbejdningspositioner

### Grundlaget

Bearbejdningspositioner kan De i **Oversigts-formular 1** definere de pågældende bearbejdningsskridt direkte i kartesiske koordinater (se billedet øverst til højre). Hvis De skal gennemføre bearbejdningen på flere end tre positioner, kan De i **Detailformular positioner (2)** indlæse indtil 6 yderligere – altså ialt indtil 9 bearbejdningspositioner.

Inkremental indlæsning er tilladt fra den 2. bearbejdningsposition. Omskiftning pr. taste I eller pr. softkey mulig, det er absolut nødvendigt at indlæse den 1. bearbejdningsposition.

Særlig komfortabelt definerer De bearbejdningspositioner med mønstergeneratoren. Mønstergeneratoren viser straks de indlæste bearbejdningspositioner grafisk, efter at De har indlæst de nødvendige parametre og gemt dem.

Bearbejdningspositioner, som De har defineret med mønstergeneratoren, gemmer smarT.NC automatisk i en punkttabel (.HP-fil), som De vilkårligt ofte kan genanvende. Særlig parktisk er muligheden for, efter behov, at udblænde eller spærre grafisk valgbare bearbejdningspositioner.

Hvis De allerede har anvendt punkt-tabeller på ældre styringer, kan De også anvende disse i smarT.NC.

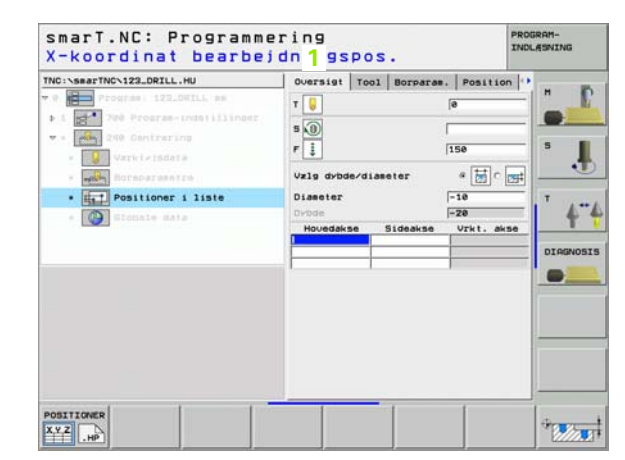

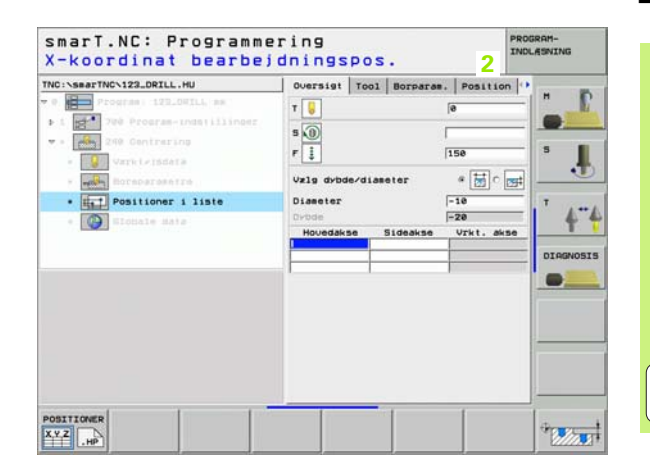

### Starte mønstergenerator

smarT.NC-mønstergeneratoren lader sig starte på to forskellige måder:

- Direkte fra den tredie softleyliste i smarT.NC-hovedmenuen, hvis De vil definere flere punkt-filer direkte efter hinanden
- Under bearbejdningsdefinitionen ud fra formularen, hvis De vil indlæse bearbejdningspositioner

### Starte mønstergeneratoren fra hovedlisten i editerings-menuen

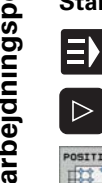

- Vælge driftsart smarT.NC
- Vælg den tredie softkey-liste
- POSITIONER
- Starte mønstergenerator: smarT.NC skifter til fil-styring (se billedet til højre) og viser - hvis til stede - allerede eksisterende punkt-filer
- Vælg eksisterende punkt-fil (\*.HP), overfør med tasten ENT, eller
- NY FIL
- Åbne ny punkt-fil: Indlæs fil-navnet (uden fil-type), bekræft med tasten MM eller TOMME: smarT.NC åbner en punkt-fil i hvilken den af Dem valgte måleenhed og befinder sig herefter i mønstergeneratoren

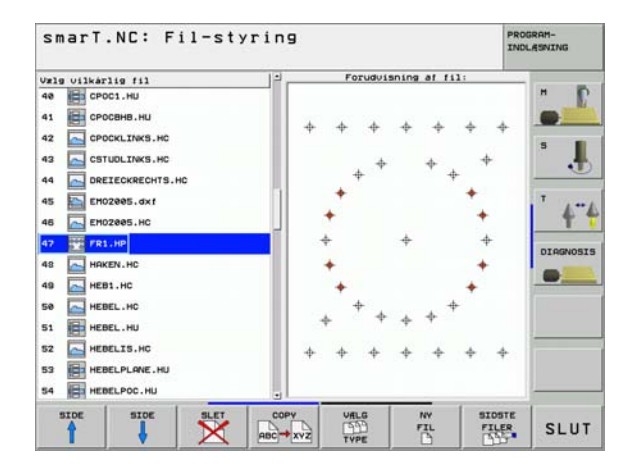

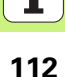

### Definere bearbejdningspositioner

### Starte mønstergeneratoren ud fra en formular

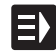

- Vælge driftsart smarT.NC
- Vælg vilkårlige bearbejdningsskridt, med hvilke bearbejdningspositioner er definerbare
- Vælg et af indlæsefelterne, i hvilket en bearbejdningsposition skal defineres (se billedet øverst til højre)
- POSITIONER
- Definere omskiftning til Bearbejdningspositioner i punktfil

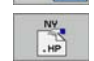

- Om at fremstille en ny fil: Indlæs fil-navnet (uden fil-type), bekræft med softkey NEU .HP
- Vælg måleenhed for den nye punktfil i overblændingsvinduet med tasten MM eller TOMME: smarT.NC befinder sig nu i mønstergenerator

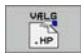

For at vælge en eksisterende HP-fil: Tryk softkey VÆLG .HP: smarT.NC viser et overblændingsvindue med eksisterende punktfiler. Vælg en af de viste filer og overfør med tasten ENT eller knappen OK til formularen.

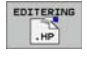

For at editere en allerede valgt HP-fil: Tryk softkey EDITERE .HP: smarT.NC starter så direkte mønstergeneratoren

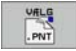

For at vælge en eksisterende PNT-fil: Tryk softkey VÆLG .PNT: smarT.NC viser et overblændingsvindue med eksisterende punktfiler. Vælg en af de viste filer og overfør med tasten ENT eller knappen OK til formularen.

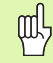

Hvis De vil editere en .PNT-fil, så konverterer smarT.NC denne fil til en .HP-fil Besvar dialogspørgsmål med OK.

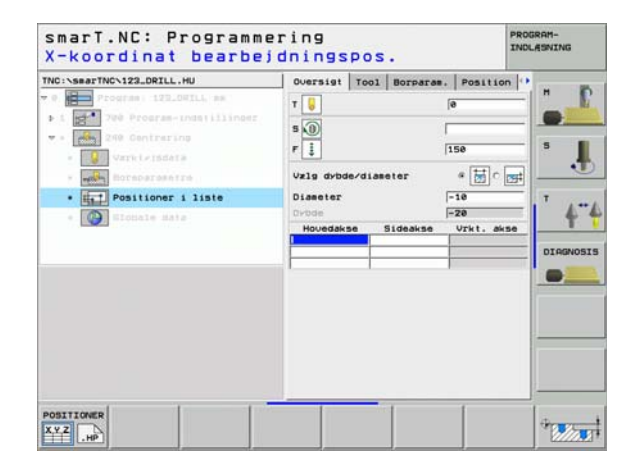

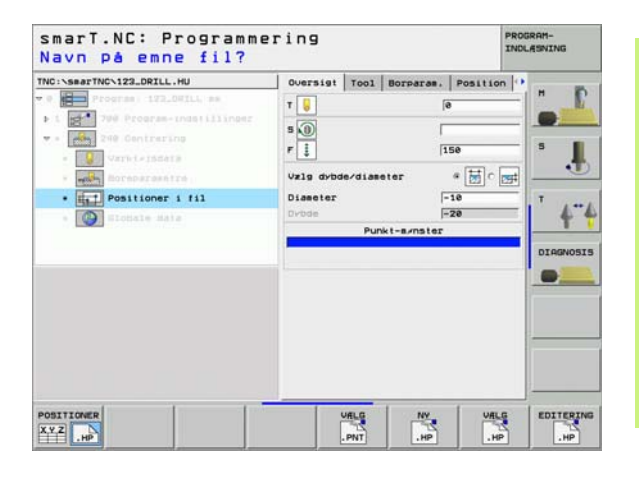

### Afslutte mønstergenerator

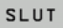

ф,

- Tryk tasten END eller softkey SLUT: smarT.NC viser et overblændingsvindue (se billedet til højre)
- Tryk tasten ENT eller knappen Ja, for at gemme alle gennemførte ændringer - hhv. at gemme en ny fremstillet fil - og at afslutte mønstergeneratoren
- Tryk tasten NO ENT eller knappen Nej, for ikke at gemme alle gennemførte ændringer og afslutte mønstergeneratoren
- Tryk tasten ESC, for at komme tilbage til mønstergeneratoren

Hvis De har startet mønstergeneratoren ud fra en formular, så vender De automatisk efter afslutningen igen tilbage dertil.

Hvis De har startet mønstergeneratoren ud fra hovedlisten, så vender De efter afslutningen automatisk tilbage til det sidst valgte .HU-program.

| Conserving Vicility | Hidle 1. akne<br>Hidle 2. akne<br>Diamotar<br>Startujunkel<br>Vinkelskridt<br>Antel Dearbejdninger | +50<br>+50<br>80<br>+45<br>+45<br>3 |  |
|---------------------|----------------------------------------------------------------------------------------------------|-------------------------------------|--|
|                     | Ne seros les senses la los la<br>andr ingerne?                                                     |                                     |  |
|                     |                                                                                                    | 1                                   |  |

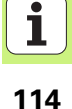

### At arbejde med mønstergeneratoren

### Oversigt

For at definere bearbejdningspositioner, står følgende muligheder til rådighed i mønstergeneratoren:

| Funktion                               | Softkey                                                                                                    | Side     |
|----------------------------------------|----------------------------------------------------------------------------------------------------|----------|
| Et enkelt punkt, kartesisk             | PUNKT                                                                                                    | Side 119 |
| En enkelt række, retlinie eller drejet | Rfikke                                                                                                    | Side 119 |
| Lige mønster, drejet eller vredet      | HeNSTER                                                                                                    | Side 120 |
| Lige ramme, drejet eller vredet        | RAMME                                                                                                    | Side 121 |
| Fuldkreds                              | CIRKEL                                                                                                    | Side 122 |
| Delkreds                               | DEL-CIRK.                                                                                                    | Side 123 |
| Ændre starthøjde                       | the second second second second second second second second second second second second second second second se | Side 124 |

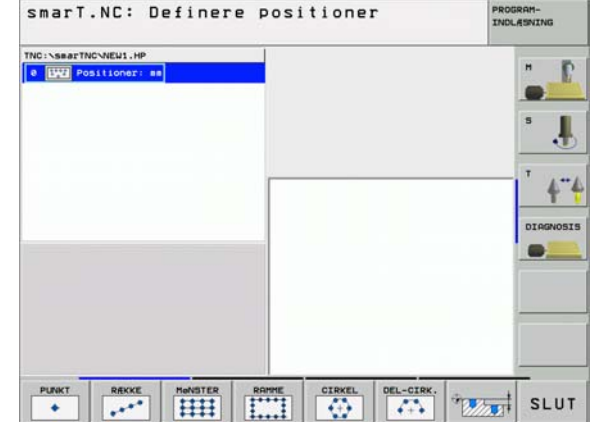

### Definere bearbejdningspositioner

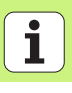

### Definere mønster

- Vælg mønstret der skal defineres pr. softkey
- Definere de nødvendige indlæseparametre i formularen: Vælg med tasten ENT eller tasten "Pil nedad" det næste indlæsefelt
- Gemme indlæseparametre: Tryk tasten END

Efter at De har indlæst et vilkårligt mønster pr. formular, fremstiller smarT.NC dette symbolsk som en lcon på den venstre billedskærmshalvdel i Treeview 1.

I den højre nederste billedskærmhalvdel 2 bliver umiddelbart efter at indlæseparameteren er gemt mønstret fremstillet grafisk.

Når De med "Piltasten højre" åbner Treeview, lader pr. "Piltaste nedad" alle punkter indenfor det af Dem forud definerede mønsters vælge. smarT.NC viser det til venstre valgte punkt i grafik en til højre markeret med blåt (3). Til information bliver i den højre øverste billedskærmshalvdel 4 yderligere vist de kartesiske koordinater til det pågældende valgte punkt.

| TNC:\searTNC\PATDUMP.HP     | Pos. Hovedakse Sideakse  |         |
|-----------------------------|--------------------------|---------|
| e Itre Positioner: mm       | +120 +0                  |         |
| 1 Koordinater ti: 1 srflade | Linienusser i synster: 4 | 1       |
| v 2 Ranne                   |                          | 5       |
| 2.1 Position                |                          |         |
| 2.2 Position                |                          |         |
| 2.3 Position                |                          | T       |
| 2.4 • Position              | 2                        | 4       |
| 2.5 Position                | <b>~</b> + + +           |         |
| 2.6 Position                |                          | DIAGNOS |
|                             | * *                      |         |
|                             |                          |         |
|                             | + + +                    |         |
| -                           |                          |         |
|                             | · · · · · 3              | 1       |
|                             | + + + +                  |         |
| Y                           |                          |         |
|                             |                          | 1       |

### Funktioner i mønstergeneratoren

| Funktion                                                                                                    | Softkey                       |
|----------------------------------------------------------------------------------------------------|-------------------------------|
| Det i Treeview valgte mønster hhv. valgte position,<br>udblændet for bearbejdningen. Udblændet mønster hhv.<br>positioner bliver i Treeview 1 markeret med en rød<br>skråstreg og i oversigts-grafik'en markeret med et<br>lyserødt punkt                                                                     | UDBLANDE                      |
| Genaktivere et udblændet mønster, hhv. en udblændet position                                                                                                    | INDBLANDE                     |
| Spærre en i Treeview valgt position for bearbejdningen.<br>Spærrede positioner bliver i Treeview 1 markeret med et<br>rødt kryds. I grafik´en viser smarT.NC ikke spærrede<br>positioner. Disse positioner bliver ikke gemt i .HP-filen,<br>som smarT.NC anlægger, såsnart De afslutter<br>mønstergeneratoren | BLOKERE                       |
| Genaktivere spærrede positioner                                                                                                    | AKTIVERE                      |
| Eksportere definerede bearbejdningspositioner til en<br>.PNT-fil. Kun nødvendig, hvis De vil anvende<br>bearbejdningsmønstret på en ældre softeware-udgave i<br>iTNC 530                                                                                                    |                               |
| Kun vise i Treeview valgte mønster/vise alle definerede<br>mønstre. Et i Treeview valgt mønster viser smarT.NC med<br>blåt.                                                                                                    | OVERSIGT<br>ENKELT<br>KOMPLET |
| Udsnitsforstørrelse: Indblænding og forskydning af<br>ramme. For forskydning trykkes en af pil-softkeys flere<br>gange (anden softkey-liste)                                                                                                    | t                             |

| <pre> • • • • • • • • • • • • • • • • • • •</pre>                                                               | INC: SBAFTNC-PATOUMP.HP                                                                        | Post Hovedakse Sideakse                         |         |
|----------------------------------------------------------------------------------------------------|------------------------------------------------------------------------------------------------|-------------------------------------------------|---------|
| 2.3 Position<br>2.4 Position<br>2.5 Position<br>2.6 Position<br>2.6 Position<br>4 + + +<br>+ + + +<br>+ + + + + | Positioner: ##<br>Koordinater til overflade<br>2 III Rasse<br>2.1 + Position<br>2.2 + Position | Linienuser i synster:<br>Spallenuser i synster: | 14<br>5 |
| + + + + + -                                                                                                    | 2.3 Position<br>2.4 Position<br>2.5 Position<br>2.8 Position                                   | + + + + + + + + + + + + + + + + + + + +         |         |
|                                                                                                    | +                                                                                              | + + +<br>+ +<br>+ + + +                         |         |

# Definere bearbejdningspositioner

| Funktion                                                                           | Softkey                 |
|------------------------------------------------------------------------------------|-------------------------|
| Udsnitsforstørrelse: Formindske ramme (anden softkey-<br>liste)                    |                         |
| Udsnitsforstørrelse: Forstørre ramme (anden softkey-<br>liste)                     |                         |
| Udsnitsforstørrelse: Overtage det valgte område (anden<br>softkey-liste)           | OVERFOR<br>UDSNIT       |
| Udsnitsforstørrelse: Genfremstille det oprindelige udsnit<br>(anden softkey-liste) | EHNE<br>SOM<br>BLOKFORM |

### Et enkelt punkt, kartesisk

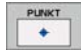

- **X**: Koordinater i hovedaksen i bearbejdningsplanet
- > Y: Koordinater i sideaksen i bearbejdningsplanet

### En enkelt række, retlinie eller drejet

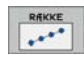

- Startpunkt 1. akse: Koordinater til række-startpunktet i hovedaksen for bearbejdningsplanet
- Startpunkt 2. akse: Koordinater til række-startpunktet i sideaksen for bearbejdningsplanet
- ► Afstand: Afstand mellem bearbejdningspositionerne. Værdien kan indlæses positiv eller negativ
- > Antal bearbejdninger: Totale antal bearbejdningspositioner
- Drejning: Drejevinkel om det indlæste startpunkt. Henføringsakse: Hovedaksen i det aktive bearbejdningsplan (f.eks. ved værktøjs-akse Z). Værdien kan indlæses positiv eller negativ

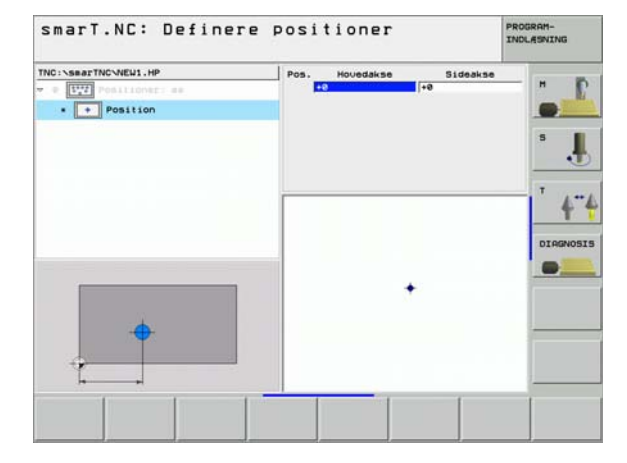

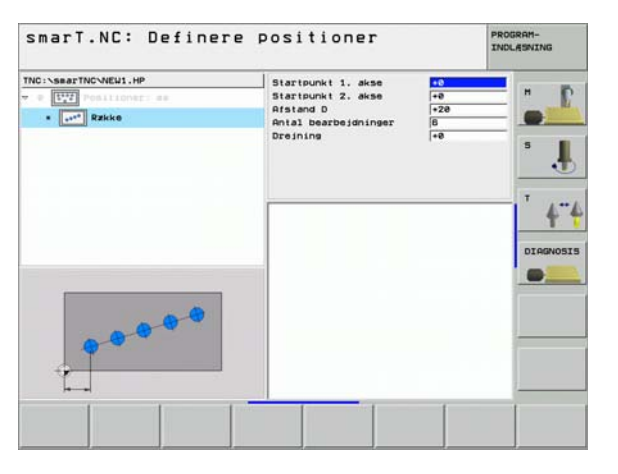

### Mønster, lige, drejet eller vredet

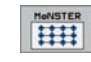

- Startpunkt 1. akse: Koordinater til mønster-startpunktet 1 i hovedaksen for bearbejdningsplanet
- Startpunkt 2. akse: Koordinater til mønster-startpunktet 2 i sideaksen for bearbejdningsplanet
- Afstand 1. akse: Afstand mellem bearbejdningspositioner i hovedaksen i bearbejdningsplanet Værdien kan indlæses positiv eller negativ
- Afstand 2. akse: Afstand mellem bearbejdningspositioner i sideaksen i bearbejdningsplanet Værdien kan indlæses positiv eller negativ
- > Antal linier: Totale antal linier i mønsteret
- > Antal spalter: Totale antal spalter i mønsteret
- Drejning: Drejevinklen, med hvilken det totale mønster bliver drejet om det indlæste startpunkt. Henføringsakse: Hovedaksen i det aktive bearbejdningsplan (f.eks. ved værktøjs-akse Z). Værdien kan indlæses positiv eller negativ
- Drejested hovedakse: Drejevinkel, med hvilken udelukkende hovedaksen for bearbejdningsplanet henført til det indlæste startpunkt bliver vredet. Værdien kan indlæses positiv eller negativ.
- Drejested sideakse: Drejevinkel, med hvilken udelukkende sideaksen for bearbejdningsplanet henført til det indlæste startpunkt bliver vredet. Værdien kan indlæses positiv eller negativ.

Parameteren **drejested hovedakse** og **drejested sideakse** virker additiv til en forud gennemført **drejning** af det totale mønster.

| NC:\SeaTNCNEU1.HP  • 0 100 control es  • 111 Hunster | Startpunkt 1. akse<br>Startpunkt 2. akse<br>Afstand 1. akse<br>Afstand 2. akse<br>Antal linier<br>Antal spalter<br>Dreining | +0<br>+0<br>+20<br>+10<br>6<br>4<br>+0 | H<br>5 |
|------------------------------------------------------|----------------------------------------------------------------------------------------------------|----------------------------------------|--------|
|                                                      | Drejepos. sideakse                                                                                                    | +8                                     |        |
|                                                      |                                                                                                    |                                        |        |

al

### Ramme, lige, drejet eller vredet

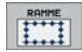

- Startpunkt 1. akse: Koordinater til ramme-startpunktet 1 i hovedaksen for bearbejdningsplanet
- Startpunkt 2. akse: Koordinater til ramme-startpunktet 2 i sideaksen for bearbejdningsplanet
- Afstand 1. akse: Afstand mellem bearbejdningspositioner i hovedaksen i bearbejdningsplanet Værdien kan indlæses positiv eller negativ
- Afstand 2. akse: Afstand mellem bearbejdningspositioner i sideaksen i bearbejdningsplanet Værdien kan indlæses positiv eller negativ
- > Antal linier: Totale antal linier i rammen
- Antal spalter: Totale antal spalter i rammen
- Drejning: Drejevinklen, med hvilken den totale ramme bliver drejet om det indlæste startpunkt. Henføringsakse: Hovedaksen i det aktive bearbejdningsplan (f.eks. ved værktøjs-akse Z). Værdien kan indlæses positiv eller negativ
- Drejested hovedakse: Drejevinkel, med hvilken udelukkende hovedaksen for bearbejdningsplanet henført til det indlæste startpunkt bliver vredet. Værdien kan indlæses positiv eller negativ.
- Drejested sideakse: Drejevinkel, med hvilken udelukkende sideaksen for bearbejdningsplanet henført til det indlæste startpunkt bliver vredet. Værdien kan indlæses positiv eller negativ.

Parameteren **drejested hovedakse** og **drejested sideakse** virker additiv til en forud gennemført **drejning** af den totale ramme.

| smarT.NC: Definere | Startpunkt 1. akse<br>Startpunkt 2. akse<br>Afstand 1. akse<br>Afstand 2. akse<br>Afstal spalter<br>Dreining<br>Dreiseos. houedakse<br>Drejenos. sideakse | 50<br>+0<br>+20<br>+10<br>6<br>4<br>+0<br>+0<br>+0<br>+0 |  |
|--------------------|----------------------------------------------------------------------------------------------------|----------------------------------------------------------|--|
|                    |                                                                                                    | 1                                                        |  |

### Definere bearbejdningspositioner

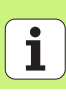

### Fuldkreds

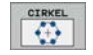

- Midte 1. akse: Koordinater til kreds-midtpunktet 1 i hovedaksen for bearbejdningsplanet
- Midte 2. akse: Koordinater til kreds-midtpunktet 2 i sideaksen for bearbejdningsplanet
- **Diameter**: Kreds-diameter
- Startvinkel: Polarvinkel til den første bearbejdningsposition. Henføringsakse: Hovedaksen i det aktive bearbejdningsplan (f.eks. ved værktøjs-akse Z). Værdien kan indlæses positiv eller negativ
- Antal bearbejdninger: Totale antal bearbejdningspositioner på kredsen

빤

smarT.NC beregner vinkelskridtet mellem to bearbejdningspositioner altid ud fra 360° divideret med antallet af bearbejdninger.

| INC:\smarTNC\NEW1.HP                                  | Hidte 1. akse                                                    | +50                  | INDLASNING  |
|-------------------------------------------------------|------------------------------------------------------------------|----------------------|-------------|
| <ul> <li>Tree Melcirkel</li> <li>Melcirkel</li> </ul> | Hidte 2. akse<br>Diameter<br>Startvinkel<br>Antal bearbejdninger | +50<br>50<br>+0<br>6 | *<br>*<br>* |
|                                                       |                                                                  |                      |             |

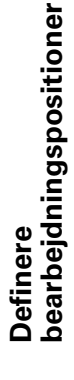

### Delkreds

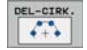

- Midte 1. akse: Koordinater til kreds-midtpunktet 1 i hovedaksen for bearbejdningsplanet
- Midte 2. akse: Koordinater til kreds-midtpunktet 2 i sideaksen for bearbejdningsplanet
- **Diameter**: Kreds-diameter
- Startvinkel: Polarvinkel til den første bearbejdningsposition. Henføringsakse: Hovedaksen i det aktive bearbejdningsplan (f.eks. ved værktøjs-akse Z). Værdien kan indlæses positiv eller negativ
- Vinkelskridt: Inkremental polarvinkel mellem to bearbejdningspositioner. Værdien kan indlæses positiv eller negativ
- Antal bearbejdninger: Totale antal bearbejdningspositioner på kredsen

| smarT.NC: Definere | POSITIONER<br>Midte 1. akse<br>Midte 2. akse<br>Diameter<br>Startvinkel<br>Vinkelskridt<br>Antal bearbejdninger | *58<br>*59<br>*45<br>*45<br>3 |          |
|--------------------|----------------------------------------------------------------------------------------------------|-------------------------------|----------|
| <b>2000</b>        |                                                                                                    |                               | DIAGNOSI |

### Definere bearbejdningspositioner

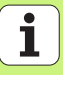

### Ændre starthøjde

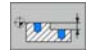

**Koordinater til overflade**: Koordinater til emne-overflade

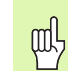

Når De ved definitionen af bearbejdningspositionerne ikke definerer nogen starthøjde, sætter smarT.NC altid koordinaterne til emne-overfladen på 0.

Hvis De ændrer starthøjden, så gælder den nye starthøjde for alle efterfølgende programmerede bearbejdningspositioner.

Hvis De i Treeview vælger symbolet for koordinater til overfladen, markerer oversigts-grafik'en alle bearbejdningspositioner med grønt, for hvilke denne starthøjde gælder (se billedet nederst til højre).

|                             |                     |    | 111    |
|-----------------------------|---------------------|----|--------|
| NC:\SmarTNC\NEW1.HP         | Koordinat overflade | +0 | H      |
| · Koordinater til overflade |                     |    | -      |
| (Linit)                     |                     |    |        |
|                             |                     |    | •      |
|                             |                     |    | 1 4    |
|                             |                     |    |        |
|                             |                     |    | DIAGNO |
|                             |                     |    | -      |
|                             |                     |    |        |
| · ///                       |                     |    |        |
|                             |                     |    | 7      |
|                             | 1                   |    | _      |

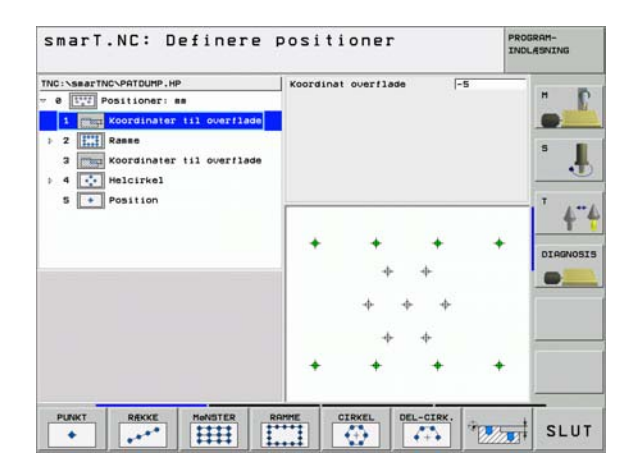

Definere bearbejdningspositioner

### **Definere konturer**

### Grundlaget

Konturer definere De grundlæggende i separate filer (fil-type **.HC**). Da .HC-filer indeholder ren konturbeskrivelse - kun geometri-, ingen teknologidata, kan De benytte disse fleksibelt: som konturkæder, som lommer eller som Ø'er.

HC-filer kan De enten fremstille med de til rådighed stående banefunktioner eller eksportere med hjælp af DXF-konvertere (softwareoption) fra eksisterende DXF-filer.

Allerede eksisterende konturbeskrivelser i ældre Klartext-dialogprogrammer (.H-filer), kan De konvertere med få håndgreb til en smarT.NC-konturbeskrivelse (se Side 132).

Ligeledes som i unitprogrammer og ved mønstergenerator, fremstiller smarT.NC hvert enkelt konturelement i Treeview 1 med en tilsvarende lcon. I indlæseformular 2 indlæser De dataerne for det pågældende konturelement. Ved den frie kontur-programmering FK står ved siden af oversigtsformular 3 indtil 3 yderligere detailformularer (4) til rådighed, i hvilke De kan indlæse data (se billedet nederst til højre).

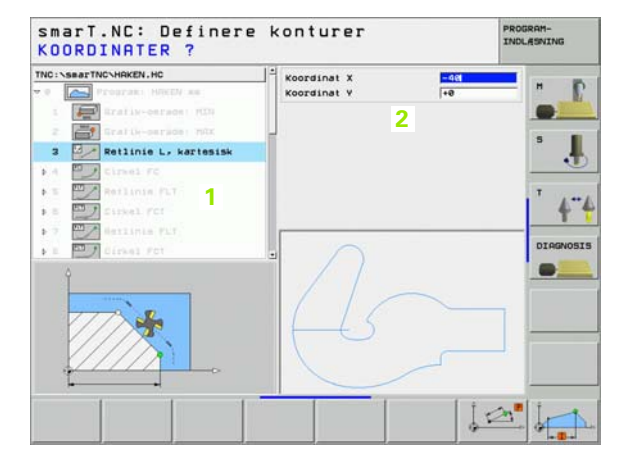

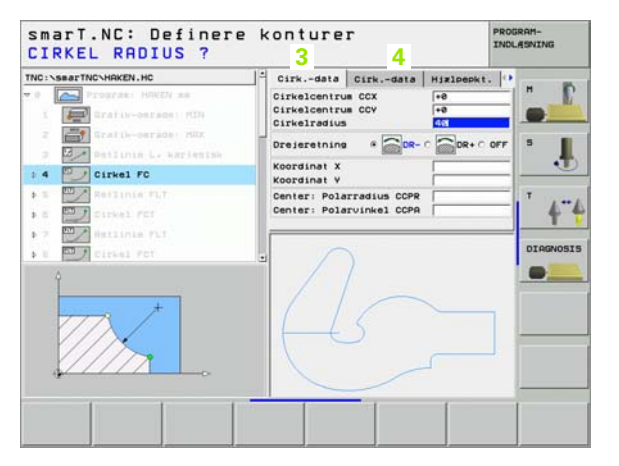

### Starte en konturprogrammering

smarT.NC-konturprogrammering lader sig starte på to forskellige måder:

- Direkte fra hovedlisten i editerings-menuen, når De vil definere flere separate konturer direkte efter hinanden
- Under bearbeidningsdefinitionen ud fra formularen, hvis De skal indlæse konturnavnet som skal bearbejdes

### Starte konturprogrammering fra hovedlisten i editerings-menuen

Vælge driftsart smarT.NC

E)

 $\triangleright$ 

KONTUR-PEH

-011-

FIL

- Vælg den tredie softkey-liste
- Starte en konturprogrammering: smarT.NC skifter til filstyring (se billedet til højre) og viser - hvis til stede - allerede eksisterende konturprogrammer
- Vælge et eksisterende konturprogram (\*.HC), overfør med tasten ENT, eller
- åbne et nyt konturprogram: Indlæs fil-navnet (uden fil-type), bekræft med tasten MM eller TOMME<sup>,</sup> smarT NC åbner et konturprogram i den af Dem valgte måleenhed
- smarT.NC indføjer automatisk to linier for definition af tegnefladen. Evt. tilpas dimensionerne

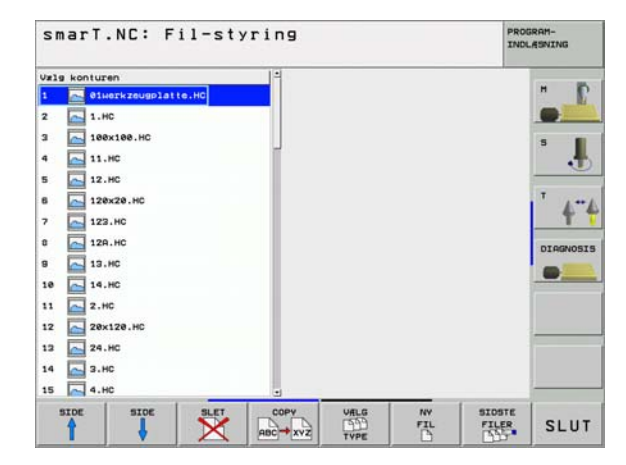

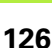

### Starte en konturprogrammering ud fra en formular

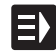

- Vælge driftsart smarT.NC
- Vælg et vilkårligt bearbejdningsskridt, som er nødvendig for konturprogrammet (UNIT 122, UNIT 125)
- Vælg indlæsefeltet, i hvilket navnet på konturprogrammet skal defineres (1, se billedet)
- Om at fremstille en ny fil: Indlæs fil-navnet (uden fil-type), bekræft med softkey NY
- Vælg måleenhed for det nye konturprogram i overblændingsvinduet bekræft med tasten MM eller TOMME: smarT.NC åbner et konturprogram i den af Dem valgte måleenhed, befinder sig herefter i konturprogrammeringen og overtager automatisk den i Unitprogram fastlagte råemnedefinition (definition af tegnefladen)

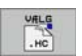

HC

For at vælge en eksisterende HC-fil: Tryk softkey VÆLG HC: smarT.NC viser et overblændingsvindue med eksisterende konturprogrammer. Vælg et af de viste konturprogrammer og overfør med tasten ENT eller knappen OK til formularen.

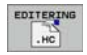

For at editere en allerede valgt HC-fil: Tryk softkey EDITERE: smarT.NC starter så direkte konturprogrammeringen

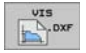

For at fremstille en HC-fil med DXF-konverteren: Tryk softkey VIS DXF: smarT.NC viser et overblændingsvindue med eksisterende DXF-filer. Vælg en af de viste DXF-filer og overfør med tasten ENT eller knappen OK. TNC en starter DXF-konverteren, med hvilken De vælger den ønskede kontur og kan gemme konturnavnet direkte i formularen (se "Generere konturprogrammer fra DXF-data (softwareoption)" på side 133).

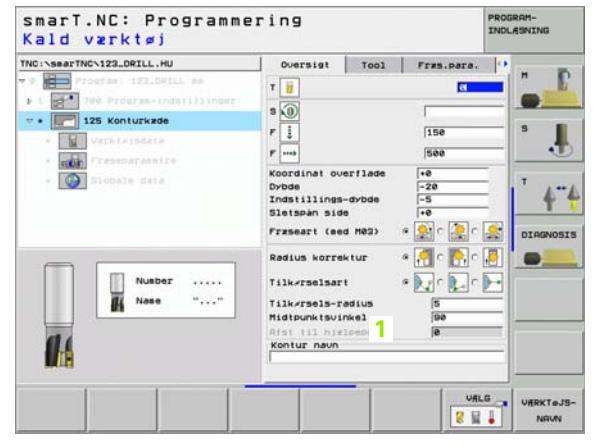

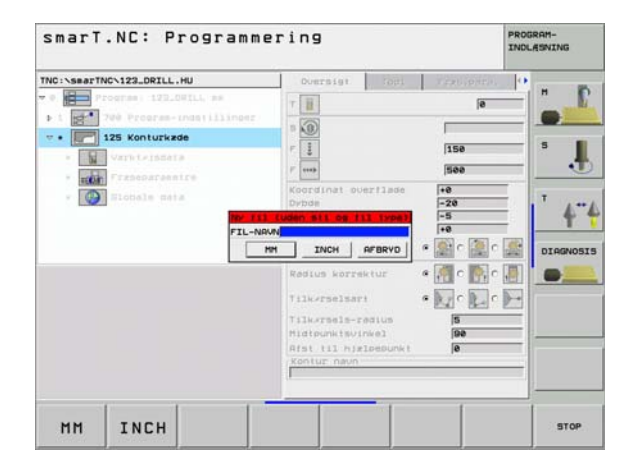

### Afslutte en konturprogrammering

- Tryk tasten END: smarT.NC afslutter konturprogrammeringen og vender tilbage til den tilstan, fra hvilken De har startet konturprogrammeringen: I det sidst aktive HU-program - såfremt De har startet det fra smarT.NC-hovedlisten, hhv. i indlæseformularen for de pågældende bearbejdningsskridt, såfremt De har startet ud fra formularen

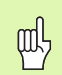

Hvis De har startet konturprogrammeringen ud fra en formular, så vender De automatisk efter afslutningen igen tilbage dertil.

Hvis De har startet konturprogrammeringen ud fra hovedlisten, så vender De efter afslutningen automatisk tilbage til det sidst valgte .HU-program.

### At arbejde med konturprogrammering

### Oversigt

Programmeringen af konturelementet sker med den kendte Klartextdialog-funktion. Ved siden af de grå banefunktionstaster står selvfølgelig også den kraftfulde fri konturprogrammering FK til rådighed, hvis formularer kan kaldes pr. softkeys.

Specielt hjælpsom ved den frie kontur-programmering FK er hjælpebillederne, der er til rådighed for hvert indlæsefelt og tydeliggør, hvilke parametre der er indlæst.

Alle kendte funktioner i programmerings-grafikken, står også i smarT.NC ubegrænset til rådighed.

Dialogføringen i formularen er næste identisk med dialogføringen ved Klartext-programmeringen:

- De orange aksetaster positionerer curseren til det tilsvarende indlæsefelt
- Med den orange taste I skifter De mellem absolut- og inkrementalprogrammering
- Med den orange taste P skifter De mellem kartesisk og polarkoordinatprogrammering

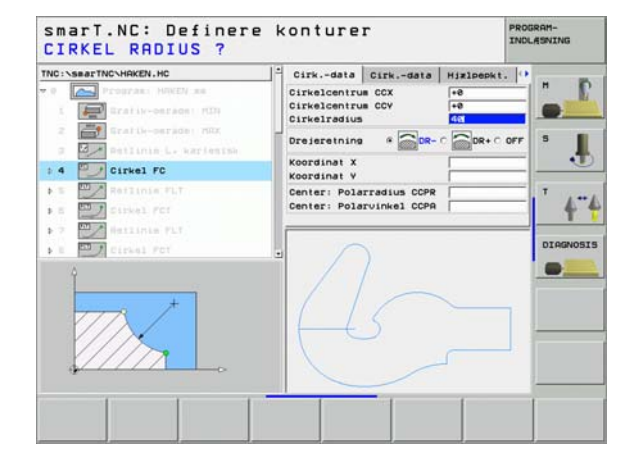

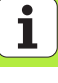

| unktioner f. programmerings -grafik                                                                            |                     | smarT.NC: Definere konturer                                                                                                    | PROGRAM-<br>INDLASNING |
|----------------------------------------------------------------------------------------------------|---------------------|----------------------------------------------------------------------------------------------------|------------------------|
| Funktion                                                                                                    | Softkey             | TNC:\SeaTNC\HRKEN.HC                                                                                                    | pepkt.                 |
| Fremstilling af komplet programmerings-grafik                                                                  | RESET<br>+<br>START | 17     Curine FSLCT     Cirkelcentrus CCX     -8       17     Curine FSLCT     Cirkelcentrus CCY     -8       19     Retlinie FL     Cirkeltradus     48       19     Retlinie FL     Dreistrating     48       19     Retlinie FL     Cirkeltradus     48       19     Retlinie FL     Cirkeltradus     48 |                        |
| Fremst. af programmerings-grafik blokvis                                                                       | ENKEL<br>START      | Koordinat V     Paradius COPR     Societari PL     Center: Polaradius COPR     Societari PC     Societari PC     Societari PC     Societari PC                                                                                                    | · 4                    |
| Fremstille komplet programmerings-grafik,<br>eller fuldstændiggøre efter RESET + START                         | START               |                                                                                                    |                        |
| Standse programmerings-grafik. Denne<br>softkey vises kun, medens TNC'en fremstil. en<br>programmerings-grafik | STOP                |                                                                                                    | ENKEL RESE<br>START +  |
| Zoom-funktion (softkey-liste 3): Formindske<br>udsnit, for formindskelses softkey trykkes flere<br>gange       |                     | smarT.NC: Definere konturer                                                                                                    | PROGRAM-<br>INDLASNING |
| Zoom-funktion (softkey-liste 3): Forstørre<br>udsnit, for forstørrelse softkey trykkes flere<br>gange          |                     | TNC:\SerTNC\HRCD\HC TNC:\SerTNC\HRCD\HC T T T T T T T T T T T T T T T T T T T                                                                                                    | DR+C OFF 5             |
| Zoom-funktion (softkey-liste 3): Indblænding og<br>forskydning af ramme                                        | t<br>→ ←            | 20     Runding RND     Koordinat X       21     Patinis FL     Center: Polarzadius CCPR       22     Cirkel FC     Center: Polarzadius CCPR       23     Cirkel FC     Center: Polarzadius CCPR       24     Cirkel FC     Center: Polarzadius CCPR                                                         |                        |
|                                                                                                    |                     |                                                                                                    |                        |

-

Ļ

-

•••

EMNE SOM BLOKFORM

UINDOU DETAIL

i

**Definere konturer** 

Forskellige farver på det viste konturelement bestemmer dets gyldighed:

- blå Konturelementet er entydigt bestemt
- De indlæste data giver flere løsninger; De udvælger den arøn rigtige
- De indlæste dat fastlægger endnu ikke konturelementet rød tilstrækkeligt; De indlæser yderligere angivelser

### Vælge ud fra flere mulige løsninger

Såfremt ufuldstændige indlæsninger fører til flere, teoretisk mulige løsninger, kan De pr. softkey grafisk understøttet vælge den rigtige løsning:

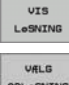

- Vise de forskellige løsninger
- OPLOSNING
- Vælge den viste løsning og overtage den

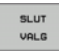

Programmere vderligere konturelementer

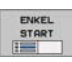

Fremstille programmerings-grafik for den næste programmerede blok

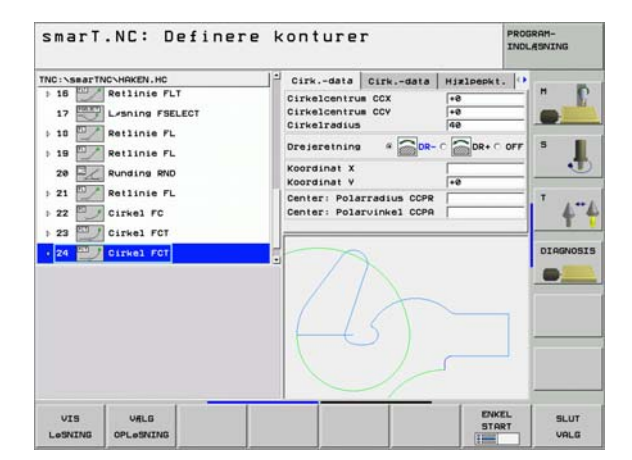

### Konvertere eksisterende Klartext-dialog-programmer til konturprogrammer

Ved dette forløb skal De kopiere et eksisterende Klartext-dialog-program (.H-fil) til en konturbeskrivelse (.HC-fil). Da begge fil-typer besidder en forskellig intern dataformat, skal kopieringsforløbet foregå over en ASCIIfil. Gå frem som følger:

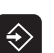

PGM MGT

- ▶ Vælg driftsart program-indlagring/editering
- ▶ Kald af fil-styring
- ▶ Vælge et .H-program der skal konverteres

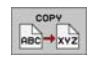

- ▶ Vælg kopieringsfunktion: Indlæs som målfil \*.A, TNC´en
- fremstiller ud fra Klartext-dialog-programmet en ASCII-fil
- Vælg forud fremstillet ASCII-fil

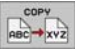

- Vælg kopieringsfunktion: Indlæs som målfil \*.HC, TNC'en fremstiller ud fra ASCII-filen en konturbeskrivelse
- Vælg den ny fremstillede .HC-fil og fjern alle blokke med undtagelse af råemne-definitionen BLK FORM, som ingen kontur beskriver
- Fjern de programmerede radius-korrekturer, tilspændinger og hjælpe-funktioner M, HC-filen er nu anvendelig af smarT.NC

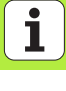

# Generere konturprogrammer fra DXF-data (software-option)

### Generere konturprogrammer fra DXF-data (software-option)

### Anvendelse

DXF-filer genereret på et CAD-system kan De direkte åbne i smarT.NC, for derfra at ekstrahere konturer og at gemme disse som konturprogrammer (.HC-filer).

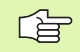

DXF-filen der skal bearbejdes skal være gemt på TNC`ens harddisk i biblioteket SMARTNC.

DXF-filen der skal åbnes skal indeholde mindst et Layer.

TNC'en understøtter det mest udbredte DXF-format R12 (svarer til AC1009).

Som kontur der kan selekteres er følgende DXF-elementer:

- LINE (retlinie)
- CIRKEL (fuldkreds)
- ARC (delcirkel)

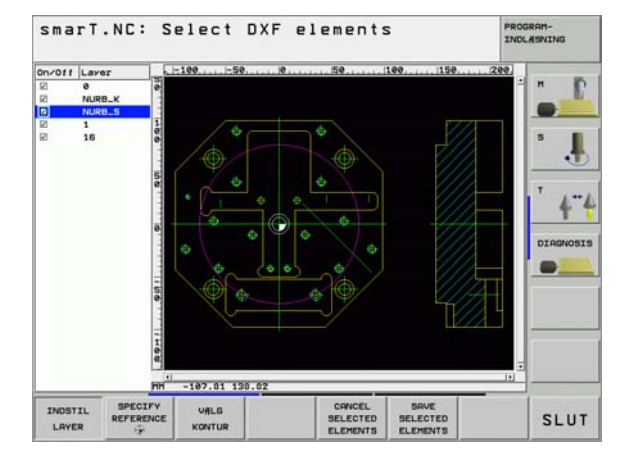

### Åbne DXF-fil

DXF-konverteren lader sig starte på to forskellige måder:

- Med fil-styringen, hvis De vil ekstrahere flere separate konturer direkte efter hinanden
- Under bearbejdningsdefinitioner for unit 125 (konturkæde) og 122 (konturlomme) ud fra formularen, hvis De skal indlæse konturnavnet som skal bearbejdes

### Starte DXF-konverter med fil-styringen

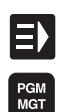

- ▶ Vælge driftsart smarT.NC
- Vælg fil-styring:

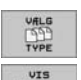

- Vælg softkey-menu for valg fil-typen der skal vises: Tryk softkey VÆLG TYPE
- Lade alle DXF-filer vise Tryk softkey VIS DXF

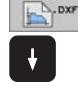

Vælg den ønskede DXF-fil, overfør med tasten ENT: smarT.NC starter DXF-konverteren og viser indholdet af DXF-filen på billedskærmen. I venstre vindue viser TNC`en det såkaldte Layer (planet), i højre vindue tegningen

### Starte DXF-konverteren ud fra en formular

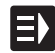

VIS

DXF

- ▶ Vælge driftsart smarT.NC
- Vælg et vilkårligt bearbejdningsskridt, som er nødvendig for konturprogrammet (UNIT 122, UNIT 125)
- Vælg indlæsefeltet, i hvilket navnet på et konturprogram skal defineres
- Starte DXF-konverter: Tryk softkey VIS DXF: smarT.NC viser et overblændingsvindue med eksisterende DXF-filer. Vælg en af de viste DXF-filer og overfør med tasten ENT eller knappen OK. TNC en starter DXF-konverteren, med hvilken De vælger den ønskede kontur og kan gemme konturnavnet direkte i formularen (se "Generere konturprogrammer fra DXF-data (software-option)" på side 133).

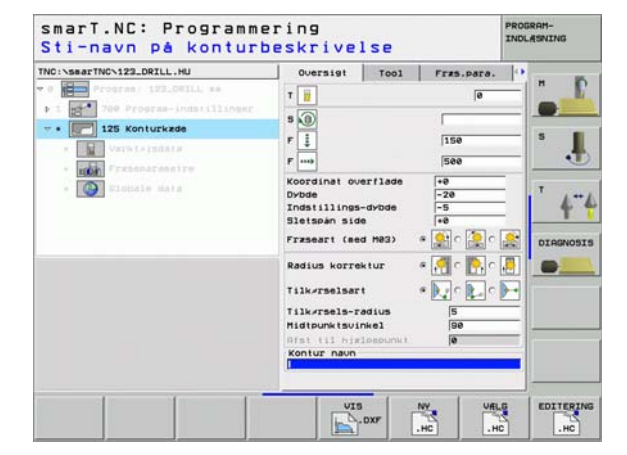

### Grundindstillinger

Generere konturprogrammer fra DXF-data (software-option)

På den tredie softkey-liste står forskellige indstillingsmuligheder til rådighed:

### Indstilling

### Softkey

Lineal vise/ikke vise: TNC`en viser linealen på venstre og øverste rand tegningen. De på linealen viste værdier henfører sig til tegningsnulpunktet.

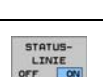

LINEALER

OFF ON

Statuslinie vise/ikke vise: TNC`en viser statuslinien på nederste rand tegningen. I statuslinien står følgende informationer til rådighed:

- Aktive måleenhed (MM eller TOMME)
- X- og Y-koordinater for den aktuelle museposition

Måleenhed MM/TOMME: Indstille måleenhed for DXF-fil. I denne måleenhed afgiver TNC`en også kontur-programmet

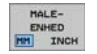

Indstille tolerance. Tolerancen fastlægger, hvor langt nabo konturelementer må ligge fra hinanden. Med tolerance kan De udjævne unøjagtigheder, som blev lavet ved fremstillingen af tegningen. Grundindstilling: 0,1 mm

| IN | DSTIL |
|----|-------|
| -  | DULTE |

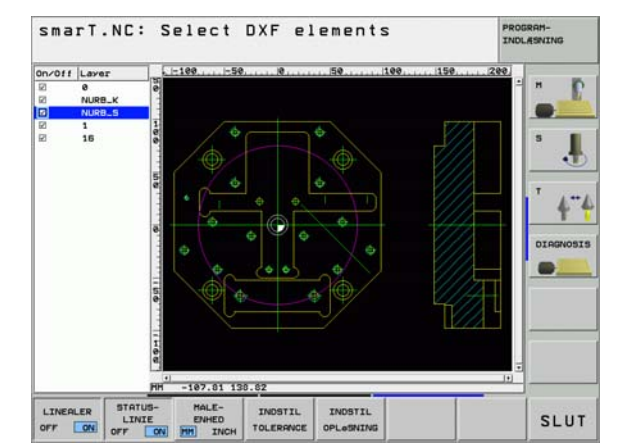

136

### Indstilling

### Softkey

OPLOSNING

Indstille opløsning. Opløsningen fastlægger, med hvor mange pladser efter kommaet TNC`en skal forsyne kontur-programmet med. Grundindstilling: 4 pladser efter kommaet (svarer

til 0.1 µm opløsning)

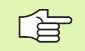

Vær opmærksom på, at De skal indstille den rigtige måleenhed, da i DXF-filen desangående ingen informationer indeholder.

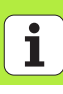

### Indstille Layer

DXF-filer indeholder i regelen flere Layer (planer), med hvilke konstruktøren kan organisere sin tegning. Ved hjælp af Layerteknik grupperer konstruktøren forskelligartede elementer, f.eks den egentlige emne-kontur, målsætninger, hjælpe- og konstruktionslinier, skraveringer og tekster.

For ved konturvalget at have mindst mulige overflødige informationer på billedskærmen, kan De udblænde alle overflødige, i DXF-filen indeholdte Layer.

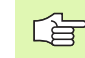

DXF-filen der skal bearbejdes skal indeholde mindst et Layer.

De kan så også vælge en kontur , når konstruktøren har gemt disse på forskellige Layer.

INDSTIL

- Hvis ikke allerede aktiv, vælges funktionen for indstilling af Layer: TNC'en viser i venstre vindue alle Layer, der er indeholdt i den aktive DXF-fil
- At udblænde et Layer: Med den venstre muse-taste vælges det ønskede Layer og med et klik på den lille kontrolfirkant udblænde
- At indblænde et Layer: Med den venstre muse-taste vælges det ønskede Layer og med et klik på den lille kontrolfirkant igen indblænde

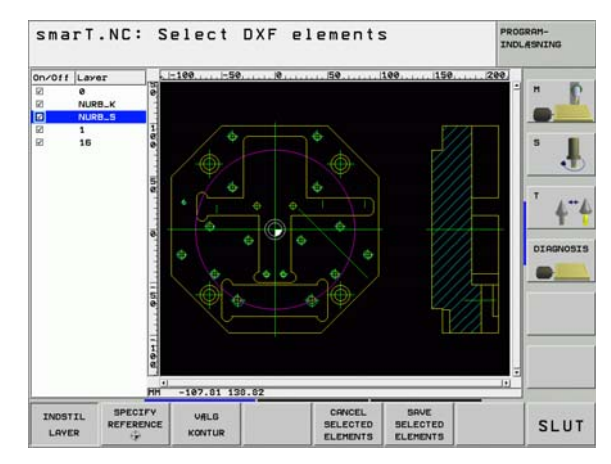

Generere konturprogrammer fra DXF-data (software-option)

# Generere konturprogrammer fra DXF-data (software-option)

### Fastlægge henføringspunkt

Tegnings-nulpunktet for DXF-filen ligger ikke altid således, at De direkte kan anvende dette som emne-henføringspunkt. TNC`en stiller derfor en funktion til rådighed, med hvilken De kan forskyde tegnings-nulpunktet ved klik på et element til et meningsfyldt sted.

På følgende steder kan De definere henføringspunktet

- På start-, slutpunkt eller i midten af en retlinie
- På start- eller slutpunkt for en cirkelbue
- Altid på kvadrantovergang eller i midten af en hel-cirkel
- I skæringspunkt for
  - retlinie retlinie, også når skæringspunktet ligger i forlængelsen af den pågældende retlinie
  - retlinie cirkelbue
  - retlinie hel-cirkel

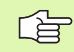

For at kunne fastlægge et henføringspunkt, skal De bruge musepladen på TNC-tastaturet eller en via USB tilsluttet mus.

De kan dog også ændre henføringspunktet, hvis De allerede har valgt konturen. TNC`en beregner først de virkelige konturdata, når De gemmer den valgte kontur i et konturprogram.

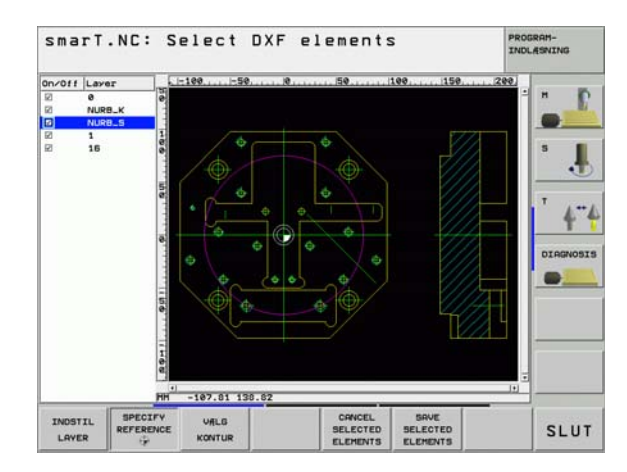

### Vælge henføringspunkt på et enkelt element

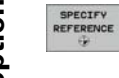

Funktion for fastlæggelse af henføringspunktet

- Med den venstre muse-taste klikker De på det ønskede element på hvilket De vil lægge henføringspunktet: TNC`en viser med en stjerne valgbare henføringspunkter, på hvilke det valgte element ligger
- Klik på stjernen, som De vil vælge som henføringspunkt: TNC`en sætter henføringspunkt-symbolet på det valgte sted. Evt. anvend zoom-funktionen, hvis det valgte element er for lille

### Vælg henføringspunkt som skæringspunkt mellem to elementer

- Funktion for fastlæggelse af henføringspunktet
- SPECIFY REFERENCE
- Med venstre muse-taste klikkes på det første element (retlinie, hel-cirkel eller cirkelbue): TNC`en viser med en stjerne valgbare henføringspunkter, på hvilke det selekterede element ligger
- Med venstre muse-taste klikkes på det andet element (retlinie, hel-cirkel eller cirkelbue): TNC`en fastlægger henføringspunkt-symbolet på skæringspunktet

| 1 |  |
|---|--|
|   |  |

TNC`en beregner skæringspunktet af to elementer også således, hvis dette ligger i forlængelse af det ene element.

Hvis TNC`en kan beregne flere skæringspunkter, så vælger styringen skæringspunktet, som ved museklikket ligger nærmest det andet element.

Hvis TNC`en intet skæringspunkt kan beregne, så ophæver den et allerede markeret element igen.

Generere konturprogrammer fra DXF-data (software-option)

### Vælge kontur, gemme konturprogram

| $\sim$ | _ |
|--------|---|
| LE     | 3 |

VALG

For at kunne fastlægge en kontur, skal De bruge musepladen på TNC-tastaturet eller en via USB tilsluttet mus.

De vælger det første konturelement således, at en kollisionsfri tilkørsel er mulig.

Skal konturelementerne ligge meget tæt på hinanden, så brug zoom-funktionen

- Vælg funktionen for valg af konturen: TNC`en udblænder det i venstre vindue viste Layer og det højre vindue er aktiv for konturvalget
- For at vælge et konturelement: Med venstre muse-taste klikkes på det ønskede konturelement. TNC`en fremstiller det valgte konturelement med blåt. Samtidig viser TNC`en det valgte element med et symbol (cirkel eller retlinie) i det venstre vindue
- For at vælge det næste konturelement: Med venstre musetaste klikkes på det ønskede konturelement. TNC'en fremstiller det valgte konturelement med blåt. Hvis yderligere konturelementer i den valgte omløbsretning eentydigt er valgbare, så kendetegner TNC'en disse elementer med grønt. Ved klik på det sidste grønne element overfører De alle elementer til kontur-programmet. I venstre vindue viser TNC'en alle valgte konturelementer

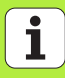

- SAVE SELECTED ELEMENTS SELECTED ELEMENTS SELECTED SELECTED SELECTE
  - Gemme valgte konturelementer i et klartext-dialog-program: TNC`en viser et overblændingsvindue, i hvilket De kan indlæse et vilkårligt filnavn. Grundindstilling: Navnet på DXF-filen
  - Bekræft indlæsning: TNC`en gemmer kontur-programmet i det bibliotek, i hvilket også DXF-filen er gemt
  - Hvis De vil vil vælge yderligere konturer: Tryk softkey OPHÆV DET VALGTE ELEMENT og vælg næste kontur som tidligere beskrevet

 $\mathsf{TNC}$  'en udgiver råemne-definitionen (BLK  $\mathsf{FORM}$ ) og med i kontur-programmet.

TNC'en gemmer kun de elementer, der virkeligt er selekteret (elementer markeret med blåt).

Hvis De har kaldt DXF-konverteren fra en formular, så afslutter smarT.NC DXF-konverteren automatisk, efter at De har udført funktionen GEM DE VALGTE ELEMENTER . Det definerede konturnavn skriver smarT.NC så i indlæsefeltet, fra hvilket De har startet DXF-konverteren.

### **Zoom-funktion**

For ved konturvalget også let at kunne genkende små detaljer, stiller TNC en en kraftig zoom-funktion til rådighed:

### Funktion

Softkey

Forstørre et emne. TNC'en forstørrer grundlæggende således, at midten af det momentant fremstillede udsnit altid bliver forstørret. Evt. med scroll-hjulet positioneres tegningen således i vinduet, at den ønskede detalje efter bekræftelse af softkeyen direkte kan ses.

Formindske et emne

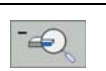

Vis emnet i oprindelig størrelse

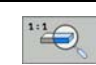

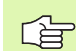

Hvis De bruger en mus med scroll-hjul, så kan De ved at dreje på hjulet zoome ind og ud. Zoomcentrum ligger på det sted, hvor musepilen netop befinder sig.

I Modi **indstille layer** og **fastlægge henføringspunkt** kan De i den indzoomede tilstand forskyde det viste udsnit med cursor-tasten.

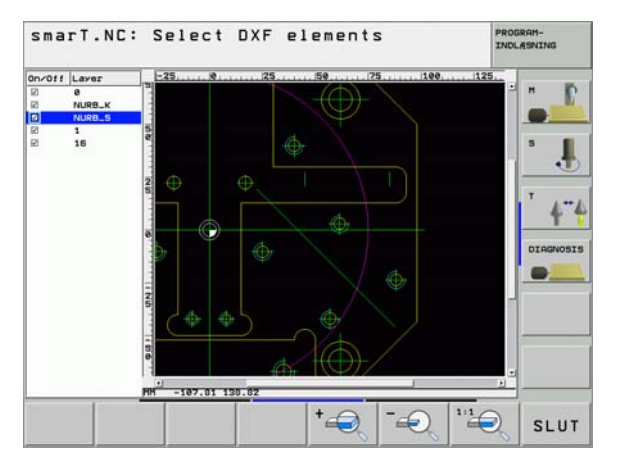

1

### Grafisk teste og afvikle et UNIT-program

### Programmerings-grafik

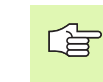

Programmerings-grafikken står kun til rådighed ved fremstilling af et kontur-program (.HC-fil).

Under program-indlæsningen kan TNC´en fremstille den programmerede kontur med en to-dimensional grafik:

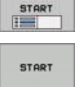

RESET + START

ENKEL

- Fremstilling af komplet programmerings-grafik
- Fremstilling. af programmerings-grafik blokvis
- Starte og fuldstændiggøre grafik

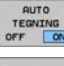

Automatisk med tegning

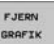

- Sletning af grafik
- GENTEGN
- VIS BLENDET BLOK NR.
- Ny tegne grafik
- Vise eller udblænde bloknumre

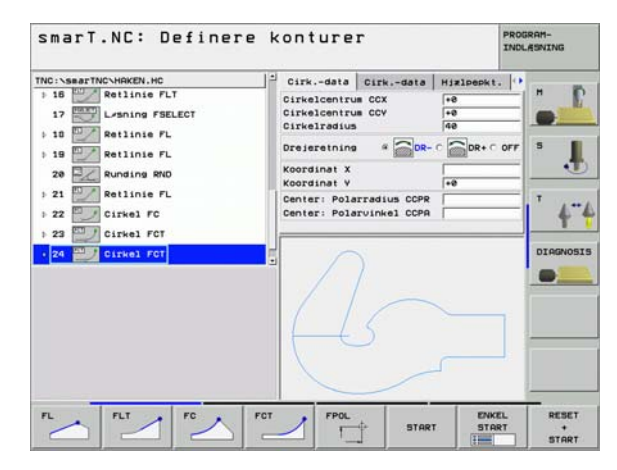
# Test-grafik og programafviklings-grafik

ᇝ

Vælg billedskærmopdeling GRAFIK eller PROGRAM+GRAFIK!

l under-driftsarten teste og afvikle kan TNC'en fremstille en bearbejdning grafisk. Med softkey er følgende funktioner valgbare:

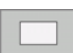

Set ovenfra

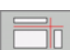

Fremstilling i 3 planer

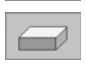

▶ 3D-fremstilling

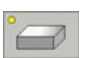

- ▶ Højopløsende 3D-fremstilling
- Funktioner for udsnits-forstørrelse

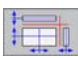

Funktioner for snitplanerne

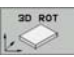

Funktioner for drejning og forstørrelse/formindskelse

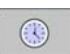

Valg af stopur-funktioner

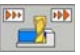

- Indstille simulerings-hastighed
- Fremskaffe funktion bearbejdningstid

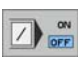

▶ Vær opmærksom på eller ej program-blokke med "/"-tegn

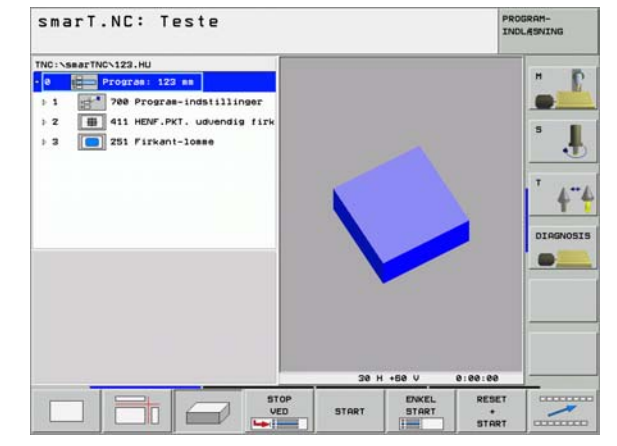

# Grafisk teste og afvikle ef UNIT-program

i

## Status-visning

| 빤 |
|---|
|---|

#### Vælg billedskærmopdeling PROGRAM+STATUS!

I nederste afsnit på billedskærmen står i programafviklings-driftsarten informationer om

- Værktøjs-position
- Tilspænding
- Aktive hjælpe-funktioner

Med softkeys kan yderligere status-informationer blive indblændet i et billedskærmsvindue:

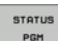

STATUS POS.

STATUS

- ▶ Program-informationer
- Værktøjs-positioner
  - Værktøjs-data
- VÆRKTøJ STATUS KOORD. OMREG.

CALL LBL

STATUS VÆRKTeJS-MALING.

STATUS

- Koordinat-omregninger
- Underprogrammer, programdel-gentagelser
- Værktøjs-opmåling
- Aktive hjælpe-funktioner M

| smart.NC: Pro                                                                                                    | gramafy                       | ikling                                                                |                                                                              | ,            | NOLASNING             |
|----------------------------------------------------------------------------------------------------|-------------------------------|-----------------------------------------------------------------------|------------------------------------------------------------------------------|--------------|-----------------------|
| IND::\SearTNC:123.HU           Progras:         123.e           Progras:         123.e           Progras:         123.e           Progras:         123.e           Progras:         123.e           Progras:         123.e           Progras:         123.e           Progras:         123.e | ndstillinger<br>udvendig firk | T: TS<br>Z R<br>R<br>R<br>DL<br>CUR.TI<br>CUR.TI<br>TOOL COLL S<br>RT | Status varkt#:<br>+0.0008<br>+1.9950<br>+8.0000<br>DR<br>+0.0500<br>ME TIME1 | DR2<br>TIHE2 | H<br>S<br>T<br>DIRGNO |
| ex s-1st<br>ex sites<br>+ 0.000<br>+ a + 0.000                                                                                                    | 16:55<br>40001 1<br>Y         | +0.000                                                                | Z<br>+B                                                                      | +0.25        | 0                     |
| AKT. PR MAN(e) (c)                                                                                                    |                               | Z S 100<br>ATUS STAT<br>UARKT                                         | S1 0.0                                                                       | 000<br>H 5 / | s                     |

Grafisk teste og afvikle et UNIT-program

## Afvikle et UNIT- program

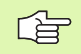

UNIT-programmer (\*.HU) kan i driftsart smarT.NC eller i de sædvanlige programafviklings-driftsarter enkeltblok hhv. blokfølge blive udført

I under-driftsarten afvikling kan et UNIT-program blive udført på følgende måde:

- Udføre et UNIT-program unitvis
- Udføre et UNIT-program komplet
- Udføre enkelte aktive units

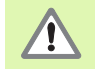

Vær opmærksom på anvisningerne for udførelse af et program i maskin-håndbogen og i bruger-håndbogen

#### Fremgangsmåde

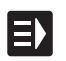

► Vælge driftsart smarT.NC

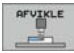

Vælg under-driftsart afvikling

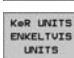

▶ Vælg softkey AFVIKLE UNITS ENKELTVIS, eller

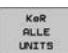

► Vælg softkey AFVIKLE ALLE UNITS, eller

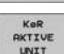

► Vælg softkey AFVIKLE DEN AKTIVE UNIT

| TWC:VasarTWC-123.HU<br>TWC:VasarTWC-123.h<br>1 |                             | T: T5<br>2 () () () () () () () () () () () () () |                  |                   |        |  |
|------------------------------------------------|-----------------------------|---------------------------------------------------|------------------|-------------------|--------|--|
| <b>X</b><br>+a                                 | ex 51%1<br>+0.000<br>+0.000 | снат з<br>Y<br>+Я                                 | +0.000<br>+0.000 | Z<br>++B<br>S1 0. | +0.250 |  |

i

#### Vilkårlig indgang i et program (blokforløb, FCL 2-funktion)

Med funktionen blokforløb kan De afvikle et bearbejdnings-program fra et frit valgbar linienummer. Emne-bearbejdningen indtil dette linienummer bliver regnemæssigt tilgodeset af TNC en og fremstillet grafisk (vælg billedskærm-opdeling PROGRAM + GRAFIK).

Hvis genindstigningsstedet ligger på et bearbejdningsskridt, ved hvilket De har defineret flere bearbejdningspositioner, så kan De vælge det ønskede indstigningssted pr. indlæsning af et punkt-indeks. Punktindekset svarer til positionen for punktet i indlæseformularen.

Særlig komfortabelt kan De vælge punkt-indekset, hvis De har defineret bearbejdningspositionerne i en punkt-tabel. smarT.NC viser så automatisk det definerede bearbejdningsmønster i et forsmagsvindue og De kan pr. softkey vælge de ønskede indstigningssteder grafisk understøttet.

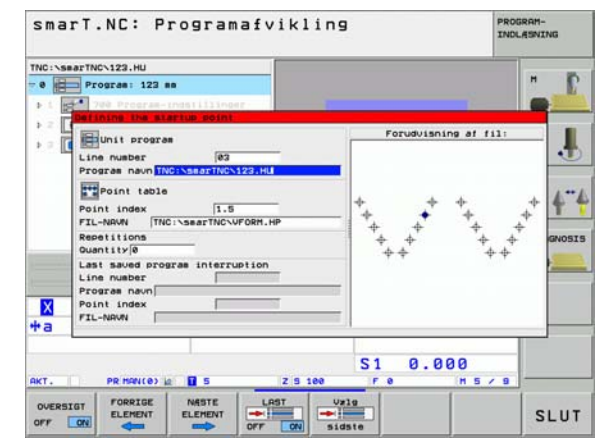

#### Blokforløb i en punkt-tabel (FCL 2-funktion)

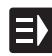

Vælge driftsart smarT.NC

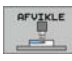

Vælg under-driftsart afvikling

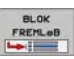

- Vælg funktion blokforløb
- Indlæs linienummeret for bearbejdningsunit en i hvilken De vil starte programafviklingen, bekræft med tasten ENT: smarT.NC viser i forsmagsvinduet indholdet af punkttabellen

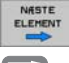

Vælg den ønskede bearbejdningsposition hvor De vil lave indstigningen

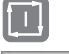

Tryk NC-start-tasten: smarT.NC beregner alle de nødvendige faktorer for programindstigningen

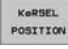

- Vælg funktionen for tilkørsel til startpositionen: smarT.NC viser i et overblændingsvindue den på indstigningsstedet nødvendige maskinstatus
- Tryk NC-start-tasten: smarT.NC fremstiller maskinstatus (f.eks. indskiftning af nødvendigt værktøj)
- Tryk NC-start-tasten påny: smarT.NC kører startpositionen i den i overblændingsvinduet viste rækkefølge, alternativt kan De pr. softkey køre hver akse separat til startpositionen
- Tryk NC-start-tasten: smarT.NC forsætter programafviklingen

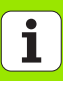

Yderligere står i overblændingsvinduet endnu følgende funktioner til rådighed:

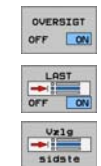

- ▶ Forsmags-vindue indblænde/udblænde
- Sidst gemte program-afbrydelsespunkt indblænde/ udblænde
- Overtage det sidst gemte program-afbrydelsespunkt

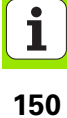

# HEIDENHAIN

#### **DR. JOHANNES HEIDENHAIN GmbH**

Dr.-Johannes-Heidenhain-Straße 5

#### 83301 Traunreut, Germany

<sup>●</sup> +49 (8669) 31-0

<sup>●</sup> +49 (8669) 5061

E-Mail: info@heidenhain.de

#### **TP TEKNIK A/S**

Korskildelund 4 2670 Greve, Denmark (70) 100966 (70) 100165

Technical supportFAX+49 (8669) 31-1000E-Mail: service@heidenhain.deMeasuring systems+49 (8669) 31-3104E-Mail: service.ms-support@heidenhain.deTNC support\* +49 (8669) 31-3101E-Mail: service.nc-support@heidenhain.deNC programming\* +49 (8669) 31-3103E-Mail: service.nc-pgm@heidenhain.dePLC programming\* +49 (8669) 31-3102E-Mail: service.plc@heidenhain.dePLC programming\* +49 (8669) 31-3102E-Mail: service.plc@heidenhain.deLathe controls\* +49 (711) 952803-0E-Mail: service.hsf@heidenhain.de

www.heidenhain.de

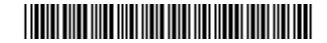